| R-Pa<br>完团 | ge 標⅔<br>整操作╕ | 手<br>冊     |
|------------|---------------|------------|
| 版本         | V5.2.102      | 2019/05/06 |
|            |               |            |

 
 I

 Copyright ©2010 HEIMAVISTA.COM 黑快馬股份有限公司 All rights reserved.

 100 台北市忠孝東路二段 94 號 4 樓 公司代表號: +886-2-23930606 公司傳真: +886-2-23930600
 

|    |      | ſ        | —————————————————————————————————————— |
|----|------|----------|----------------------------------------|
| 1. |      | 操作畫面介紹   | 1                                      |
|    | (1)  | 如何登入後台   | 1                                      |
|    | (2)  | 後台登入畫面   | 1                                      |
|    | (3)  | 使用者密碼修改  | 2                                      |
| 2. |      | 資訊管理     | 3                                      |
|    | (1)  | 資訊分類建立   | 4                                      |
|    | (2)  | 內容資訊建立   |                                        |
|    | (3)  | 資訊常用其它功能 |                                        |
| 3. |      | 文檔管理     |                                        |
| 4. |      | 模組管理     |                                        |
|    | (1)  | 公告模組     |                                        |
|    | (2)  | 自定模組     |                                        |
|    | (3)  | 連結模組     |                                        |
|    | (4)  | 排行模組     |                                        |
|    | (5)  | 廣告模組     |                                        |
|    | (6)  | 頁籤模組     |                                        |
|    | (7)  | 投票模組     |                                        |
|    | (8)  | 投票題組     |                                        |
|    | (9)  | 選單模組     |                                        |
|    | (10) | 複合模組     |                                        |
|    | (11) | 表單模組     |                                        |
|    | (12) | 共享模組     |                                        |
|    | (13) | 共享公告     |                                        |
|    | (14) | RSS 訂閱   |                                        |
| 5. |      | 會員管理     |                                        |
|    | (1)  | 會員等級     |                                        |
|    | (2)  | 會員群組     |                                        |
|    | (3)  | 留言回覆     |                                        |
|    | (4)  | 會員解鎖     |                                        |

纪

| 6. |                                                                                                    | 頁面管理                                                                                                    |                                                                                                  |
|----|----------------------------------------------------------------------------------------------------|----------------------------------------------------------------------------------------------------|--------------------------------------------------------------------------------------------------|
|    | (1)                                                                                                    | 頁面樣式變更                                                                                                    |                                                                                                  |
|    | (2)                                                                                                    | 頁面頭部建立                                                                                                    |                                                                                                  |
|    | (3)                                                                                                    | 頁面底部建立                                                                                                    |                                                                                                  |
|    | (4)                                                                                                    | 頁首連結設定                                                                                                    |                                                                                                  |
|    | (5)                                                                                                    | 首頁畫面設定                                                                                                    |                                                                                                  |
|    | (6)                                                                                                    | 預設頁面設定                                                                                                    |                                                                                                  |
|    | (7)                                                                                                    | 自定頁面管理                                                                                                    | 77                                                                                               |
|    | (8)                                                                                                    | 形象頁設定                                                                                                    |                                                                                                  |
|    | (9)                                                                                                    | 自定模組外觀                                                                                                    |                                                                                                  |
|    | (10)                                                                                                    | 常用樣式維護                                                                                                    |                                                                                                  |
| 7. |                                                                                                    | 子網管理                                                                                                    |                                                                                                  |
|    | (1)                                                                                                    | 子網參數                                                                                                    |                                                                                                  |
|    | (2)                                                                                                    | 子網內容                                                                                                    |                                                                                                  |
|    | (3)                                                                                                    | 公共屬性                                                                                                    |                                                                                                  |
|    | (4)                                                                                                    | 子網公告                                                                                                    |                                                                                                  |
|    | (5)                                                                                                    | 頁面設定                                                                                                    |                                                                                                  |
|    | (6)                                                                                                    | 網站層級                                                                                                    |                                                                                                  |
|    |                                                                                                    |                                                                                                    |                                                                                                  |
| 8. |                                                                                                    | 參數設定                                                                                                    |                                                                                                  |
| 8. | (1)                                                                                                    | <b>參數設定</b><br>基本資料設定                                                                                                    |                                                                                                  |
| 8. | (1)<br>(2)                                                                                                    | <b>參數設定</b><br>基本資料設定<br>軟體功能設定                                                                                                    |                                                                                                  |
| 8. | <ol> <li>(1)</li> <li>(2)</li> <li>(3)</li> </ol>                                                                                                    | 參數設定 基本資料設定 軟體功能設定 網站管理工具                                                                                                    | <b>93</b><br>93<br>93<br>96<br>103                                                               |
| 8. | <ol> <li>(1)</li> <li>(2)</li> <li>(3)</li> <li>(4)</li> </ol>                                                                                                    | 參數設定 基本資料設定 軟體功能設定 網站管理工具 資訊屬性欄位                                                                                                    |                                                                                                  |
| 8. | <ol> <li>(1)</li> <li>(2)</li> <li>(3)</li> <li>(4)</li> <li>(5)</li> </ol>                                                                                                    | 參數設定 基本資料設定 軟體功能設定 網站管理工具 資訊屬性欄位 欄目名稱設定                                                                                                    | <b>93</b><br>93<br>96<br>103<br>104<br>105                                                       |
| 8. | <ol> <li>(1)</li> <li>(2)</li> <li>(3)</li> <li>(4)</li> <li>(5)</li> <li>(6)</li> </ol>                                                                                                    | 參數設定 基本資料設定                                                                                                    | <b>93</b><br>93<br>93<br>96<br>103<br>104<br>105<br>106                                          |
| 8. | <ol> <li>(1)</li> <li>(2)</li> <li>(3)</li> <li>(4)</li> <li>(5)</li> <li>(6)</li> <li>(7)</li> </ol>                                                                                              | 參數設定 基本資料設定                                                                                                    | <b>93</b><br>93<br>93<br>96<br>103<br>104<br>104<br>105<br>106<br>107                            |
| 8. | <ol> <li>(1)</li> <li>(2)</li> <li>(3)</li> <li>(4)</li> <li>(5)</li> <li>(6)</li> <li>(7)</li> <li>(8)</li> </ol>                                                                                 | 參數設定          基本資料設定         軟體功能設定         網站管理工具                                                                                                    | 93<br>93<br>96<br>103<br>104<br>105<br>106<br>107<br>108                                         |
| 8. | <ol> <li>(1)</li> <li>(2)</li> <li>(3)</li> <li>(4)</li> <li>(5)</li> <li>(6)</li> <li>(7)</li> <li>(8)</li> <li>(9)</li> </ol>                                                                    | <ul> <li>参數設定</li> <li>基本資料設定</li></ul>                                                                                                    | 93<br>93<br>96<br>103<br>104<br>105<br>105<br>106<br>107<br>108<br>109                           |
| 8. | <ol> <li>(1)</li> <li>(2)</li> <li>(3)</li> <li>(4)</li> <li>(5)</li> <li>(6)</li> <li>(7)</li> <li>(8)</li> <li>(9)</li> <li>(10)</li> </ol>                                                      | <ul> <li>参數設定</li> <li>基本資料設定</li></ul>                                                                                                    | 93<br>93<br>96<br>103<br>104<br>105<br>106<br>107<br>108<br>109<br>110                           |
| 8. | <ol> <li>(1)</li> <li>(2)</li> <li>(3)</li> <li>(4)</li> <li>(5)</li> <li>(6)</li> <li>(7)</li> <li>(8)</li> <li>(9)</li> <li>(10)</li> <li>(11)</li> </ol>                                        | 參數設定          基本資料設定                                                                                                    | <b>93</b> 93 93 96 96 103 104 105 106 107 108 109 110 111                                        |
| 8. | <ol> <li>(1)</li> <li>(2)</li> <li>(3)</li> <li>(4)</li> <li>(5)</li> <li>(6)</li> <li>(7)</li> <li>(8)</li> <li>(9)</li> <li>(10)</li> <li>(11)</li> </ol>                                        | 參數設定          基本資料設定         軟體功能設定         網站管理工具         資訊屬性欄位         欄目名稱設定         提示訊息設定         計數器設定         郵件底稿設定         會員登記項目         會員註冊條款         推薦分享設定 | <b>93</b> 93 93 96 96 96 96 96 96 103 104 105 106 107 108 109 110 111 111 <b>111</b>             |
| 8. | <ol> <li>(1)</li> <li>(2)</li> <li>(3)</li> <li>(4)</li> <li>(5)</li> <li>(6)</li> <li>(7)</li> <li>(8)</li> <li>(9)</li> <li>(10)</li> <li>(11)</li> </ol>                                        | <ul> <li>参數設定</li> <li>基本資料設定</li></ul>                                                                                                    | <b>93</b> 93 93 96 96 96 96 103 104 105 106 107 108 109 110 111 <b>111 112</b>                   |
| 8. | <ol> <li>(1)</li> <li>(2)</li> <li>(3)</li> <li>(4)</li> <li>(5)</li> <li>(6)</li> <li>(7)</li> <li>(8)</li> <li>(9)</li> <li>(10)</li> <li>(11)</li> <li>(1)</li> <li>(2)</li> </ol>              | <ul> <li>参數設定</li> <li>基本資料設定</li></ul>                                                                                                    | <b>93</b> 93 93 96 96 96 96 103 104 105 106 107 108 109 110 111 <b>111 112</b> 112 114           |
| 8. | <ol> <li>(1)</li> <li>(2)</li> <li>(3)</li> <li>(4)</li> <li>(5)</li> <li>(6)</li> <li>(7)</li> <li>(8)</li> <li>(9)</li> <li>(10)</li> <li>(11)</li> <li>(1)</li> <li>(2)</li> <li>(3)</li> </ol> | <ul> <li>参數設定</li> <li>基本資料設定</li></ul>                                                                                                    | <b>93</b> 93 93 96 96 96 96 96 96 103 104 105 106 107 108 109 110 111 <b>111 112</b> 112 114 117 |

| (4)                                                                                      | 審核管理                                                           |  |
|------------------------------------------------------------------------------------------|----------------------------------------------------------------|--|
| (5)                                                                                      | 權限管理                                                           |  |
| (6)                                                                                      | 帳號解鎖                                                           |  |
| (7)                                                                                      | IP 限制設定                                                        |  |
| 10.                                                                                      | 匯入匯出                                                           |  |
| (1)                                                                                      | 匯入會員資料                                                         |  |
| (2)                                                                                      | 匯出資訊資料                                                         |  |
| (3)                                                                                      | 匯入資訊資料                                                         |  |
| (4)                                                                                      | 匯入帳號資料                                                         |  |
| (5)                                                                                      | 匯出日誌資料                                                         |  |
| (6)                                                                                      | 匯出 QR code                                                     |  |
| 11.                                                                                      | 資源管理                                                           |  |
| (1)                                                                                      | 資源建立                                                           |  |
|                                                                                          |                                                                |  |
| (2)                                                                                      | 資源番核                                                           |  |
| (2)<br>(3)                                                                               | 資源審核<br>修繕管理                                                   |  |
| (2)<br>(3)<br>(4)                                                                        | 資源審核<br>修繕管理<br>行事曆建立                                          |  |
| <ul> <li>(2)</li> <li>(3)</li> <li>(4)</li> <li>(5)</li> </ul>                           | 資源審核<br>修繕管理<br>行事曆建立<br>行事曆事件審核                               |  |
| <ul> <li>(2)</li> <li>(3)</li> <li>(4)</li> <li>(5)</li> <li>(6)</li> </ul>              | 資源審核<br>修繕管理<br>行事曆建立<br>行事曆事件審核<br>參數設定                       |  |
| <ul> <li>(2)</li> <li>(3)</li> <li>(4)</li> <li>(5)</li> <li>(6)</li> <li>(7)</li> </ul> | 資源審核<br>修繕管理<br>行事曆建立<br>行事曆事件審核<br>參數設定<br>頁面設定               |  |
| (2)<br>(3)<br>(4)<br>(5)<br>(6)<br>(7)<br><b>12.</b>                                     | 資源審核<br>修繕管理<br>行事曆建立<br>行事曆事件審核<br>參數設定<br>頁面設定<br><b>電子報</b> |  |
| (2)<br>(3)<br>(4)<br>(5)<br>(6)<br>(7)<br><b>12.</b><br>(1)                              | 資源審核修繕管理<br>行事曆建立<br>行事曆事件審核<br>参數設定                           |  |
| (2)<br>(3)<br>(4)<br>(5)<br>(6)<br>(7)<br><b>12.</b><br>(1)<br>(2)                       | 資源審核修繕管理<br>行事曆建立<br>行事曆事件審核                                   |  |
| (2)<br>(3)<br>(4)<br>(5)<br>(6)<br>(7)<br><b>12.</b><br>(1)<br>(2)<br>(3)                | 資源審核                                                           |  |
| (2)<br>(3)<br>(4)<br>(5)<br>(6)<br>(7)<br><b>12.</b><br>(1)<br>(2)<br>(3)<br>(4)         | 資源審核                                                           |  |

# 1. 操作畫面介紹

# (1) 如何登入後台

步驟 A.http://網址/platform。 步驟 B.輸入帳號及密碼。 步驟 C.輸入驗證碼。

步驟 E.登入。

|                       |                             |                           | 關於我們 問題和建議 | 線上客服 |
|-----------------------|-----------------------------|---------------------------|------------|------|
|                       |                             | t all becond simple       |            |      |
| and the second second | 請輸入登入帳號和密碼<br><sup> </sup>  |                           |            |      |
|                       | <sup>™</sup><br>空<br>で<br>で | 9718                      |            |      |
|                       | 高致 配立 11時<br>SIGN IN        | 忘記密碼                      | _          |      |
|                       | N HeimeVista Inc.           | 審照信輯 : vip@heimavista.com |            |      |

### (2) 後台登入畫面

| RPAGE<br>功能     | 能列 |                            |          |        |           |                          | 📮 Administrator 👻                          |
|-----------------|----|----------------------------|----------|--------|-----------|--------------------------|--------------------------------------------|
| 📑 資訊管理          |    | ă Į                        |          |        |           |                          |                                            |
| <b>1</b> 文檔答理   | þ  |                            |          |        |           |                          | 1                                          |
| ₩ 模組管理          | >  | 基本資料                       |          | 軟體功能設  | 定         | 樣式選擇                     |                                            |
| 🚴 會員答理          | >  | 上傳LOGO,設定基本<br>擎優化(SEO)資訊。 | 資料,建立搜尋引 | 設定各項軟體 | 實功能的開闢避項。 | 挑選適合的網站風格的樣式開始設計和建立你的網站。 | HeimaVista                                 |
| 🖸 頁面管理          | >  |                            |          | _      |           |                          |                                            |
| S 子綱管理          | >  | 最新修改資訊                     | 最新加入會員最  | 新日誌    |           |                          | 黑快馬較育內部測試平台                                |
| ☆<br>◆ ◆ ◆ 教設定  |    | 時間                         | 用戶       | 操作     | 類型        | 内容                       |                                            |
| -               |    | 03-20 14:28                | admin    | 登入     | 用戶        | Administrato             | • 首頁畫面設定 · 預設頁面設定                          |
| <b>系統管理</b>     | >  | 03-20 11:50                | admin    | 新增     | 連結        | 123                      | <ul> <li>自定頁面管理</li> <li>頁首連結設定</li> </ul> |
| 🕶 匯入匯出          | >  | 03-20 11:50                | admin    | 新増     | 連結分類      | 123                      | 9400000000                                 |
| 🔄 資源管理          | >  | 03-20 11:50                | admin    | 新増     | 連結        | 異常測試                     | 會員管理                                       |
| ■ ■庫答理          | >  | 03-20 11:49                | admin    | 登入     | 用戶        | Administrato             | 0 00                                       |
| 🚍 電子報           | >  | 03-20 11:47                | admin    | 登入     | 用戶        | Administrato             |                                            |
|                 |    | 03-20 09:20                | admin    | 登入     | 用戶        | Administrato             | 會員等級會員群組                                   |
| Heimavista Inc. |    | 03-19 15:01                | admin    | 修改     | 基本資料設定    |                          |                                            |

1

5

Copyright ©2010 HEIMAVISTA.COM 黑快馬股份有限公司 All rights reserved. 100 台北市忠孝東路二段 94 號 4 樓 公司代表號:+886-2-23930606 公司傳真:+886-2-23930600 

### (3) 使用者密碼修改

• 功能說明: 如登入為預設帳密或過度簡單, 建議登入後立即修改密碼, 以避免資訊不 安全。

| 步驟A          | .系統管理→帳號管       | 理→~編輯→        | • |
|--------------|-----------------|---------------|---|
| 编輯帳號 - admir | 1               |               | × |
| ★使用者帳號:      | admin           |               |   |
| ★使用者名稱:      | Administrator   |               |   |
| ★使用者密碼:      |                 |               |   |
|              |                 |               |   |
| ★電子郵件:       |                 |               |   |
| 電話:          |                 |               |   |
| ★資料群組:       | admin 🗸         |               |   |
| ★語言別:        | 繁體  ▼           |               |   |
| ★權限類別:       | Administrator 🔻 |               |   |
|              | 資料建立日期・         | 资本汇查大社 。      |   |
| 資料修改者:       | 資料修改日期:         | Jee in strand |   |
| -            |                 | 儲存並返回取消       |   |

Copyright ©2010 HEIMAVISTA.COM 黑快馬股份有限公司 All rights reserved. 100 台北市忠孝東路二段 94 號 4 樓 公司代表號:+886-2-23930606 公司傳真:+886-2-23930600 

# 2. 資訊管理

• 功能說明:網站主要資料,可建立網站的目錄及內容。

| <b>一日</b> 資訊管理 |   |
|----------------|---|
| ■■ 文檔管理        |   |
| ■ 模組管理         | > |
| 🚴 會員管理         | > |
| 🗹 頁面管理         | > |
|                |   |

| 首頁 《新檔理 ×     |                                           |              |                |                 |      |            |               |
|---------------|-------------------------------------------|--------------|----------------|-----------------|------|------------|---------------|
| ◎新增 計序        | 所有資訊                                      |              |                | 關鍵字             |      | 首詢         | 進階搜尋          |
| 繁體 简体 English | 新增 前 刪除 × 刪除多語                            | Ⅲ 加入分類 - Ⅱ   | ■ 發佈總網 -       |                 |      | 繁體(各       | 韵体 English    |
| 所有資訊          | 新增成功                                      |              |                |                 |      |            |               |
| 最新消息          | □ + 資訊名稱                                  | 小點選次數        | 小發佈日期          | 小到期日期           | 小百百  | ↓喜核狀態      | 操作            |
| 田學校簡介         |                                           | 1 21-2-1 320 | 2010 02 20 0 1 | 2000 12 21 0 14 | オクシー | ()<br>(高)回 | A 🖻           |
| □ 師資簡介        |                                           |              | 2019-03-20 0 時 | 2099-12-31 0 時  | 月起   | 1991 COL   | <b>14 III</b> |
| 專任            | □ 新聞稿件4 🖸                                 | 0            | 2019-03-20 0 時 | 2099-12-31 0 時  | 預設   | 通過         | 4 🖬           |
| ······兼任      | 新聞稿件3 2                                   | 0            | 2019-03-20 0 時 | 2099-12-31 0 時  | 預設   | 通過         | 12 🖬          |
| 行以単1位<br>教學單位 | ◎ 新聞稿件2 🖪                                 | 0            | 2019-03-20 0 時 | 2099-12-31 0 時  | 預設   | 通過         | 4 🖬           |
| 聯絡我們          | 新聞稿件1 1 1 1 1 1 1 1 1 1 1 1 1 1 1 1 1 1 1 | 0            | 2019-03-20 0 時 | 2099-12-31 0 時  | 預設   | 通過         | 4 🖬           |

(1) 資訊分類建立

• 功能說明:新增一個分類,可做為清單的資訊內容大項。

| Constant                                                   |                             |              |                                                                                                    | And a list of                                                                                                    |
|------------------------------------------------------------|-----------------------------|--------------|----------------------------------------------------------------------------------------------------|----------------------------------------------------------------------------------------------------|
| 新增分類                                                       |                             | ×            | 繁體(常                                                                                                    | 奇体   Engli                                                                                                    |
| 基本資料 分類圖檔 明細佈局 資訊佈局 下                                      | 級分類佈局 搜尋引擎優化                |              |                                                                                                    |                                                                                                    |
| 上級分類: (第一級) ▼ <b>B.輸入</b> :                                | 名稱                          |              | 小審核狀態                                                                                                    | 操作                                                                                                    |
| •分類名稱:                                                     |                             |              |                                                                                                    |                                                                                                    |
| 連結網址:                                                      | ( http://) 選擇連結             |              |                                                                                                    | ·                                                                                                    |
| 新得窗間的: ◎ 見 ● 否                                             | ).                          |              | 通過                                                                                                    | 12                                                                                                    |
| 分類編號: (匯                                                   | 重入及系統串接時使用,只允許字母、數          | (字和下劃線)      | 通過                                                                                                    | 14                                                                                                    |
| 詳細說明 簡單說明 備 註                                              |                             |              | 通過                                                                                                    | 4                                                                                                    |
| ● 純文字 ○ HTML                                               | 當進入分                        | 預頁面時,顯示此詳細說明 | 通過                                                                                                    | 14                                                                                                    |
|                                                            |                             |              | 通過                                                                                                    | 4                                                                                                    |
|                                                            |                             |              | 通過                                                                                                    | 14                                                                                                    |
| <ul> <li>資料建立者: 資料建立日期:</li> <li>資料修改者: 資料修改日期:</li> </ul> | 資料群組:                       | 狀態:正常        | 通過                                                                                                    | 24                                                                                                    |
| 新增並返回                                                      | 新増取消                        |              | 通過                                                                                                    | 14                                                                                                    |
| 是否在分類清單中顯示:                                                | <ul> <li>● 투 ○ 종</li> </ul> | ▶ 分類頁面顯示下級:  | 分類: ⑧ 阜                                                                                                    | 0 Z                                                                                                    |
|                                                            |                             |              | 基本資料       分類整備       明細病局       資訊病局       下級分類病局       搜尋引擎優化         上級分類:       (第一級)       (B.輸入名稱)         ・分類名稱:       (http://) 選逐運結         一       (http://) 選逐運結         新規窗開啟:       0.2         · 2       0.5         分類編號:       (個人及系統申接時使用,只允許字母、數字和下醫線)         詳細說明       簡單說明       備         ●結文字       HTML       當進入分類頁面時,顯示此詳細說明 | 基本資料       分類重楷       明細佈局       資訊佈局       下級分類病局       搜尋引擎優化         上級分類:       (第一級)       ●       ●       ●       ●       ●       ●       ●       ●       ●       ●       ●       ●       ●       ●       ●       ●       ●       ●       ●       ●       ●       ●       ●       ●       ●       ●       ●       ●       ●       ●       ●       ●       ●       ●       ●       ●       ●       ●       ●       ●       ●       ●       ●       ●       ●       ●       ●       ●       ●       ●       ●       ●       ●       ●       ●       ●       ●       ●       ●       ●       ●       ●       ●       ●       ●       ●       ●       ●       ●       ●       ●       ●       ●       ●       ●       ●       ●       ●       ●       ●       ●       ●       ●       ●       ●       ●       ●       ●       ●       ●       ●       ●       ●       ●       ●       ●       ●       ●       ●       ●       ●       ●       ●       ●       ●       ●       ●       ● |

♡ 貼心小叮嚀:可選擇此分類是否在「分類清單中顯示」、「分類頁面顯示下分類」、「分類頁

面顯示下級資訊」。

#### 如何新增下級分類 $\triangleright$

| A.點選新增 <sup>理×</sup>                   |                                                            |                   |       |              |
|----------------------------------------|------------------------------------------------------------|-------------------|-------|--------------|
| 新增 計 排序                                | 所有資訊                                                       | 開鍵字               | 查詢    | 進階搜尋         |
| 繁體   简体   English                      | 新禮分類                                                       | ×                 | 繁體!像  | 韵体 I English |
| 所有資訊                                   | 基本資料 分類團當 明細佈局 資訊佈局 下級分類佈局 搜尋引擎優化                          |                   |       |              |
| 最新消息                                   |                                                            |                   | 小審核狀態 | 操作           |
| 田 學校簡介                                 | · <sup>分類編編:</sup> C 輸入下級分類名稱                              |                   | 通過    | A 8          |
|                                        | 連結網址: ( http://) 課署連結                                      |                   |       |              |
| 行以単位                                   |                                                            |                   | 通過    | 12 12        |
| 11111111111111111111111111111111111111 | 分類編號: (匯入及系統串接時使用,只允許字母、數字和下                               | ]] 創線)            | 通過    | 14 🖬         |
| 公司新聞                                   | 詳細說明 簡單說明 備 註                                              |                   | 通過    | 1            |
|                                        | <ul> <li>● 純文字</li> <li>◎ HTML</li> <li>當進入分類頁面</li> </ul> | <b>面時,顯示此詳細說明</b> | 通過    | 14 🖬         |
|                                        |                                                            | 8                 | 通過    | 4 🖬          |
|                                        |                                                            |                   | 通過    | 4 8          |
|                                        |                                                            | 狀態:正常             | 通過    | 2 6          |
|                                        | 新增並返回 新增 取消                                                |                   | 通過    | 4 6          |

#### ▶ 前台呈現畫面:

| 資訊分類清單 | 最新產品       |
|--------|------------|
| 公司新聞   | > 產品資料範例 2 |
| 產品列表   | > 產品資料範例 3 |
| 聯絡我們   | > 產品資料範例 4 |
|        | 活動新聞/預告 1  |
|        |            |

### ♡ 貼心小叮嚀:請於分類規劃建置完成後再新增資訊,可較順利完成後續作業。

分類圖檔:  $\geq$ 

| 新增分類 路           |                    |                                                                                         | ×    |
|------------------|--------------------|-----------------------------------------------------------------------------------------|------|
| 設定小圖             | <br> 尺寸、小圖說明       | 小園尺寸: ● 實際尺寸 ◎ 固定尺寸 (300 x 600)自定義大小<br>願示小園: ● 願示 ◎ 不願示<br>上傳小園: 選擇檔案 未選擇任何檔案<br>小園說明: |      |
| 所有大置             |                    | 上傳大國<br>上傳大國: 選擇檔案 未選擇任何檔案<br>大園說明:<br>描加大園                                             |      |
| 資料建立者:<br>資料修改者: | 資料建立日期:<br>資料修改日期: | 資料群組:                                                                                   | 態:正常 |
|                  | 新增並返回              | 新増 戦                                                                                    |      |

小圖前台呈現畫面: ≻

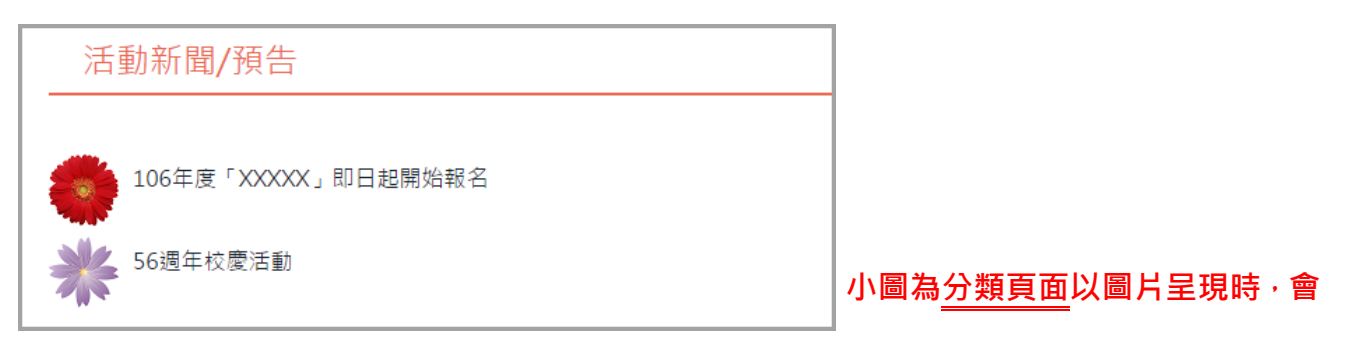

#### 大圖前台呈現畫面: $\triangleright$

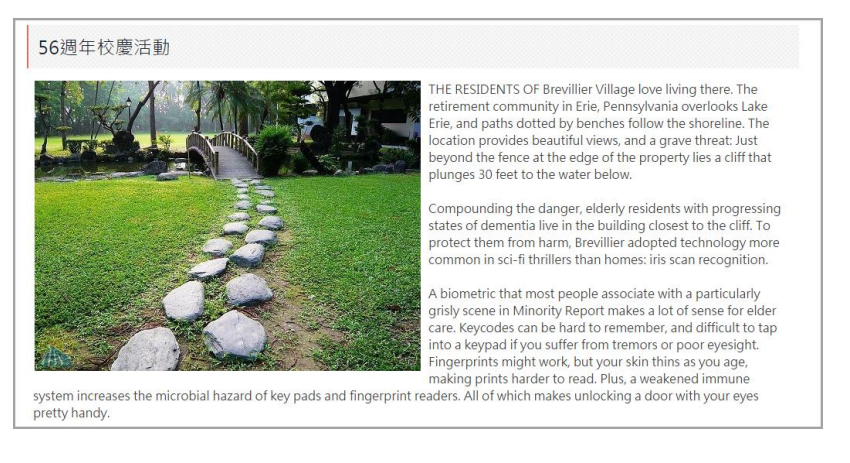

出現於分類頁面中,而大圖則是顯

示於內容頁面的文章中。

5

Copyright ©2010 HEIMAVISTA.COM 黑快馬股份有限公司 All rights reserved. 100 台北市忠孝東路二段 94 號 4 樓 公司代表號:+886-2-23930606 公司傳真:+886-2-23930600 

▶ 明細佈局:

| 新增分類           |           |              |      |        |        |      |     |      | ×     |
|----------------|-----------|--------------|------|--------|--------|------|-----|------|-------|
| 基本資料           | 分類圖檔      | 明細佈局         | 資訊佈局 | 下級分類佈局 | 局 樣式設定 | 搜尋引擎 | 夏化  |      |       |
| 請選擇頁面          | 前佈局 🔲 保存  | 字此選擇為預言      | 受值   |        |        |      |     |      |       |
| •              |           |              |      |        |        |      |     |      |       |
| ©              | <b>``</b> |              | 明細(  | 布局可言   | 设定大圖   | 圖於資  | 訊頁面 | 中呈現方 | 亍式    |
| 資料建立者<br>資料修改者 |           | 資料建立<br>資料修改 | 日期:  |        | 資料群組   | 1:   |     |      | 狀態:正常 |
|                |           |              | 新增过  |        | 新增     | 取消   |     |      |       |

> 資訊佈局:

| 新增分類            |                                         |              |            |             |              |       |                         | ×            |
|-----------------|-----------------------------------------|--------------|------------|-------------|--------------|-------|-------------------------|--------------|
| 基本資料            | 分類圖檔                                    | 明細佈局         | 資訊佈局       | 下級分類的       | 锔            | 樣式設定  | 搜尋引擎優化                  |              |
| 請為模組選<br>● 使用預調 | 擇佈局:<br>殳佈局  ◎                          | 自定義佈局        |            |             |              |       |                         | □保存此選擇為預設值   |
| 陳列樣式:           | <ul> <li>列表</li> <li>陰影</li> </ul>      | 固定格式<br>大圖   | ●表格 ●      | 頭條          | $\bigcirc$   |       |                         | •            |
| 顯示内容:           | ☞ 標題 🔮                                  | 圖形 🗆 内       | 容          |             |              |       |                         |              |
| 圖形樣式:           | <ul> <li>● 無様式</li> <li>● 邊框</li> </ul> | ◎圓角          | 圓形 ● 陰     | 影           |              |       | ·                       |              |
| 日期:             | 不顯示                                     | •            |            |             |              |       |                         |              |
| 每列個數:           | 1 🔻                                     |              | 容許         | 偏后          | T設           | 定資訊   | 昍细於百                    | 面中呈現方式       |
| 每頁筆數:           | 5                                       |              |            | V 110 7-0 - | <b>, 1</b> 2 |       | чл лч лт <del>у с</del> | 四十 王 2007 20 |
|                 |                                         |              |            |             |              |       |                         |              |
| 資料建立者<br>資料修改者  | :                                       | 資料建立<br>資料修改 | 日期:<br>日期: |             |              | 資料群組: |                         | 狀態:正常        |
|                 |                                         |              | 新增並返回      | 新           | 曾            | 取消    | í                       |              |

Copyright ©2010 HEIMAVISTA.COM 黑快馬股份有限公司 All rights reserved. 100 台北市忠孝東路二段 94 號 4 樓 公司代表號:+886-2-23930606 公司傳真:+886-2-23930600

下級分類佈局:  $\triangleright$ 

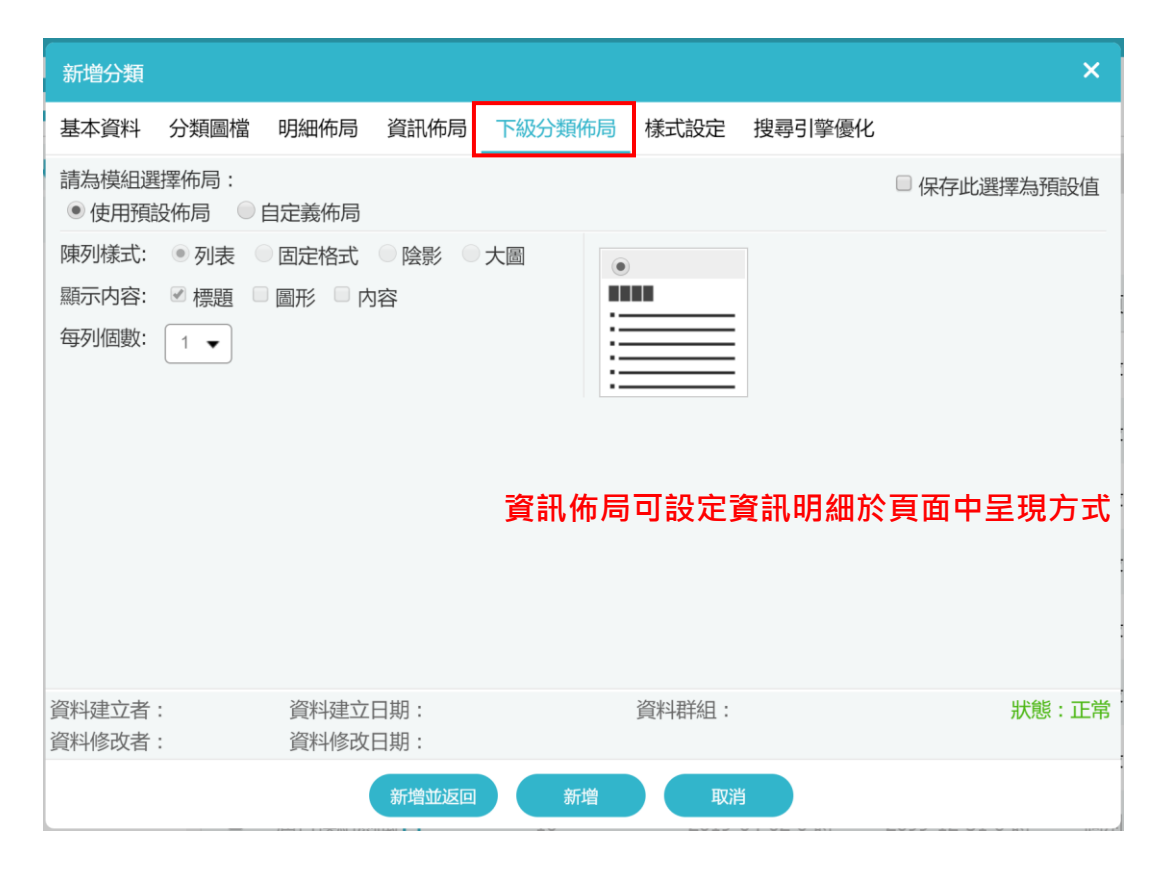

#### 樣式設定: $\triangleright$

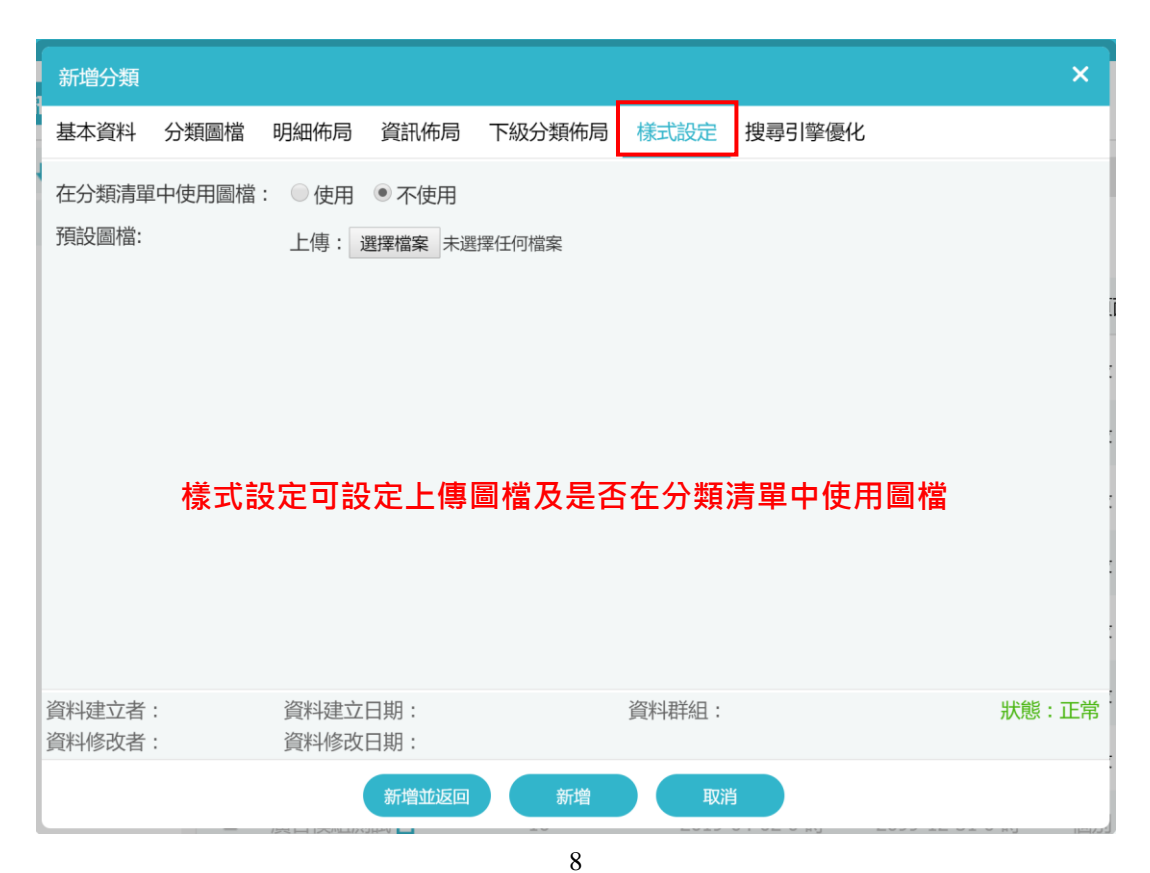

Copyright ©2010 HEIMAVISTA.COM 黑快馬股份有限公司 All rights reserved. 100 台北市忠孝東路二段 94 號 4 樓 公司代表號:+886-2-23930606 公司傳真:+886-2-23930600 

### (2) 內容資訊建立

• 功能說明:新增一個資訊,可做為分類中的資訊內容。

| 首頁 資訊管理 ×       |                                                                                          |                                                                                                    |
|-----------------|------------------------------------------------------------------------------------------|----------------------------------------------------------------------------------------------------|
| ● 新增 11 排序      | 所有資訊                                                                                     | <b>查詢</b> 進階搜尋                                                                                                    |
| 繁體 简体 English A | <ul> <li>□ 新增</li> <li>□ 刪除</li> <li>× 刪除多語</li> <li>Ⅲ 加入分類・</li> <li>Ⅲ 發佈總網・</li> </ul> | 繁體   简体   English                                                                                                    |
| 所有資訊            | 新增資訊                                                                                     | ×                                                                                                    |
| 最新消息            | 基本資料 資訊圖檔 屬性 搜尋引擎優化 附件 頁面佈局 共享資訊 Google地圖 行事層發佈                                          |                                                                                                    |
| 田 學校簡介          |                                                                                          |                                                                                                    |
| 田 師資簡介          | • <sup>資訊落稱:</sup> B.輸入資訊標題                                                              | \$ 🖬                                                                                                    |
| 行政單位            | 連結網址: (http://) 選擇連結                                                                     | 1 🖬                                                                                                    |
| 教學單位            | <br>  詳細說明 簡單說明 分類 公告 編網 子網分類                                                            | 類                                                                                                    |
| 聯絡我們            |                                                                                          |                                                                                                    |
| 公司新聞            | ● 純文字 ○ HTML                                                                             |                                                                                                    |
|                 |                                                                                          | 1                                                                                                    |
|                 | C.依需要選擇是否加入分類 /                                                                          |                                                                                                    |
|                 | 这时1/dee6 .                                                                               |                                                                                                    |
|                 | 東市4時5%。                                                                                  |                                                                                                    |
|                 | 松枝(1) (1) (1) (1) (1) (1) (1) (1) (1) (1)                                                | いた し いっちょう いんしょう いんしょう いんしょう しんしょう いんしょう しんしょう いんしょう しんしょう しんしょ しんしょ |
|                 | 資料修改者: 資料修改日期:                                                                           |                                                                                                    |
|                 | D. 新增並返回 新増 取消                                                                           |                                                                                                    |

> 資訊新增後畫面:

| 活動新聞/預告 🖸 🚈 🖬             |        | ß          | 職業         | Q        | 進階搜尋         |
|---------------------------|--------|------------|------------|----------|--------------|
| ● 新増 前 刪除 🗙 刪除多語 🗮 加入分類 🗸 | ■ 移出分類 | 排序         |            | 繁體       | 简体   English |
| □ 小資訊名稱                   | 小點選次數  | 小發佈日期      | 小到期日期      | 面頁小      | 操作           |
| □ 106年度「XXXXX」即日起開始報名 【   | 0      | 2017-04-24 | 2099-12-31 | 預設       | 1            |
|                           |        |            |            | <b>#</b> | 9共1筆,當前1-1   |

♡ 貼心小叮嚀: 編輯分類或資訊內文時, 可選擇以下兩種方式。

1. 純文字: 表示以純文字顯示, 如同記事本功能。

2.HTML 編輯/預覽:點選進入後可使用 CKEditor 編輯器,進行編輯,如下圖:

| 新增資訊                                                                          | ×                                     |
|-------------------------------------------------------------------------------|---------------------------------------|
| 基本資料 資訊圖檔 屬性 搜尋引擎褒化 附件 頁面佈局 共享資訊 Google地圖                                     | 行事層發佈                                 |
| ★資訊名稱:                                                                        |                                       |
| 連結網址: (http://) 選擇連結                                                          |                                       |
| 詳細說明 簡單說明                                                                     | 分類 公告 總網 子網分類                         |
| ◎ 純文字 ● HTM <mark>. HTML编辑/預覽</mark>                                          | (+選擇所屬資訊分類)                           |
| 說明:在此編輯的html語法可能與網站前臺顯示有差異 >>more                                             |                                       |
|                                                                               |                                       |
|                                                                               | 資訊編號:                                 |
| 會自動跳轉進入 CKEditor。                                                             | 發佈日期: 2019-03-29 🛅 00 👻               |
| <ul> <li>資料建立者:</li> <li>資料/建立日期:</li> <li>資料修改者:</li> <li>資料修改日期:</li> </ul> | 狀態:正常                                 |
| 新增並返回新增                                                                       | 取消                                    |
|                                                                               | • • • • • • • • • • • • • • • • • • • |
| B 7 (銘在 x₂ x² 注 ⊟ ∈ 傳 " ₩ ■ ≘ 書 ■ இ இ № ⊠ Ø ■ ■                               |                                       |
|                                                                               | · · · · · · · · · · · · · · · · · · · |
| •                                                                             |                                       |
|                                                                               |                                       |
|                                                                               |                                       |
|                                                                               |                                       |
|                                                                               |                                       |

♡ 貼心小叮嚀:內容的編輯不建議使用 Word 先行製作後再貼上,因 Word 非一般網頁用軟 體,所以可能會有語法上不相符而造成顯示問題,建議可使用 Front Page 或 Dreamweaver 等網頁用軟體。

## (3) 資訊常用其它功能

▶ 資訊圖檔:上傳大圖和小圖。

| ﷺasaa-test 路徑:資訊管理→新增/編輯資訊→]                                            | 資訊圖檔 ×                                                                            |
|-------------------------------------------------------------------------|-----------------------------------------------------------------------------------|
| 基本資料<br>資訊圖檔<br>層性<br>搜尋引擎優化<br>附件<br>QR Code<br>頁面佈局<br>小園<br>小園<br>小園 | 共享資訊 Google地園 行事磨發佈<br>す: ● 實際尺寸 ◎ 固定尺寸 (600 x 600)自定義大小<br>圖: 選擇檔案 未選擇任何檔案<br>月: |
| 移動到頂端 上移 下移 移動到底部<br>所有大國                                               | 儲存大圖排序<br>上傳大圖<br>上傳大圖: 選擇檔案 未選擇任何檔案                                              |
| 資料建立者: admin 資料建立日期:2019-03-21 14:59:46 資料群組:                           | 大園説明:     願示大園説明:     顧示 ◎ 不願示     admin                                          |
| 資料修改者: admin 資料修改日期: 2019-03-21 14:59:46<br>儲存 儲存並返回                    | S存 取消                                                                             |

| 编辑資訊 | test      |                                                                                                    |           |                           |            |                  |                      |      | - ×        |
|------|-----------|----------------------------------------------------------------------------------------------------|-----------|---------------------------|------------|------------------|----------------------|------|------------|
| 基本資料 | 資訊價檔      | 屬性                                                                                                    | 搜尋引擎優化    | 附件 QR Code                | 夏面佈局 共享資訊  | Google地圖 彳       | 了事曆發佈                |      |            |
| 小園   |           |                                                                                                    |           |                           |            |                  |                      |      | 1          |
|      |           |                                                                                                    |           |                           | 小園尺寸: 🖲 🛉  |                  | 린(600 x 600)自        | 定義大小 |            |
|      |           |                                                                                                    |           |                           | 上傳小圖: 選携   | <b>署檔案</b> 未選擇任何 | 檔案                   |      |            |
|      |           |                                                                                                    |           |                           | 小園說明:      |                  |                      |      |            |
| 移動到頂 | <u></u> ; | L穆                                                                                                    | 下移        | <sup>移動到底部</sup><br>設定大圖尺 | 寸、大圖說明     | 上傳大園<br>上傅大園:    | 選擇檔案未送               | 儲存   | 字大圖排序      |
|      |           |                                                                                                    | ÷         | 是否顯示大                     | 圖說明        | 大圖說明:<br>顯示大圖說明  | : ● <sub>顧示</sub> ◎不 | 顯示   |            |
| 資料建立 | 者: admin  | jî,                                                                                                    | 料建立日期:20  | 19-03-21 14:59:46         | 資料群組:admin |                  |                      |      | 狀態:正常      |
| 資料修改 | 者: admin  | in the second second se | (料修改日期:20 | 19-03-21 14:59:46         |            |                  |                      | 繁體   | 简体 English |
|      |           |                                                                                                    |           | 儲存                        | #存並返回) 另存  |                  | D                    |      |            |

**屬性**:顯示單位和聯絡分機。  $\triangleright$ 

| 编辑資訊 test 路徑         | :資訊管理→新          | 增/編輯資訊-          | →屬性     |          |       | ×               |
|----------------------|------------------|------------------|---------|----------|-------|-----------------|
| 基本資料 資訊圖檔            | 性 搜尋引擎優化 附件      | QR Code 頁面佈局     | 共享資訊    | Google地置 | 行事曆發佈 |                 |
| <b>屬</b> 性顯示位置: 内容下面 | 1                |                  |         |          |       |                 |
| 單位:                  |                  |                  | 分機:     |          |       |                 |
| 屬性設定可填               | 寫發佈人單位和          | 聯絡分機             |         |          |       |                 |
|                      |                  |                  |         |          |       |                 |
|                      |                  |                  |         |          |       |                 |
|                      |                  |                  |         |          |       |                 |
|                      |                  |                  |         |          |       |                 |
| 資料建立者: admin         | 資料建立日期:2019-03-2 | 21 14:59:46 資料群組 | : admin |          |       | ,               |
| 資料修改者: admin         | 資料修改日期:2019-03-2 | 21 14:59:46      |         |          |       | 「繁體」简体」English」 |
|                      | 儲存               | 儲存並返回            | 易存      |          | xii ) |                 |

#### **搜尋引擎優化**:提升網站搜尋排行。 $\triangleright$

| 基本資料       資訊置檔       留性       搬尋引擎優化       附件       QR Code       頁面佈局       共享資訊       Google地置       行事薔發佈         標題:       (願示在HTML頭部 <title>標籤中,如果沒有輸入,將使用網站名稱作為<title>標籤內容,)             開鍵字:       (願示在HTML頭部<meta name="keywords"/>標籤中,)</title></title>                                                                                                    | 編輯資訊 - tes | ▲ 路徑:資訊管理→新增/編輯資訊→搜尋引擎優化                                                                  | ×      |
|----------------------------------------------------------------------------------------------------|------------|-------------------------------------------------------------------------------------------|--------|
| 標題:       (顯示在HTML頭部 <title>標籤中,如果沒有輸入,將使用網站名稱作為<title>標籤內容。)         開鍵字:       (顯示在HTML頭部<meta name="keywords"/>標籤中。)         內容說明:       (顯示在HTML頭部<meta name="keywords"/>標籤中。)         內容說明:       (顯示在HTML頭部<meta name="description"/>標籤中。)         自由代碼區:       (原示在HTML頭部<meta name="description"/>標籤中。)         自由代碼區:       (除了keywords 以及description之外,你可以說定更多HTML代碼提供搜尋引擎優化。請輸入完整標籤內容,它將顯示在HTML的 <head> 標籤內。<br/>資料建立者: admin 資料建立日期:2019-03-21 14:59:46 資料群組:admin 並將<br/>資料修改者: admin 資料修改日期:2019-03-21 14:59:46 資料群組:admin 並將</head></title></title>                                                                                                    | 基本資料 資     | 資訊圖檔 屬性 搜尋引擎優化 附件 QR Code 頁面佈局 共享資訊 Google地圖 行事曆發佈                                        |        |
| (顯示在HTML頭部 <title>標籤中,如果沒有輸入,將使用網站名稱作為<title>標籤內容,)         關鍵字:       (顯示在HTML頭部<meta name="keywords"/>標籤中。)         內容說明:       (顯示在HTML頭部<meta name="keywords"/>標籤中。)         內容說明:       (顯示在HTML頭部<meta name="description"/>標籤中。)         自由代碼區:       (原了Keywords 以及description之外,你可以設定更多HTML代碼提供搜尋引擎優化,請輸入完整標籤內容,它將顯示在HTML的 <hea> 標籤內.         資料建立者:       admin       資料/建立日期:2019-03-21 14:59:46       資料/群組:admin       就應<br/>繁體,简体上</hea></title></title>                                                                                                    | 標題:        |                                                                                           |        |
| 開鍵字: (<br>顔示在HTML頭部 <meta name="keywords"/> 標籤中。) 内容說明: (<br>顔示在HTML頭部 <meta name="description"/> 標籤中。) 自由代碼區: (<br>(除了keywords 以及description之外。你可以設定更多HTML代碼提供搜尋引擎優化。請輸入完整標籤內容,它將顯示在HTML的 <head> 標籤內。 資料建立者: admin 資料建立日期:2019-03-21 14:59:46 資料群組: admin 新聞 新聞 (除了 keywords 以及 description之外。你可以設定更多HTML代碼提供搜尋引擎優化。請輸入完整標籤內容,它將顯示在HTML的 <head> 標籤內。 新聞 (除了 keywords 以及 description之外。你可以設定更多HTML代碼提供搜尋引擎優化。請輸入完整標籤內容,它將顯示在HTML的 <head> 標籤內。 新聞 (除了 keywords 以及 description之外。你可以設定更多HTML代碼提供搜尋引擎優化。請輸入完整標籤內容,它將顯示在HTML的 <head> 標籤內。 新聞 (條丁 keywords 以及 description之外。你可以設定更多HTML代碼提供搜尋引擎優化。請輸入完整標籤內容,它將顯示在HTML的 <head> 標籤內。 第2 (除了 keywords 以及 description之外。你可以設定更多 HTML代碼提供搜尋引擎優化。請輸入完整標籤內容,它將顯示在HTML的 <head> 標籤內。 新聞 (條丁 keywords 以及 description之外。你可以設定更多 HTML代碼提供搜尋引擎優化。請輸入完整標籤內容,它將顯示在HTML的 <head> 標籤內。 第2 (除了 keywords 以及 description之外。你可以設定更多 HTML代碼提供 按尋引 (條 所)</head></head></head></head></head></head></head> |            | (顯示在HTML頭部 <title>標籤中。如果沒有輸入,將使用網站名稱作為<title>標籤內容。)</title></title>                       |        |
| (顯示在HTML頭部 < meta name= "keywords" > 標籤中。) 内容說明: (顯示在HTML頭部 < meta name= "description" > 標籤中。) 自由代碼區: (願示在HTML頭部 < meta name= "description" > 標籤中。) 自由代碼區: (除了keywords 以及description之外,你可以設定更多HTML代碼提供搜尋引擎優化。請輸入完整標籤內容,它將顯示在HTML的 < head> 標籤內。 資料建立者: admin 資料建立日期: 2019-03-21 14:59:46 資料群組: admin 秋陽                                                                                                    | 關鍵字:       |                                                                                           |        |
| 內容說明:       (顯示在HTML頭部 <meta name="description"/> 標籤中。)         自由代碼區:       (除了keywords 以及description之外,你可以設定更多HTML代碼提供搜尋引擎優化。請輸入完整標籤內容,它將顯示在HTML的 <head> 標籤內。         資料建立者:       admin         資料建立者:       admin         資料修改者:       admin         資料修改日期:       2019-03-21 14:59:46</head>                                                                                                    |            | (顯示在HTML頭部 <meta name="keywords"/> 標籤中。)                                                  |        |
| (顯示在HTML頭部 < meta name="description" > 標籤中。)<br>自由代碼區:<br>(除了keywords 以及description之外,你可以設定更多HTML代碼提供搜尋引擎優化。請輸入完整標籤內容,它將顯示在HTML的 < head > 標籤內。<br>資料建立者: admin 資料建立日期: 2019-03-21 14:59:46 資料群組: admin 状態<br>資料修改者: admin 資料修改日期: 2019-03-21 14:59:46 資料群組: admin 新聞                                                                                                    | 内容說明:      |                                                                                           |        |
| 自由代碼區:       (除了keywords 以及description之外,你可以設定更多HTML代碼提供搜尋引擎優化。請輸入完整標籤內容,它將顯示在HTML的 <head> 標籤內。         資料建立者: admin       資料建立日期: 2019-03-21 14:59:46       資料群組: admin       状態         資料修改者: admin       資料修改日期: 2019-03-21 14:59:46       資料群組: admin       就態</head>                                                                                                    |            | (顯示在HTML頭部 <meta name="description"/> 標籤中。)                                               |        |
| (除了keywords 以及description之外,你可以設定更多HTML代碼提供搜尋引擎優化。請輸入完整標籤內容,它將顯示在HTML的 <head> 標籤內。         資料建立者: admin       資料建立日期: 2019-03-21 14:59:46       資料群組: admin       狀態         資料修改者: admin       資料修改日期: 2019-03-21 14:59:46       資料群組: admin       默聽</head>                                                                                                    | 自由代碼區:     |                                                                                           |        |
| (除了keywords 以及description之外,你可以設定更多HTML代碼提供搜尋引擎優化。請輸入完整標籤內容,它將顯示在HTML的 <head> 標籤內。           資料建立者:admin         資料建立日期:2019-03-21 14:59:46         資料群組:admin         新聞           資料修改者:admin         資料修改日期:2019-03-21 14:59:46         資料群組:admin         新聞</head>                                                                                                    |            |                                                                                           | 10     |
| 資料建立者: admin     資料建立日期: 2019-03-21 14:59:46     資料群組: admin     状態       資料修改者: admin     資料修改日期: 2019-03-21 14:59:46     資料修改日期: 2019-03-21 14:59:46     繁體: 简体   E                                                                                                    |            | (除了keywords 以及description之外,你可以設定更多HTML代碼提供搜尋引擎優化。請輸入完整標籤内容,它將顯示在HTML的 <head> 標籤內。</head> | 例      |
| 資料修改者: admin 資料修改日期: 2019-03-21 14:59:46 繁體 简体   E                                                                                                    | 資料建立者:     | : admin 資料建立日期: 2019-03-21 14:59:46 資料群組: admin 狀態                                        | :正常    |
|                                                                                                    | 資料修改者:     | : admin 資料修改日期: 2019-03-21 14:59:46 繁體   简体   En                                          | iglish |
| 儲存 儲存並返回 另存 取消                                                                                                    |            | 儲存 儲存並返回 另存 取消                                                                            |        |

 
 12

 Copyright ©2010 HEIMAVISTA.COM 黑快馬股份有限公司 All rights reserved.

 100 台北市忠孝東路二段 94 號 4 樓 公司代表號: +886-2-23930606 公司傳真: +886-2-23930600
 5

附件:可上傳附件 (例:Word、Excel、PowerPoint 檔)。  $\triangleright$ 

| 編輯資訊 - test                                                                                                   |                                                                                                    |             |            |       | ×                        |
|----------------------------------------------------------------------------------------------------|----------------------------------------------------------------------------------------------------|-------------|------------|-------|--------------------------|
| 基本資料 資訊圖檔                                                                                                    | 電性 搜尋引擎優化 附件 QR Code                                                                                                    | e 頁面佈局 共享資訊 | 。 Google地置 | 行事層發佈 |                          |
| 移動到頂端                                                                                                    | 移 下移 移動到底部                                                                                                    |             |            |       | 儲存附件排序                   |
| □ 自動繳費機                                                                                                    | 項目變更申請表.odt                                                                                                    |             | 8.13KByte  | 有效    | 4 🗼 🔟                    |
| 上傳附件: 選擇檔案<br>上傳更多附件<br>為符 ODF 規範<br>1. Word (*.doc、*.doc<br>2. Excel (*.xls、*.xlsx)<br>3. PowerPoint (*.ppt、 | <ul> <li>未選擇任何檔案</li> <li>(x)請一併上傳 ODF (*.odt)</li> <li>)請一併上傳 ODF (*.ods)</li> <li>*.pptx)請一併上傳 ODF (*.odp)</li> </ul> |             |            |       |                          |
| 資料建立者: admin<br>資料修改者: admin                                                                                  | 資料建立日期:2019-03-21 14:59:46<br>資料修改日期:2019-03-21 14:59:46                                                                | 資料群組:admin  |            |       | 狀態:正常<br>【繁體 简体 English】 |
|                                                                                                    | 節                                                                                                    | 幕存並返回 另7    |            | 取消    |                          |

#### QR Code:產生網站連結 QR Code $\triangleright$

| 編輯資訊 | test                 |           |                        |                            |                                   |      |         |          |       |   | ×                          |
|------|----------------------|-----------|------------------------|----------------------------|-----------------------------------|------|---------|----------|-------|---|----------------------------|
| 基本資料 | 資訊圖檔                 | 屬性        | 搜尋引擎優化                 | 附件                         | QR Code                           | 頁面佈局 | 共享資訊    | Google地置 | 行事層發佈 |   |                            |
| 顯示位置 | 不顯示                  | •         |                        |                            |                                   |      |         |          |       |   |                            |
|      |                      |           |                        |                            |                                   |      |         |          |       |   |                            |
| 資料建立 | 者: admin<br>者: admin | yan, yang | 資料建立日期:20<br>資料修改日期:20 | )19-03-21 1<br>)19-03-21 1 | 4:59:46<br>4:59: <mark>4</mark> 6 | 資料群組 | : admin |          |       | [ | 狀態:正常<br>繁體   简体   English |
|      |                      |           |                        | 儲存                         |                                   | 存並返回 | 另存      |          | 取消    |   |                            |

Copyright ©2010 HEIMAVISTA.COM 黑快馬股份有限公司 All rights reserved. 100 台北市忠孝東路二段 94 號 4 樓 公司代表號:+886-2-23930606 公司傳真:+886-2-23930600 

5

▶ 頁面佈局:管理大圖呈現方式。

| 编辑资訊         | test                 |      |                                 |                          |                        |      |         |          |       |             |                                | ×             |
|--------------|----------------------|------|---------------------------------|--------------------------|------------------------|------|---------|----------|-------|-------------|--------------------------------|---------------|
| 基本資料         | 資訊圖檔                 | 屬性   | 搜尋引擎優                           | 七 附件                     | QR Code                | 頁面佈局 | 共享資訊    | Google地置 | 行事層發佈 |             |                                |               |
| 請選擇頁面        | 前佈局 🔲 保存             | 此選擇為 | 預設值                             |                          |                        |      |         |          |       |             |                                |               |
|              |                      | )    |                                 |                          |                        |      |         |          |       | <b>&gt;</b> |                                |               |
|              | 頁面佈周                 | 司司   | 设定大国                            | 圖於資                      | 訊頁面                    | 中呈現  | 方式      |          |       |             |                                |               |
| 資料建立<br>資料修改 | 者: admin<br>者: admin | 資資   | 料 <mark>建</mark> 立日期:<br>料修改日期: | 2019-03-21<br>2019-03-21 | 14:59:46<br>  14:59:46 | 資料群組 | : admin |          |       | -<br>       | <mark>狀態</mark><br>豐   简体   Ei | :正常<br>nglish |
|              |                      |      |                                 | 儲存                       |                        | 存並返回 | 另存      |          | 取消    |             |                                |               |

### 小圖前台呈現畫面:

| 活動新聞/預告                                                                                                    | ]                          |
|----------------------------------------------------------------------------------------------------|----------------------------|
| 106年度「XXXXX」即日起開始報名                                                                                                    |                            |
| 56週年校慶活動                                                                                                    | 小圖為 <u>分類頁面</u> 以圖片呈現時 · 會 |
| ▶ 大圖前台呈現畫面:                                                                                                    | 出現於分類頁面中,而大圖則是顯            |
| 56週年校慶活動                                                                                                    | 示於 <u>內容頁面</u> 的文章中。       |
| The RESIDENTS OF Breviller Village love living there. The retirement community in Erie, Pennsylvania overlooks Lake Erie, and paths dotted by benches follow the shoreline. The location provides beautiful views, and a grave threat. Just beyond the fence at the edge of the property lies a cliff that plunges 30 feet to the water below. Compounding the danger, elderly residents with progressing states of dementia live in the building closes to the cliff. To protect them from harm, Brevillier adopted technology more common in sci-fi thrillers than homes: iris scan recognition. A biometric that most people associate with a particularly grishy scene in Minority Report makes a lot of sense for elder are. Keycodes can be hard to remember, and difficult to tap into a keypad if you suffer from tremors or poor eyeight. Fingerprints might work, but your skin thins as you age, making prints harder to read, us, a weakened immune spretty handy. |                            |
| 14<br>Convright ©2010 HEIMAVISTA COM 黑快馬股份有限公                                                                                                    | 司 All rights reserved.     |

Copyright ©2010 HEIMAVISTA.COM 黑快馬股份有限公司 All rights reserved. 100 台北市忠孝東路二段 94 號 4 樓 公司代表號:+886-2-23930606 公司傳真:+886-2-23930600

**共享資訊:**將該資訊共享至總/母/子網,可加入共享公告模組。  $\triangleright$ 

| 編輯資訊 -         | iest                 |                  |                                     |                                            |                |       |         |          |       | ×                      |
|----------------|----------------------|------------------|-------------------------------------|--------------------------------------------|----------------|-------|---------|----------|-------|------------------------|
| 基本資料           | 資訊圖檔                 | 屬性               | 搜尋引擎優化                              | 附件 QF                                      | R Code         | 頁面佈局  | 共享資訊    | Google地圖 | 行事曆發佈 |                        |
| 共享到總網          | ◯ <sub>共享</sub>      | ● <del>未</del> 共 | 享 選擇共享,則                            | 奧網和底下的                                     | 所有母網           | 和子網均可 | 異揮此内容發  | 佈        |       |                        |
| 共享到母網          | ◎共享                  | ● 未共             | 享 <mark>選擇</mark> 共享,則 <sup>日</sup> | 母網和底下的                                     | 所有子綱           | 均可選擇此 | 内容發佈    |          |       |                        |
|                |                      |                  |                                     |                                            |                |       |         |          |       |                        |
|                |                      |                  |                                     |                                            |                |       |         |          |       |                        |
|                |                      |                  |                                     |                                            |                |       |         |          |       |                        |
|                |                      |                  |                                     |                                            |                |       |         |          |       |                        |
|                |                      |                  |                                     |                                            |                |       |         |          |       |                        |
| 資料建立書<br>資料修改書 | f: admin<br>f: admin | ja<br>ja         | 料建立日期:20<br>料修改日期:20                | 19-03-21 14:<br>19-03- <mark>21 14:</mark> | 59:46<br>59:46 | 資料群組  | : admin |          |       | 狀態:正常<br>繁體 简体 English |
|                |                      |                  |                                     | 儲存                                         | 儲積             | 疗扩发回  | 另存      |          | Qǐj   |                        |

**行事曆發佈:**將該資訊發佈至總/母/子網的行事曆。  $\triangleright$ 

| 编輯資訊 - test                  |                    |                                            |        |       |          |       | × |
|------------------------------|--------------------|--------------------------------------------|--------|-------|----------|-------|---|
| 基本資料 資訊圖檔 🛽                  | <b>著</b> 性 搜尋引擎優   | 七 附件 QR Code                               | 頁面佈局   | 共享資訊  | Google地園 | 行事層發佈 |   |
| 發佈到行事曆: 0 👳                  | 昰 <sup>•</sup> 否   |                                            |        |       |          |       |   |
| 發佈到子網行事曆: 🔘 💂                | <b>星 ◎</b> 否       |                                            |        |       |          |       |   |
| 發佈到總網行事 <mark>曆</mark> : 🔘 👳 | e ® a              |                                            |        |       |          |       |   |
|                              |                    |                                            |        |       |          |       |   |
|                              |                    |                                            |        |       |          |       |   |
|                              |                    |                                            |        |       |          |       |   |
|                              |                    |                                            |        |       |          |       |   |
|                              |                    |                                            |        |       |          |       |   |
|                              |                    |                                            |        |       |          |       |   |
|                              |                    |                                            |        |       |          |       |   |
| 資料建立者: admin<br>資料修改者: admin | 資料建立日期:<br>資料修改日期: | 2019-03-21 14:59:46<br>2019-03-21 14:59:46 | 資料群組:a | admin |          |       |   |
|                              |                    |                                            |        | 日本    |          | n:24  |   |
|                              |                    | THE T                                      |        | 241   | 4        |       |   |

15 Copyright ©2010 HEIMAVISTA.COM 黑快馬股份有限公司 All rights reserved. 100 台北市忠孝東路二段 94 號 4 樓 公司代表號:+886-2-23930606 公司傳真:+886-2-23930600 5

**資料有效否:**管理者可以依照顏色來區分此分類是否有效。資訊無效時,表示前台  $\triangleright$ 

| 🗄 資訊管理 |   | 首頁 資訊管理 ×             |               |                                         |      |
|--------|---|-----------------------|---------------|-----------------------------------------|------|
| 文檔管理   | Ш | ●新增 ● 新增              | 活動新聞/預告 🖸 🚈 🖬 |                                         |      |
| ■ 模組管理 | > | 繁體   简体   English     |               | 1 移出分類                                  | 1 排序 |
| 🎝 會員管理 | > | 🔁 所有資訊<br>            |               | 114 2 4 4 4 4 4 4 4 4 4 4 4 4 4 4 4 4 4 | 題小   |
| 🖸 頁面管理 | > | ┈▶ 産品列表               | □ 大園測試 [2]    | 6                                       | 2017 |
| : 子網管理 | > | ₩絡我們                  |               |                                         | 2017 |
| ✿ 參數設定 | > | □ □ 最新消息              |               | 1                                       | 2017 |
| ♣ 系統管理 | > | sectors (1000.736 net |               |                                         |      |
| 🔁 匯入匯出 | > |                       |               |                                         |      |
| 📮 電子報  | > |                       |               |                                         |      |

不會呈現此筆資訊,分類名稱會顯示成灰色字體。

| ● 新增 ● 排序         | 活動新聞/預告 🗛 🔁 🖬                                                                                         |                    | Q   | 進階搜尋         |  |  |
|-------------------|----------------------------------------------------------------------------------------------------|--------------------|-----|--------------|--|--|
| 繁體   简体   English | 編輯分類 - 活動所聞/預告                                                                                        | ×                  | 體 简 | i体   English |  |  |
|                   | 基本資料 分類團體 明細佈局 資訊佈局 下級分類佈局                                                                            |                    | 画   | 操作           |  |  |
|                   | <ul> <li>新視窗開啟: ○ 是 ● 否</li> <li>分類編號: (匯入及系統串接時使用,只允許字母、數字和下劃線)</li> </ul>                           | 10                 | ž   | 1            |  |  |
| □□□□ 最新消息         | 詳細說明 備 註                                                                                              | E                  | 2   | 1            |  |  |
|                   | ● 供文字 ● HTML 當進入分類頁面時,顯示此詳細說明 若要於前台呈現此筆資訊,則進入編輯將 該資訊狀態設定為有效。                                          |                    |     |              |  |  |
|                   | 是否在分類清單中顯示: ●是 ◎ 否 分類頁面顯示下級分類: ●是 ◎ 否<br>分類頁面顯示下級資訊: ●是 ◎ 否 <b>B.</b> 資料有效否: ◎ 有效 ● 無效                |                    |     |              |  |  |
|                   | 資料建立者: admin 資料建立日期: 2017-04-24 12:12:00 資料群組: admin<br>資料修改者: admin 資料修改日期: 2017-04-25 09:19:59 繁晴 信 | 狀態:正常<br>体 English |     |              |  |  |
|                   | 儲存 儲存並返回 另存 取消                                                                                        |                    |     |              |  |  |

Copyright ©2010 HEIMAVISTA.COM 黑快馬股份有限公司 All rights reserved. 100 台北市忠孝東路二段 94 號 4 樓 公司代表號:+886-2-23930606 公司傳真:+886-2-23930600 

# 3. 文檔管理

• 功能說明:上傳檔案做為網頁中使用 (例:圖片、Word 檔、...)。

| <b>音</b> 資訊管理 |   |
|---------------|---|
| ■ 文檔管理        |   |
| 模組管理          | > |
| 👃 會員管理        | > |
| 🖸 頁面管理        | > |
| 子網管理          | > |

| 首頁 文檔管理 ×   |                                                                                                    |   |
|-------------|----------------------------------------------------------------------------------------------------|---|
| B:輸入資料夾名稱 + | A.新增資料來。<br>儲存名稱                                                                                     | ) |
|             | 1月 17 1-4 1+7<br>無符合條件的資料                                                                            |   |
|             |                                                                                                    |   |
|             |                                                                                                    |   |
|             |                                                                                                    |   |
|             |                                                                                                    |   |
|             |                                                                                                    |   |
|             | 所屬類別: 不限定 ▼ 選擇檔案 未選擇任何檔案 上傳                                                                          | _ |
|             | 是否解壓缩: ⑧ 是 ◎ 否(上傳壓缩檔(*.zip)時有效)<br>檔案名稱編碼: Chinese Traditional (Big5)     (如果上傳壓縮檔並解壓缩,請選擇檔案名稱的編碼格式) |   |

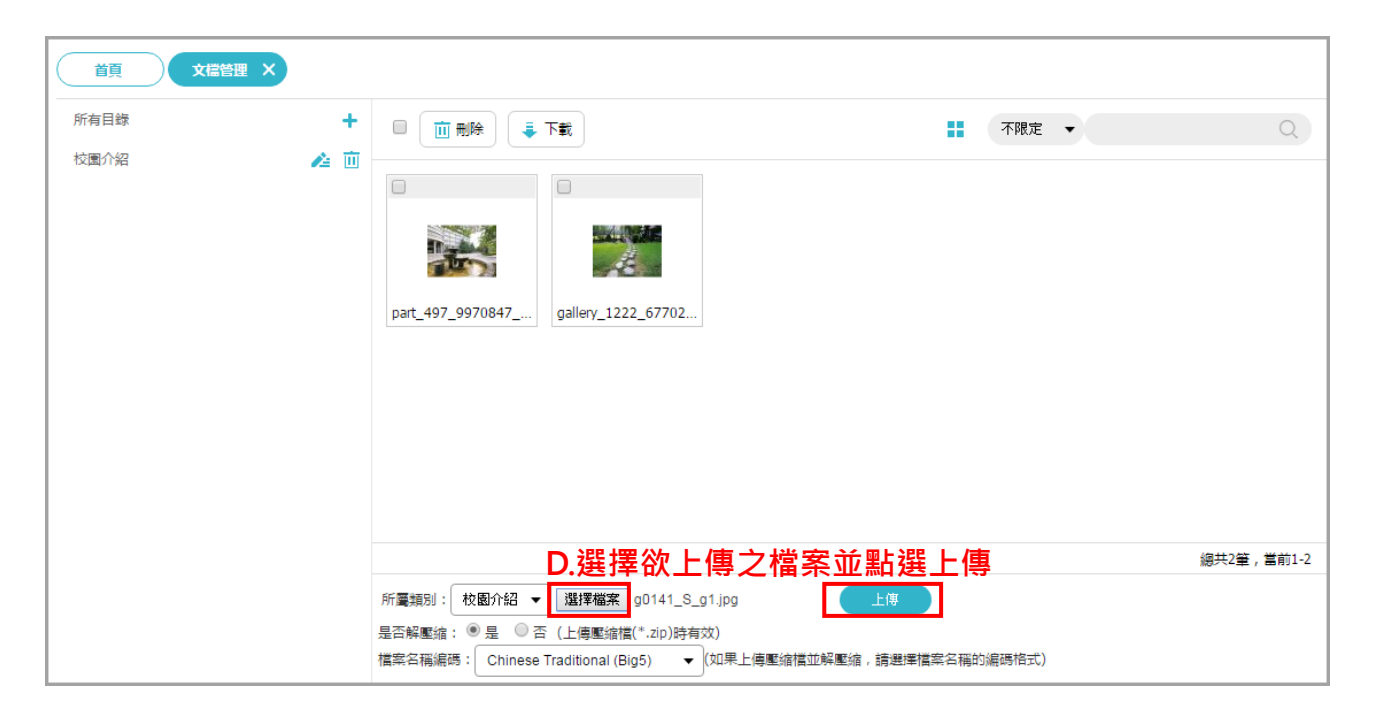

資料夾更名  $\triangleright$ 

| 🗄 資訊管理 |   | 首頁 文檔管理 × |      |       |
|--------|---|-----------|------|-------|
| ■ 文檔管理 |   | 所有目錄      | +    |       |
| ● 模組管理 | > | 校園介紹      | A1 🔁 | .點選編輯 |
| 🎝 會員管理 | > |           |      |       |
| 🖸 頁面管理 | > |           |      |       |

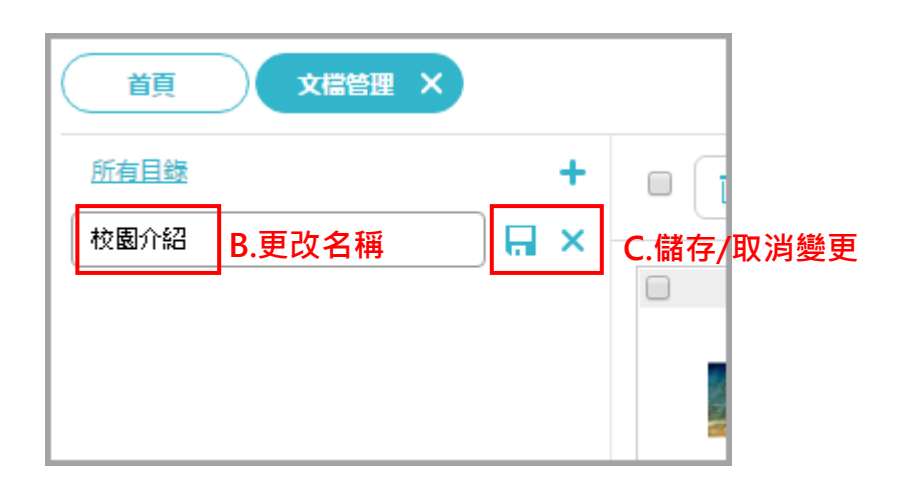

Copyright ©2010 HEIMAVISTA.COM 黑快馬股份有限公司 All rights reserved. 100 台北市忠孝東路二段 94 號 4 樓 公司代表號:+886-2-23930606 公司傳真:+886-2-23930600 

5

#### 檔案批次下載 $\triangleright$

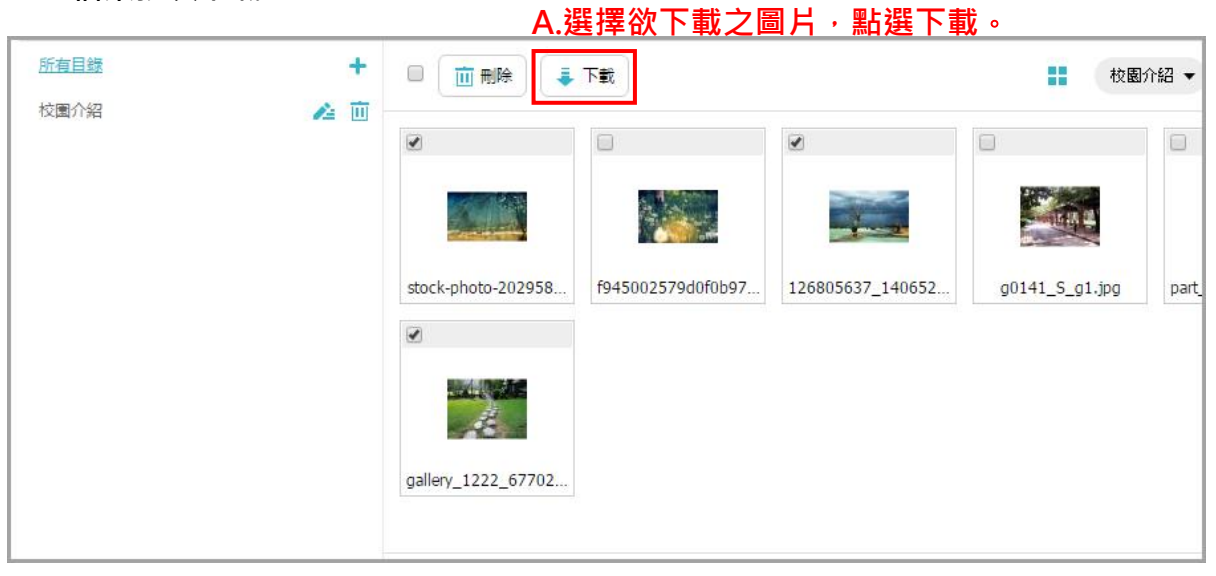

5

# 4. 模組管理

### (1) 公告模組

• 功能說明:發佈訊息至模組,並顯示於固定區塊 (例:最新消息...)。

| ■ 模組管理 | < |  |
|--------|---|--|
| 公告模组   |   |  |
| 自定模组   |   |  |
| 連結模組   |   |  |
| 排行模组   |   |  |
| 廣告模組   |   |  |
| 頁籤模組   |   |  |
| 投票模组   |   |  |
| 投票題組   |   |  |
| 選單模組   |   |  |
| 複合模組   |   |  |

 Copyright ©2010 HEIMAVISTA.COM 黑快馬股份有限公司 All rights reserved.

 100 台北市忠孝東路二段 94 號 4 樓 公司代表號: +886-2-23930606 公司傳真: +886-2-23930600

| <ul> <li>新増</li> <li>繁體 「 循<br/>新増公告模組</li> </ul>          | ↓ 排序<br>体 English | 所有資訊<br>🔁 新增 🗌 前 刑除  | ★ 刪除多語          | 11 加入模組                                                | •                                                                                                    |
|------------------------------------------------------------|-------------------|----------------------|-----------------|--------------------------------------------------------|----------------------------------------------------------------------------------------------------|
| 基本資料 置頂                                                    | 圖標 模組佈局 頁面        | 佈局                   |                 |                                                        |                                                                                                    |
| <ul> <li>■ 模組名稱:</li> <li>公告模組編號:</li> <li>備 註:</li> </ul> | (匯入及系統串接時使用,      | B.輸入名利<br>只允許字母、數字和下 | <b>爯</b><br>劃線) | 是否輪播:<br>顯示樣式:<br>生效日期:<br>失效日期:<br>資料有效否:<br>RSS顯示筆數: | <ul> <li>● 是</li> <li>● 否</li> <li>● 跑馬燈様式</li> <li>● 普通様式</li> <li>2019-03-29</li> <li>2099-12-31</li> <li>● 有效</li> <li>● 有效</li> <li>● 無效</li> <li>○ 為不啓用RS</li> </ul> |
| (料建立者:<br>(料)(株)(本本)                                       | 資料建立日期<br>資料修改日期  | ]:<br>]:             | 資料群組:           |                                                        | 狀態:正                                                                                                    |

可依需求設定

是否輪播:是(隨機顯示)否(依發佈日期)。

顯示樣式:跑馬燈樣式(由下往上) 普通樣式(固定顯示)。

**模組佈局:**模組在頁面上呈現的方式。 ⊳

置頂圖標:可上傳圖標將此資訊置頂至模組內最上方。  $\triangleright$ 

| 新增公告模  | £                     |       | ×     |
|--------|-----------------------|-------|-------|
| s 基本資料 | <u>置頂圖標</u> 模組佈局 頁面佈局 |       |       |
| 圖標顯示在置 | <b>呈頂公告名稱後</b>        |       |       |
| 置頂圖標:  | 寬X高: X                |       |       |
|        | 上傳:選擇檔案 未選擇任何檔案       |       | 1     |
|        |                       |       | 6     |
|        |                       |       | 1     |
|        |                       |       | 3     |
|        |                       |       |       |
| 資料建立者: | 資料建立日期:               | 資料群組: | 狀態:正常 |
| 資料修改者: | 資料修改日期:               |       | 1     |
|        | 新增並返回                 | 新增取消  | 3     |

模組佈局:設定模組外觀呈現方式。  $\triangleright$ 

| 新增公告模約           | ŧ.                                                         |        |       | - × -       |
|------------------|------------------------------------------------------------|--------|-------|-------------|
| s 基本資料           | 置頂圖標 模組佈                                                   | 局頁面佈局  |       |             |
| 請為模組選擇<br>◎ 使用預設 | ■佈局:<br>2佈局 ● 自定義佈                                         |        | 1定義佈局 | 📄 保存此選擇為預設值 |
| 陳列樣式:            | <ul> <li>列表</li> <li>回康</li> <li>回條</li> <li>陸影</li> </ul> |        | •     |             |
| 顯示内容:            | 🕑 標題 🔲 🔳形                                                  | □内容    |       |             |
| 日期:              | 不顯示・▼                                                      |        |       | 3           |
| 每列個數:            | 1 🔻                                                        |        |       | 1           |
| 筆數限定:            | 4                                                          | ]      |       | 5           |
| 全部内容:            | 更多                                                         |        |       | 5           |
| 資料建立者:           | 資                                                          | 料建立日期: | 資料群組: | 狀態:正常       |
| 資料修改者:           | 資                                                          | 料修改日期: |       | 1           |
|                  |                                                            | 新增並返回  | 新增取消  | 3           |

 
 22

 Copyright ©2010 HEIMAVISTA.COM 黑快馬股份有限公司 All rights reserved.

 100 台北市忠孝東路二段 94 號 4 樓 公司代表號: +886-2-23930606 公司傳真: +886-2-23930600
 SOTUY TOMEET 5

**頁面佈局:**如超出筆數時,點"全部內容"設定字樣後,頁面所呈現方式。  $\triangleright$ 

| 新增公告模組                                  |                                                                                                    |       | ×           |
|-----------------------------------------|----------------------------------------------------------------------------------------------------|-------|-------------|
| 。基本資料 引                                 | 置頂圖標 模組佈局 頁面佈局                                                                                                    |       |             |
| 請為模組選擇<br>◎ 使用預設                        | <sup>佈局:</sup><br><sup>佈局 ● 自定義佈局 可依需求改為</sup>                                                                                                    | 自定義佈局 | 🔲 保存此選擇為預設值 |
| 陳列樣式:<br>顯示内容:<br>日期:<br>毎列個數:<br>毎頁筆數; | <ul> <li>● 列表</li> <li>● 固定格式</li> <li>● 表格</li> <li>● 頭條</li> <li>● 検影</li> <li>● 大園</li> <li>● 標題</li> <li>● 園形</li> <li>● 内容</li> <li>不顯示</li> <li>▼</li> <li>12</li> </ul> |       |             |
| 資料建立者:<br>資料修改者:                        | 資料建立日期:<br>資料修改日期:                                                                                                    | 資料群組: | 狀態:正常       |
|                                         | 新增並返回                                                                                                    | 新增取消  |             |

▶ 前台呈現畫面:

| 媒體報導          |                 |
|---------------|-----------------|
| <b>業</b> 報導 5 |                 |
| 報導 4          |                 |
| 🛞 報導 3        |                 |
| 更多            |                 |
|               |                 |
| → 報導 5        | 超出筆數時,點「全部內容」設定 |
| > 報導 4        |                 |
| > 報導 3        |                 |
| > 報導 2        |                 |
| > 報導1         |                 |

23 Copyright ©2010 HEIMAVISTA.COM 黑快馬股份有限公司 All rights reserved. 100 台北市忠孝東路二段 94 號 4 樓 公司代表號:+886-2-23930606 公司傳真:+886-2-23930600 

## (2) 自定模組

• 功能說明:自定義語法帶入,格式選擇為純文字或 HTML。

| 模組管理 | ~ |
|------|---|
| 公告模組 |   |
| 自定模组 |   |
| 連結模組 |   |
| 排行模组 |   |
| 廣告模組 |   |
| 頁籤模組 |   |
| 投票模组 |   |
| 投票題組 |   |
| 選單模組 |   |
| 複合模組 |   |

24 Copyright ©2010 HEIMAVISTA.COM 黑快馬股份有限公司 All rights reserved. 100 台北市忠孝東路二段 94 號 4 樓 公司代表號:+886-2-23930606 公司傳真:+886-2-23930600 

- 新增 基本資料 \* 模组標題: 生效日期: 2019-03-29 .... \*模组内容: ◎ 純文字 ● HTML HTML编輯/預覽 失效日期: 2099-12-31 .... 說明:在此編輯的html語法可能與網站前臺顯示有差異 >>more 資料有效否: 
  有效無效 點選 HTML 編輯/預覽應用,會跳 出視窗提供編輯 備 註: 資料建立者: 資料建立日期: 資料群組: 狀態:正常? 資料修改者: 資料修改日期: 新增並返回 图 原始語 | 🔒 🗋 🚱 | ⑧ 👘 🖓 🔞 👘 | 🏯 🥙 💔 - 🐟 🧀 | 舟 🐁 | 🥔 📖 📰 🔡 📑 💻 📐 | >শ পাৰ  $\mathbf{X}$ B I U 🔤 | x<sub>2</sub> x<sup>2</sup> ] := ::: | @ @ " 🐝 🔳 = = ::: 🛔 🚇 🙈 🏴 📓 🤌 🗐 = ::: 💿 📿 😓 様式 ▼ 一般 ▼ 字體 ▼ 大小 ▼ A<sub>1</sub>▼ A ▼ 🖏 🍐 • L
- HTML 編輯/預覽應用:可在內容編輯位置,切換至 HTML,為簡易網頁編輯器。  $\geq$

#### 常用圖示說明: $\triangleright$

|              | 儲存並返回    |
|--------------|----------|
| <b>国</b> 原始碼 | 可切換查看原始碼 |
| <b>*</b>     | 插入/編輯超連結 |
|              | 插入/編輯圖片  |

Copyright ©2010 HEIMAVISTA.COM 黑快馬股份有限公司 All rights reserved. 100 台北市忠孝東路二段 94 號 4 樓 公司代表號:+886-2-23930606 公司傳真:+886-2-23930600

### (3) 連結模組

• 功能說明:設定內部或外部的網址連結,讓前台使用者快速點選。

| 模組管理 | ~ |
|------|---|
| 公告模組 |   |
| 自定模組 |   |
| 連結模組 |   |
| 排行模組 |   |
| 廣告模組 |   |
| 頁籤模組 |   |
| 投票模組 |   |

▶ 新增分類:

| 首頁     | 連結模組 ×                   |         |       |        |            |      |
|--------|--------------------------|---------|-------|--------|------------|------|
| 🖸 新増 🗛 | .新增連結模組                  | 所有分類    |       |        |            |      |
| 新増     |                          |         |       |        |            | ×    |
| 基本資料模  | <sup>組 佈局</sup> 搜尋引擎優化 勇 | 面佈局     |       |        |            |      |
| ◆分類名稱: | [                        | B.輸入名稱  |       | 生效日期:  | 2019-03-29 |      |
| 備註:    |                          |         |       | 失效日期:  | 2099-12-31 |      |
|        |                          |         |       | 資料有效否: | ● 有效 ○ 無效  | Ż    |
| 資料建立者: | 資料建立日期                   |         | 資料群組: |        | 狀          | 態:正常 |
| 資料修改者: | 資料修改日期                   |         |       |        |            |      |
|        |                          | 新增並返回 新 | 間     |        |            |      |

26 Copyright ©2010 HEIMAVISTA.COM 黑快馬股份有限公司 All rights reserved. 100 台北市忠孝東路二段 94 號 4 樓 公司代表號:+886-2-23930606 公司傳真:+886-2-23930600

SOTUY TOMEET

### ▶ 新增連結:

| 所有分類            | ±               |                      | 關鍵字   |
|-----------------|-----------------|----------------------|-------|
|                 | □ 刪除            | ≈ 重新整理               | 繁體    |
| 新增連結            |                 |                      | ×     |
| ◆連結名稱:          |                 | D.輸入連結名稱: 選擇檔案 未選擇任何 | 可檔案   |
| ◆所屬分類:          | 請選擇             | ▼ E.選擇所屬連結分類         |       |
| 新視窗開啟:<br>相關連結: | ●是 ◎否           |                      |       |
|                 | ( http://) 選擇連結 |                      |       |
| 資料有效否:          | ● 有效 ○ 無效       |                      | 2     |
| 資料建立者:          | 資料建立日期:         | 資料群組:                | 狀態:正常 |
| 資料修改者:          | 資料修改日期:         | 曾並返回 新增 取消           |       |

| 新増連結                           |               |         |   |                    | ×        |
|--------------------------------|---------------|---------|---|--------------------|----------|
| ★連結名稱:                         | 開課資訊          |         |   | 上傳:選擇檔案未選擇         | 任何檔案     |
| ★所屬分類:                         | 校務連結          | •       |   |                    |          |
| 新視窗開啟:                         | ◉是 ◎否         |         |   |                    |          |
| 相關連結:                          |               |         |   |                    |          |
|                                | (http://) 選擇這 | 結       |   | -                  |          |
| 資料有效否:                         | 分類            | 公司新聞    |   |                    | 和國文件檔案,模 |
| 推薦 産品列表 ▼ 県舄阳崩建紀,以走上傳作<br>難絡我們 |               |         |   |                    |          |
|                                | 資訊            | 最新消息    |   |                    |          |
|                                | 常用連結          | 活動新聞/預告 |   | ・ 組む提供 く 低 官 埋 」 供 | 官埋者選擇愊系。 |
|                                | 自定頁面          |         |   |                    |          |
|                                | 表單            |         |   |                    |          |
|                                | 文檔管理          |         |   |                    |          |
| 資料建立者:                         | 資料            | 建立日期:   |   | 資料群組:              | 狀態:正常    |
| 資料修改者:                         | 資料            | 修改日期:   |   |                    |          |
|                                |               | 新增並返回   | 新 | 曽取消                |          |

27 Copyright ©2010 HEIMAVISTA.COM 黑快馬股份有限公司 All rights reserved. 100 台北市忠孝東路二段 94 號 4 樓 公司代表號:+886-2-23930606 公司傳真:+886-2-23930600

# (4) 排行模組

• 功能說明:針對資訊管理內容項目,依資訊的瀏覽數或其它設定,做排行顯示。

| 模組管理 | < |
|------|---|
| 公告模组 |   |
| 自定模组 |   |
| 連結模組 |   |
| 排行模組 |   |
| 廣告模組 |   |
| 頁籤模組 |   |
| 投票模组 |   |
| 投票題组 |   |
| 選單模組 |   |

28 Copyright ©2010 HEIMAVISTA.COM 黑快馬股份有限公司 All rights reserved. 100 台北市忠孝東路二段 94 號 4 樓 公司代表號:+886-2-23930606 公司傳真:+886-2-23930600

#### 新增排行: $\triangleright$

|          | 首<br>前<br>前<br>前<br>初                | 排行模組 ×             |                 |             |       |
|----------|--------------------------------------|--------------------|-----------------|-------------|-------|
|          | 新增                                   | <u>前</u> 刪除 ×刪除多語  | 「重新整理           |             |       |
| 新        | r增                                   |                    |                 |             | ×     |
| 基        | 体資料                                  | 莫组佈局               |                 |             |       |
| - •      | 模組名稱:                                |                    | B.輸入模組名稱        | 資料有效否: 🖲 有效 |       |
| 資        | 訊分類:                                 | [全部分類] ▼           |                 |             |       |
| 排        | 티行類別:                                | 依照查看數 ▼            |                 |             |       |
| 排        | ──────────────────────────────────── |                    |                 |             |       |
| 缓        | 存周期:                                 | 60                 |                 |             |       |
| 催        | i ii:                                | 分鐘                 |                 |             |       |
|          |                                      |                    |                 |             |       |
|          |                                      |                    | D               |             |       |
|          |                                      |                    |                 |             |       |
| 将資<br>#答 | 料建立者:<br>料修改者:                       | 資料建立日期:<br>資料修改日期: | 資料群組:           |             | 狀態:正常 |
|          |                                      | 新增生                | <b>越回</b> 新增 取消 |             |       |

#### 可依需求設定

資訊分類:下拉選擇已建立的內容管理分類項目。

排行類別:依照查看數、依照評論數、依照收藏數、依照加入日期、隨機。

排行週期:今日、昨日、本週、上週、本月、上個月、本季、上一季、本年度。 緩存週期:幾分鐘。

# (5) 廣告模組

• 功能說明:做為圖片廣告的設定,可應用為頭部 Banner。

| 模組管理 | ~ |
|------|---|
| 公告模組 |   |
| 自定模組 |   |
| 連結模組 |   |
| 排行模组 |   |
| 廣告模組 |   |
| 頁籤模組 |   |
| 投票模组 |   |
| 投票題組 |   |
| 選單模組 |   |

新增廣告模組:  $\triangleright$ 

| 首頁               | 廣告模組 ×                               |          |     |         |
|------------------|--------------------------------------|----------|-----|---------|
| 🕒 新增             | A.新增模組                               | 所有分類     |     |         |
| 新增廣告模組           | Í.                                   |          |     | ×       |
| ◆模組名稱:           |                                      | B.輸入模組名稱 |     |         |
| 是否輪播:            | ◎是 ⑧否                                |          |     |         |
| 顯示尺寸:            | ● 原始尺寸 ● Banne                       | रन       |     | 1       |
| 備註:              |                                      |          |     |         |
| 資料有效否:           | <ul> <li>有效</li> <li>● 無效</li> </ul> |          |     | 21      |
| 資料建立者:<br>資料修改者: | 資料建立<br>資料修改[                        | 期: 資料    | 群组: | 狀態:正常 1 |
| U                | C.                                   | 新增並返回新增  | 取消  |         |

Copyright ©2010 HEIMAVISTA.COM 黑快馬股份有限公司 All rights reserved. 100 台北市忠孝東路二段 94 號 4 樓 公司代表號:+886-2-23930606 公司傳真:+886-2-23930600

5

#### 編輯廣告模組: $\triangleright$

| 编辑廣告模組               | - test                                                              |                       | ×                          |
|----------------------|---------------------------------------------------------------------|-----------------------|----------------------------|
| ◆模組名稱:               | test                                                                |                       |                            |
| 是否輪播:<br>時間間隔:       | ●是 ◎否<br>10 秒                                                       |                       |                            |
| 輪播方式:                | <ul> <li>預設</li> <li>※入</li> <li>一 翻轉</li> </ul>                    | 可自訂呈現廣告效果。            |                            |
| 顯示尺寸:<br>備 註:        | <ul> <li>○ 原始尺寸 ● Banner尺寸</li> <li>満屏尺寸 1920 響應式尺寸 1366</li> </ul> |                       |                            |
| 資料有效否:               | <ul> <li>有效</li> <li>● 有效</li> <li>● 無效</li> </ul>                  |                       |                            |
| 資料建立者: a<br>資料修改者: a | dmin 資料建立日期:2018-12-10 11:47:3<br>dmin 資料修改日期:2018-12-10 11:49:2    | 31   資料群組:admin<br>23 | 狀態:正常<br>繁體   简体   English |
|                      | 儲存並返回                                                               | 月存 取消                 |                            |

新增廣告資料:  $\triangleright$ 

| 所有分類   | つち植物地        |          |        | 關鍵         | ⋧   |
|--------|--------------|----------|--------|------------|-----|
| 🕒 新増   |              | 理        |        |            | 繁體  |
| 新增廣告資料 |              |          |        |            | ×   |
| ★廣告編號: | E.‡          | 俞入廣告編號   | 生效日期:  | 2017-04-28 |     |
| ★廣告模組: | 請選擇          | .選擇欲加入模組 | 失效日期:  | 2099-12-31 |     |
| 上傳:    | 選擇檔案 未選擇任何檔案 |          | 資料有效否: | 🖲 有效   無效  |     |
| 連結網址:  |              |          | 點選次數:  |            |     |
| 新視窗開啟: | ◎是 ◎否        |          |        |            |     |
| 圖片說明:  |              |          |        |            |     |
| 備註:    |              |          |        |            |     |
|        |              |          |        |            |     |
|        |              |          |        |            |     |
|        |              |          |        |            |     |
| 資料建立者: | 資料建立日期:      | 資料群組:    |        | 狀態         | :正常 |
| 資料修改者: | 資科修改日期:      |          |        |            |     |
|        | 新增並返回        | 新增取消     |        |            |     |

 31

 Copyright ©2010 HEIMAVISTA.COM 黑快馬股份有限公司 All rights reserved.

 100 台北市忠孝東路二段 94 號 4 樓 公司代表號: +886-2-23930606 公司傳真: +886-2-23930600

# (6) 頁籤模組

• 功能說明:將已完成模組統一加入,以頁籤方式呈現。

| ■ 模組管理 | ~ |
|--------|---|
| 公告模组   |   |
| 自定模组   |   |
| 連結模組   |   |
| 排行模组   |   |
| 廣告模組   |   |
| 頁籤模組   |   |
| 投票模组   |   |
| 投票題組   |   |
| 選單模組   |   |
| 複合模組   |   |

32 Copyright ©2010 HEIMAVISTA.COM 黑快馬股份有限公司 All rights reserved. 100 台北市忠孝東路二段 94 號 4 樓 公司代表號:+886-2-23930606 公司傳真:+886-2-23930600 5
| 首<br>A 新增模組         | 頁籤模組 ×                               |         |                 |       |
|---------------------|--------------------------------------|---------|-----------------|-------|
|                     | 1 前刑除 ×刑除多語                          | ♥ 重新整理  |                 |       |
| 新增頁籤模組              |                                      |         |                 | ×     |
| ★模组名稱:              |                                      | B.輸入模組名 | 3稱              |       |
| 已存在的模组              |                                      |         |                 |       |
| 選擇模組:               | 「請選擇    ▼                            | 新増      | ┃C.選擇欲加入模組並點選新增 |       |
| 資料有效否:              | ● 有效 ○ 無效                            |         | -               |       |
| 發佈日期:               | 2017-04-28                           |         |                 |       |
| 失效日期:               | 2099-12-31                           |         |                 |       |
| 說明:如果更籤橋<br>請根據實際位置 | 鎚在頁面的位置太窄,會導致標題換行<br>控制頁籤內模組個數及標題字數. | 顯示的問題。  |                 |       |
| 資料建立者:              | 資料建立日期:                              |         | 資料群組:           | 狀態:正常 |
| 資料修改者:              | 資料修改日期:                              |         |                 |       |
|                     | 新增並返                                 | 回新增     | 取消              |       |

#### 前台呈現畫面: $\triangleright$

| 最新產品   | 媒體報導  |    |
|--------|-------|----|
| > 產品資料 | 科範例 2 |    |
| > 產品資料 | 斗範例 3 |    |
| > 產品資料 | 斗範例 4 |    |
| > 產品資料 | 斜範例 1 |    |
|        |       | 更多 |

# (7) 投票模組

• 功能說明: 做為單項主題的意見蒐集。

| ■ 模組管理 | ~ |  |
|--------|---|--|
| 公告模組   |   |  |
| 自定模组   |   |  |
| 連結模組   |   |  |
| 排行模組   |   |  |
| 廣告模組   |   |  |
| 頁籤模組   |   |  |
| 投票模組   |   |  |
| 投票題組   |   |  |
| 選單模組   |   |  |

| 1 前    | 投票模組 メ            |       |
|--------|-------------------|-------|
|        |                   |       |
|        |                   |       |
| 新增投票模组 |                   | ×     |
| 基本資料模約 | 且佈局               |       |
| ◆投票主題: | B.輸入投票主題及問題       |       |
| ◆投票問題: |                   |       |
| 補充說明:  |                   |       |
|        |                   |       |
|        |                   |       |
| 回答方式:  | ◉ 單選式(點選鈕)  ◎ 複選式 |       |
| 回答選項:  |                   |       |
|        |                   |       |
|        |                   |       |
|        |                   |       |
| 資料建立者: | 資料建立日期: 資料群組:     | 狀態:正常 |
| 資料修改者: | 資料修改日期:           |       |
|        | 新增並返回新增 取消        |       |

5

34 Copyright ©2010 HEIMAVISTA.COM 黑快馬股份有限公司 All rights reserved. 100 台北市忠孝東路二段 94 號 4 樓 公司代表號:+886-2-23930606 公司傳真:+886-2-23930600

| 新增投票模組  |                    |          | ×   |
|---------|--------------------|----------|-----|
| 基本資料 模組 | 佈局                 |          |     |
| 回答方式:   | ● 單選式(點選鈕) 🔍 複選式   |          |     |
| 回答選項:   |                    |          |     |
|         | 更多                 |          |     |
| 狀態:     | ◎ 不啓用 ⑧ 啓用         |          | - 1 |
| 生效日期: ( | 2017-04-28         |          | - 1 |
| 失效日期: ( | 2099-12-31         |          | - 1 |
| 允許重複投票: | ◎ 不允許 💿 每天僅允許投票乙次  |          | - 1 |
| 允許會員:   | ◎ 僅限會員投票 💿 所有人均可投票 |          | - 1 |
| 顯示投票結果: | ●是 ○否              |          | - 1 |
|         |                    |          |     |
| 資料建立者:  | 資料建立日期: 資料         | H群組: 狀態: | 正常  |
| 資料修改者:  | 資料修改日期:            |          |     |
|         | 新增並返回新增            | 取消       |     |

其它項目設定

回答方式: <sup>●</sup> 單選式(點選紐)、▼ 複選式。

回答選項:投票項目。

允許重複投票:不允許(僅對會員有效)、24 小時內不允許重複投票。

允許會員:僅限會員投票、所有人均可投票。

#### 回答選項進階設定 $\triangleright$

| 回答選項: |      |              |      | 2 <b>†                                   </b> |      |
|-------|------|--------------|------|-----------------------------------------------|------|
|       | 連結   |              |      |                                               | 選擇連結 |
|       | 上傳圖片 | 豊澤檔案 未選擇任何檔案 | 上傳圖片 |                                               |      |
|       | 更多   |              |      |                                               |      |

|   | 下拉進階設定,可加入連結和圖片 |
|---|-----------------|
| 1 | 選項上移            |
| + | 選項下移            |
| × | 選項刪除            |

#### 前台呈現畫面: $\triangleright$

| 演講邀請類型                    |     |      |    |
|---------------------------|-----|------|----|
| 您喜歡的演講主題?(複選) □兩性議題 □投資理財 |     |      |    |
| □ 心靈成長<br>□ 職涯規劃          |     |      |    |
| 驗證碼                       | 驗證碼 | 9189 | 投票 |

#### 投票結果: $\triangleright$

| □ 小投票主題  | · 投票結果 - 演講邀講類型 | ×      | 操作                                    |
|----------|-----------------|--------|---------------------------------------|
| □ 演講邀請類型 | 基本資料 投票明細       |        | <u> </u>                              |
|          | 1、演講邀請類型        |        | · · · · · · · · · · · · · · · · · · · |
|          | 投票人數:1          |        |                                       |
|          | 兩性議題            | 1(50%) |                                       |
|          | 投資理財            | 0(0%)  |                                       |
|          | 心靈成長            | 0(0%)  |                                       |
|          | 職涯規劃            | 1(50%) |                                       |
|          |                 |        |                                       |
|          |                 |        |                                       |
|          |                 |        |                                       |
|          |                 |        |                                       |
|          |                 |        |                                       |
|          |                 |        |                                       |
|          |                 |        |                                       |
|          | 取消              |        |                                       |
|          |                 |        |                                       |

投票明細:  $\triangleright$ 

| 重新整理           |       | 括               | 漂主題 ▼ 開鍵字  | Q                        |
|----------------|-------|-----------------|------------|--------------------------|
| ▶ 投票主 <b>題</b> | 小會員代號 | . } Ip          | ↓投票時間      | 操作                       |
| 更當店            |       | 220.133.209.253 | 2019-04-03 | <b>E</b>                 |
| 更當店            |       | 220.133.209.249 | 2018-09-11 | ē                        |
|                |       |                 |            | 總共2筆, <mark>當前1-2</mark> |
|                |       |                 |            |                          |
| 87 -           |       |                 |            | 88                       |

## (8) 投票題組

• 功能說明: 做為多項主題的意見蒐集, 主要為將已建立的投票模組集結新增。

| ■ 模組管理 | ~ |
|--------|---|
| 公告模组   |   |
| 自定模组   |   |
| 連結模組   |   |
| 排行模组   |   |
| 廣告模組   |   |
| 頁籤模組   |   |
| 投票模组   |   |
| 投票題組   |   |
| 選單模組   |   |
| 複合模組   |   |

 
 38
 Copyright ©2010 HEIMAVISTA.COM 黑快馬股份有限公司 All rights reserved.

 100 台北市忠孝東路二段 94 號 4 樓 公司代表號: +886-2-23930606 公司傳真: +886-2-23930600
 

| 首頁     投票題       A.新増題組     ● | 組 ×<br>〕刪除                                        | ⋧重新整理                                     |       |
|-------------------------------|---------------------------------------------------|-------------------------------------------|-------|
| 新增投票題組                        |                                                   |                                           | ×     |
| 基本資料                          |                                                   |                                           |       |
| ↓<br>◆題組標題:                   | 講座活動投票 B.東                                        | 俞入題組標題                                    |       |
| ≇<br>選擇模組<br>說明文字:            | 投票主題 順序 移<br>演講邀請類型 ↑ ↓ []<br>餐點提供 ↑ ↓ []<br>餐點提供 | <sup>除</sup><br>可<br>選擇投票模組並新增<br>▼<br>新增 |       |
| 資料建立者:                        | 資料建立日期:                                           | 資料群組:                                     | 狀態:正常 |
| 吴州79以日,                       | 東州形成日期:                                           | 回 新增 取消                                   |       |

前台呈現畫面:  $\triangleright$ 

| 講座活動投票           |     |      |
|------------------|-----|------|
| 1.您喜歡的演講主題?(複選)  |     |      |
| □兩性議題            |     |      |
| □投資理財            |     |      |
| □ 心靈成長           |     |      |
| □職涯規劃            |     |      |
| 2. 您希望的講座餐點?(複選) |     |      |
| □蛋糕類             |     |      |
| □麵包類             |     |      |
| □ 餅乾類            |     |      |
| □三明治             |     |      |
| 驗證碼              | 驗證碼 | 1830 |
|                  |     | 投票   |

 
 39

 Copyright ©2010 HEIMAVISTA.COM 黑快馬股份有限公司 All rights reserved.

 100 台北市忠孝東路二段 94 號 4 樓 公司代表號: +886-2-23930606 公司傳真: +886-2-23930600
 

# (9) 選單模組

• 功能說明:做為選單列表,似分類清單效果。

| <b>11</b> 模組管理      | ¢ |  |
|---------------------|---|--|
| 公告模組                |   |  |
| 自定模組                |   |  |
| 連結模組                |   |  |
| 排行模组                |   |  |
| 廣告模組                |   |  |
| 頁 <mark>籤</mark> 模組 |   |  |
| 投票模组                |   |  |
| 投票題組                |   |  |
| 選單模組                |   |  |
| 複合模組                |   |  |
| 表單模組                |   |  |
| 共享模组                |   |  |
| 共享公告                |   |  |
| RSS訂閱               |   |  |

Copyright ©2010 HEIMAVISTA.COM 黑快馬股份有限公司 All rights reserved. 100 台北市忠孝東路二段 94 號 4 樓 公司代表號:+886-2-23930606 公司傳真:+886-2-23930600

5

| 道      | 選單模組 ×        |             |        |       |
|--------|---------------|-------------|--------|-------|
| 🚺 新增   | A.新增模組        | 請選擇要編輯的     | 選單     |       |
| 新増     |               |             |        | ×     |
| ★選單名稱: |               |             | B.輸入名稱 |       |
| 備註:    |               |             |        |       |
|        |               |             |        | <br>  |
| 資料是否有效 | : 🖲 有效 🔘 無效   |             |        |       |
| 次選單展開方 | 向: 🖲 右側展開 🍥 ; | <b>左側展開</b> |        |       |
| 「次選單」  | 展開方向」顯示       | 方式          |        |       |
|        |               |             |        |       |
|        |               |             |        |       |
| 資料建立者: | 資料建立          | 日期: 資料      | 料14:   | 狀態:正常 |
| 資料修改者: | 資料修改          | 日期:         |        |       |
|        |               | 新增並返回       | 新增 取消  |       |

| 其他資訊<br>D.新增選單            | 🚈 🖮 🗙                    |       |
|---------------------------|--------------------------|-------|
| <ul> <li>新增選單項</li> </ul> | 1 排序 前 刪除 × 刪除多語 ● 重新整理  | 繁體    |
| 新增選單項                     |                          | ×     |
| 基本資料                      |                          |       |
| ★所屬選單:                    | 其他資訊                     |       |
| ◆上級分類:                    | [第一級] ▼                  |       |
| ★連結名稱:                    | 校區地圖與交通 E.輸入名稱           |       |
| 相關連結:                     | ( http://) 選擇連結          |       |
| 出現情況:                     | ◎ 登入顯示  ◎ 登出顯示  ● 不限定    |       |
|                           | ◎僅在首頁顯示 ◎僅在內頁顯示 ●不限定     |       |
| 新視窗開啟:                    | ◎ 新視窗 💿 原頁面              |       |
| 資料是否有效:                   | ● 有效 ○ 無效                |       |
| 資料建立者:<br>資料修改者:          | 資料建立日期: 資料群組:<br>資料修改日期: | 狀態:正常 |
|                           | 新增並返回新增工業                |       |

### 依個別需求設定

相關連結:可填寫相關連結,或點選選擇連結。

出現情況:登入顯示、登出顯示、不限定。

僅在首頁顯示、僅在內頁顯示、不限定。

新視窗開啟:新視窗、原頁面。

#### 新增下級選單方式 $\triangleright$

| 新增選單項  |                    |
|--------|--------------------|
| 基本資料   |                    |
| ★所屬選單: | 其他資訊               |
| ◆上級分類: | 校區地圖與交通 ▼ A.選擇上級分類 |
| ★連結名稱: | 公共運輸 B.輸入下級名稱      |
| 相關連結:  | ( http://) 選擇連結    |

前台呈現畫面:  $\triangleright$ 

| 其他資訊     | _    |  |
|----------|------|--|
| 校區地圖與交通▼ | 公共運輸 |  |

♡ 貼心小叮嚀:後台分類清單僅一組,如其它頁面需顯示不同清單可用選單模組替代。

### (10) 複合模組

• 功能說明:將已完成模組統一加入,放置頁面以區塊方式呈現。

| <b># 模組</b> 管理 | ř |
|----------------|---|
| 公告模组           |   |
| 自定模组           |   |
| 連結模組           |   |
| 排行模組           |   |
| 廣告模組           |   |
| 頁籤模組           |   |
| 投票模组           |   |
| 投票題組           |   |
| 選單模組           |   |
| 複合模組           |   |
| 表單模組           |   |
| 共享模组           |   |
| 共享公告           |   |
| RSS訂閱          |   |

| 貧       | 複合模組 ×          |              |            |    |          |       |            |       |
|---------|-----------------|--------------|------------|----|----------|-------|------------|-------|
| ● 新増    | <u>前</u> 刪除 × 冊 | 除多語 🛛 🔁 重新   | 新整理        |    |          |       |            |       |
| 新增      |                 |              |            |    |          |       |            | ×     |
| 基本資料    |                 |              |            |    |          |       |            |       |
| ★模組名稱:  | 最新消息 A.亲        | <b>忻</b> 增模組 |            |    |          | 發佈日期: | 2017-05-04 |       |
| 已存在的模组: | 模組類別 模組標題       | 寬度           | 排序         | 移除 |          | 失效日期: | 2099-12-31 |       |
|         | 推薦 最新產品         | 50.0 %       | <b>↑</b> ↓ | 面  |          |       |            |       |
|         | 推薦 媒體報導         | 50.0 %       | <b>† †</b> | 面  |          |       |            |       |
|         | 總的寬度不能超過1       | 00%          |            |    |          |       |            |       |
| 選擇模組:   | 推薦>媒體報導         | •            | 新增         |    | B.新增欲加入相 | 莫組    |            |       |
| 備註:     |                 |              |            |    |          |       |            |       |
|         |                 |              |            |    |          |       |            |       |
|         |                 |              |            |    |          |       |            |       |
| 資料建立者:  | 資料建             | 立日期:         |            |    | 資料群組:    |       |            | 狀態:正常 |
| 資料修改者:  | 資料修             | 波日期:         |            |    |          |       |            |       |
|         |                 | 新增並返回        |            | 新增 | 取消       |       |            |       |

### ▶ 前台呈現畫面:

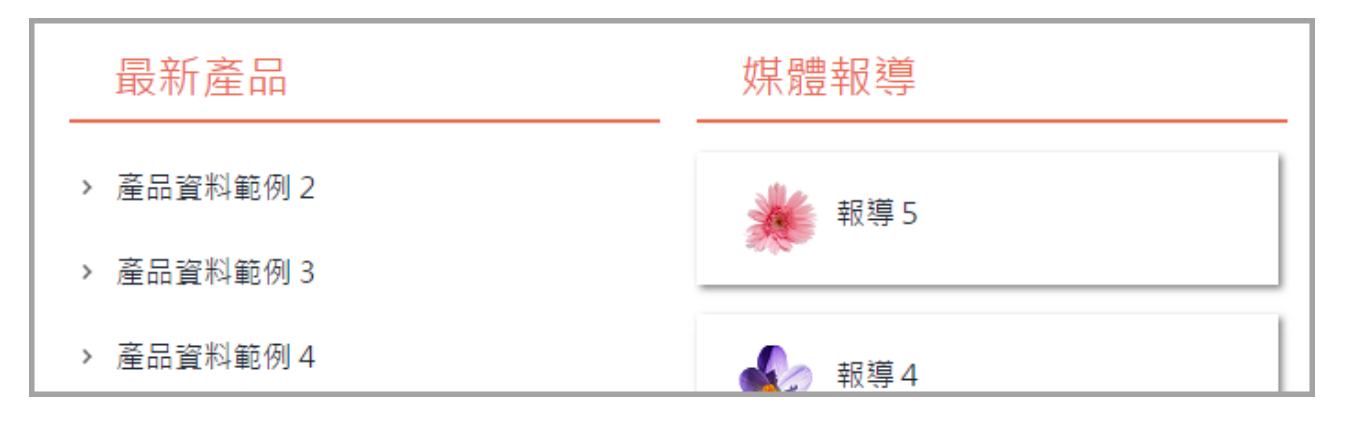

### (11) 表單模組

• 功能說明:建立及設定表單的內容,提供前台使用者填寫(例:報名表...)。

| 模組管理  | ř |
|-------|---|
| 公告模組  |   |
| 自定模组  |   |
| 連結模組  |   |
| 排行模组  |   |
| 廣告模組  |   |
| 頁籤模組  |   |
| 投票模组  |   |
| 投票題組  |   |
| 選單模組  |   |
| 複合模組  |   |
| 表單模組  |   |
| 共享模组  |   |
| 共享公告  |   |
| RSS訂閱 |   |

| <sub>首頁 表單</sub><br>A.新增模組 | 模組×                           |
|----------------------------|-------------------------------|
| 新增表單模組                     | □ 刪除                          |
| 新増                         |                               |
| ◆表單名稱:                     | 企業實習報名表 B.輸入名稱                |
| ★製作方式:                     | ◉ 從空白表單開始建立 🔍 從範本開始建立表單       |
|                            | <sup>欄位數目:</sup> 5 C.設定表單欄位數量 |
| 生效日期:                      | 2017-05-04                    |
| 失效日期:                      | 2099-12-31                    |
| 會員關聯欄位是否可改:                | ◎是 ◎否                         |
|                            |                               |
|                            |                               |
|                            |                               |
|                            |                               |
|                            |                               |
|                            | 取消                            |

| 新増    |                           |
|-------|---------------------------|
| 表單說明: | ● 純文字 ○ HTML              |
|       | 報名時間:即日起至12/25 E.填寫表單相關說明 |
|       |                           |
|       |                           |
|       |                           |
| 底部說明: | ● 純文字 ○ HTML              |
|       | 請填寫完整正確資料,以利後續核對          |
|       |                           |
|       |                           |
|       |                           |
|       |                           |
|       | 取消 上一步 F. 下一步             |

Copyright ©2010 HEIMAVISTA.COM 黑快馬股份有限公司 All rights reserved. 100 台北市忠孝東路二段 94 號 4 樓 公司代表號:+886-2-23930606 公司傳真:+886-2-23930600 

| 编辑表 | <sup>單模組 - 企業實習報</sup><br>6 設定冬欄 | <sup>21表</sup><br>位證服,欲到 | <b>乐</b> ···································· |                |        |            |
|-----|----------------------------------|--------------------------|-----------------------------------------------|----------------|--------|------------|
| 列   | 欄位說明                             | 欄位類型                     | 格式                                            | 會員欄位關聯         | 數值類型   | 欄位設定       |
| 1 🔻 | 姓名                               | 〒 単行文字 ▼                 |                                               | 請選擇  ▼         | 任何文: 🔻 | 〔 允許空: ▼ ] |
| 2 🔻 | 學校系所                             | 單行-帶分隔 ▼                 | 14                                            | 請選擇  ▼         | 任何文章 🔻 | 允許空: ▼     |
| 3 🔻 | 自傳                               | 多行文字 ▼                   | 行數: 15                                        | 請選擇 ▼          | 任何文章 🔻 | 允許空: ▼     |
| 4 🔻 | 希望產業                             | 核取方塊 ▼                   | 🟄 🗌 資訊科技 🗌 餐飲 🔲 公職                            | 請選擇  ▼         | 任何文章 🔻 | 〔 允許空⊧ ▼ ] |
| 5 🔻 | 希望職務                             | 選擇鈕 ▼                    | ² ◯ 行政 ◯ 業務 ◯ 客服 ◯ 行銷 ◯ 工程                    | 請選擇 ▼          | 任何文章 🔻 | 允許空:▼      |
| 6 🔻 | 工作經驗                             | 下拉清單 ▼                   |                                               | 請選擇 ▼          | 任何文章 🔻 | 〔 允許空: ▼ ] |
| 7 🗸 | 上傳作品                             | 【「檔案類型 ▼                 |                                               | 請選擇 ▼          | 任何文章 🔻 | 允許空:▼      |
| 8 🔻 | 面試地點                             | 聯動下拉單 ▼                  | 上一級: 首級聯動 ▼<br>▲ 台北 ▼                         | 請選擇 ▼          | 任何文: 🔻 | 〔 允許空: ▼ 〕 |
| (+新 |                                  |                          | 會員欄                                           | <b>1位</b> 關聯、數 | 值類型、   | 空白、欄位      |
|     |                                  |                          | 備註一                                           | 般無特殊需          | 求不用特   | 別設定。       |
|     |                                  |                          | 取消 上一步 月. 下一步                                 |                |        |            |

| 新増           |                                                                           |
|--------------|---------------------------------------------------------------------------|
| 唯—鍵:         | 「請選擇 ▼ 請選擇 ▼ 請選擇 ▼                                                        |
| 登記者E-mail欄位: | 請選擇  ▼                                                                    |
| ★按鈕名稱:       | 送出 1.輸入名稱                                                                 |
| 重置名稱:        |                                                                           |
| 埴報筆數限制:      |                                                                           |
| 是否允許會員暫存:    | ◎ 是 ⑧ 否                                                                   |
| ★限制表單填寫IP功能: | ◎ 有 ● 沒有                                                                  |
| ◆IP限制規則:     | ● 可登入的 IP 段優先 (只要符合可登入的 IP 段就可登入)<br>● 不可登入的 IP 段優先 (只要符合不可登入的 IP 段就不可登入) |
| 設定可填寫的Ip段:   | IP 地址                                                                     |
|              | 取消 上一步 」. 完成                                                              |

Copyright ©2010 HEIMAVISTA.COM 黑快馬股份有限公司 All rights reserved. 100 台北市忠孝東路二段 94 號 4 樓 公司代表號:+886-2-23930606 公司傳真:+886-2-23930600 

#### 格式編輯設定 $\triangleright$

| 單行文字    | 可輸入單行文字          | 例:姓名、電話       |
|---------|------------------|---------------|
| 單行-帶分隔符 | 可將單行文字中間加入符號區隔   | 例:時間          |
| 多行文字    | 可輸入多行文字          | 例:留言          |
| 核取方塊    | 可複選已建立項目         | 例:經由哪些管道得知此網站 |
| 選擇鈕     | 可單選已建立項目         | 例:性別          |
| 下拉清單    | 可下拉選擇已建項目        | 例:範圍          |
| 檔案類型    | 可於前台上傳附件檔案       | 例:證明、作業(word) |
| 聯動下拉單   | 選擇第一項後·即第二項會跟著變動 | 例:選上級後下級轉為對應值 |

### ▶ 單行 - 帶分隔符

| 完整編輯     |               | × |
|----------|---------------|---|
| 輸入框個數:   | 2 🔻           |   |
| 輸入框寬度: ( | 3 3           |   |
| 分隔符:     | $\rightarrow$ |   |
|          | 修改            |   |
|          |               |   |
| →        |               |   |
|          |               |   |
|          |               |   |
|          |               |   |
|          | 確定取消          |   |

Copyright ©2010 HEIMAVISTA.COM 黑快馬股份有限公司 All rights reserved. 100 台北市忠孝東路二段 94 號 4 樓 公司代表號:+886-2-23930606 公司傳真:+886-2-23930600 

49

#### 核取方塊 $\triangleright$

| 完整编辑         |       |     | ×           |
|--------------|-------|-----|-------------|
| 選項名稱         | 指定值   | 已核取 | 操作          |
| 資訊科技         | 資訊科技  |     | <b>↓</b> ↑× |
| 餐飲           | 餐飲    |     | <b>↓</b> ↑× |
| 公職           | 公職    |     | <b>↓</b> ↑× |
| 新增一行輸入框      |       |     | 2           |
| 毎列排列 1 ▼ 個選項 |       |     | 3           |
|              |       |     | 2           |
|              | 儲存 取消 |     |             |

#### $\triangleright$ 選擇鈕

| 完整編輯                        |      |     | ×           |
|-----------------------------|------|-----|-------------|
| 選項名稱                        | 指定值  | 已核取 | 操作          |
| 行政                          | 行政   |     | ↓†×         |
| 業務                          | 業務   |     | ↓↑×         |
| 客服                          | 客服   |     | ↓↑×         |
| 行銷                          | 行銷   |     | <b>↓</b> ↑× |
|                             | 工程   |     | <b>↓</b> ↑× |
| 1. All THE CONTRACT A TOT I | 儲存取消 |     |             |

50 Copyright ©2010 HEIMAVISTA.COM 黑快馬股份有限公司 All rights reserved. 100 台北市忠孝東路二段 94 號 4 樓 公司代表號:+886-2-23930606 公司傳真:+886-2-23930600

#### 下拉清單 $\triangleright$

| 完整編輯    |       |     | ×           |
|---------|-------|-----|-------------|
| 選項名稱    | 指定值   | 已核取 | 操作          |
| 無工作經驗   | 無工作經驗 |     | <b>↓</b> ↑× |
| 1年以下    | 1年以下  |     | <b>↓</b> ↑× |
| 3年以下    | 3年以下  |     | +†×         |
| 新增一行輸入框 |       |     |             |
|         |       |     |             |
|         |       |     |             |
|         | 儲存取消  |     |             |

#### 前台呈現畫面: $\triangleright$

| 企業實習報名表        |                            |   |
|----------------|----------------------------|---|
| <u></u>        |                            |   |
| 姓名:            |                            |   |
| 學校系所:          |                            |   |
| 自傳:            |                            |   |
| 希望產業:          | □ 資訊科技 □ 餐飲 □ 公職           |   |
| 希望職務:          | ○ 行政 ○ 業務 ○ 客服 ○ 行銷 ○ 工程   |   |
| 工作經驗:          | 無工作經驗                      | • |
| 上傳作品:          | 選擇檔案 未選擇任何檔案               |   |
| 面試地點:          | 台北                         | * |
| 驗證碼            | ·<br>驗證碼 2 <sup>7</sup> 29 |   |
| 請填寫完整資料,以利後續核對 |                            |   |
|                | 送出                         |   |

SOTUY TOMEET

| $\triangleright$ | 資料暫存功能: | 會員可以先做填寫後儲存, | 不需馬上將資料送出。 |
|------------------|---------|--------------|------------|
|------------------|---------|--------------|------------|

| 首頁表                         | 單模組 🗙                |                                                                           |             |                                                |             |
|-----------------------------|----------------------|---------------------------------------------------------------------------|-------------|------------------------------------------------|-------------|
|                             | 编辑表單模組               | - 企業實習報名表                                                                 |             | ×                                              |             |
| ● 新増表單模組                    | 基本資料 欄               | 检訊息 預覽訊息 回應訊息 IP限制規則 暫存訊息                                                 |             |                                                | e Q         |
|                             | ◆表單名稱:               | 企業實習報名表                                                                   | 按鈕名稱:       | 送出                                             | 操作编品        |
| <ul> <li>企業實習報名表</li> </ul> | 表單說明:                | ● 純文字 ○ HTML                                                              | 重置名稱:       |                                                |             |
|                             |                      | 報名時間:即日起至12/25                                                            | 登記通知:       | ◎是 ◎否                                          |             |
|                             |                      |                                                                           | 會員關聯欄位是否可改: | <ul> <li>● 是</li> <li>○ 否</li> </ul>           | 總共1筆,富前1-1  |
|                             |                      |                                                                           | 通知E-mail:   |                                                |             |
|                             | 底部說明:                | ● 純文字 ○ HTML                                                              | 生效日期:       | 2017-05-04                                     |             |
|                             |                      | 請填寫完整資料,以利後續核對                                                            | 失效日期:       | 2099-12-31                                     |             |
|                             |                      |                                                                           | 狀態:         | ● 有效 ○ 無效                                      |             |
|                             |                      |                                                                           | 是否顯示埴報筆數:   | <sup>○</sup> <sup>是</sup> ● <sup>●</sup> B.依需3 | 求選擇・預設為" 否" |
|                             |                      |                                                                           | 」           | 0 1                                            |             |
|                             |                      |                                                                           | 是否允許會員暫存:   | ◉是 ○否                                          |             |
|                             | 資料建立者: a<br>資料修改者: a | admin 資料建立日期:2017-05-04 12:05:17 資料群組<br>admin 資料修改日期:2017-05-04 14:32:14 | : admin     |                                                |             |
|                             |                      | 儲存 低存 並返回                                                                 | 取消          |                                                |             |

#### **填報筆數限制及是否將筆數限制顯示於前台:**讓前台在填報時,限制可填報的人數, $\triangleright$

同時設定在前台是否顯示填報人數。

| 顔表        | 單模組 ×                |                         |                                                          |        |                 |            |   |            |   |
|-----------|----------------------|-------------------------|----------------------------------------------------------|--------|-----------------|------------|---|------------|---|
|           | 編輯表單模組               | - 企業實習報名                | 3表                                                       |        |                 |            | × |            |   |
| 新增表單模組    | 基本資料 欄               | 位訊息預                    | 覽訊息 回應訊息 IP限制規則                                          |        |                 |            |   | Q          |   |
|           | ★表單名稱:               | 企業實習報                   | 名表                                                       |        | 按鈕名稱:           | 送出         |   | 歡.編輯       |   |
| ▲ 企業書習報名表 | 表單說明:                | ◉ 純文字                   | O HTML                                                   |        | 重置名稱:           |            |   | 🔺 🖬 🔐      |   |
|           |                      | 報名時間:                   | 即日起至12/25                                                |        | 登記通知:           | ◎是 ◎否      |   |            |   |
|           |                      |                         |                                                          |        | 會員關聯欄位是否可改:     | ◉是 ◎否      |   | 總共1筆,當前1-1 |   |
|           |                      |                         |                                                          |        | 通知E-mail:       |            |   |            |   |
|           | 底部說明:                | <ul> <li>純文字</li> </ul> | O HTML                                                   |        | 生效日期:           | 2017-05-04 |   |            |   |
|           |                      | 請填寫完整                   | 資料,以利後續核對                                                |        | 失效日期:           | 2099-12-31 |   |            |   |
|           |                      |                         |                                                          |        | 狀態:             | ● 有效 ○ 無效  |   |            |   |
|           |                      |                         |                                                          |        | 是否顯示埴報筆數:       | ◉是 ◎否      |   |            |   |
|           |                      |                         |                                                          | 1      | <b>埴報筆</b> 數限制: | 5          | B | .設定填報人數    | 及 |
|           |                      |                         |                                                          |        | 是否允許會員暫存:       | ◎是 ◎否      |   |            |   |
|           | 資料建立者: 3<br>資料修改者: 3 | admin<br>admin          | 資料建立日期:2017-05-04 12:05:17<br>資料修改日期:2017-05-04 14:32:14 | 資料群組:3 | admin           |            | 틋 | 星否顯示於前台    | Ì |
|           |                      |                         | 儲存 儲存                                                    | 並返回    | 取消              |            |   |            |   |

52 Copyright ©2010 HEIMAVISTA.COM 黑快馬股份有限公司 All rights reserved. 100 台北市忠孝東路二段 94 號 4 樓 公司代表號:+886-2-23930606 公司傳真:+886-2-23930600 

### (12) 共享模組

**功能說明**:可將模組可發佈至總網和母網,也可將他網共享模組發佈到本網,此功能主 要為針對多網時可應用功能。

| # 模組管理             | ř |
|--------------------|---|
| 公告模组               |   |
| 自定模组               |   |
| 連結模組               |   |
| 排行模组               |   |
| 廣告模組               |   |
| 頁籤模組               |   |
| 投票模组               |   |
| 投票題組               |   |
| 選單模組               |   |
| 複合 <mark>模组</mark> |   |
| 表單模組               |   |
| 共享模组               |   |
| 共享公告               |   |
| RSS訂閱              |   |

|     |              | 見 共享機組 >             | 3                                       | A. 新增【發佈新    | 战的共享模組】     |            |
|-----|--------------|----------------------|-----------------------------------------|--------------|-------------|------------|
|     | 🔁 新坞         | i<br>主要模組<br>前<br>剛除 | € 重新整理                                  | III 發佈我的共享模組 | 關鍵字         | Q          |
|     | 修改操作         | 成功                   |                                         |              |             |            |
|     |              |                      |                                         |              | 繁體   简体     | English    |
|     |              | ♪ 模組名稱               |                                         |              | 操作          | ¥          |
|     |              | 測試1                  |                                         |              |             | <u>ت</u>   |
|     |              | 公告模组                 |                                         |              | 1           | <u>ت</u>   |
|     |              | 好站連結 Link            |                                         |              |             | <u>ن</u> ک |
|     |              | Banner               |                                         |              |             | <u>ه</u>   |
|     |              | 首頁複合                 |                                         |              |             | <u>ن</u> ک |
|     |              |                      |                                         |              | 總共5筆,       | 當前1-5      |
| C   | 首頁           | 、<br>共享模組 ×          | 發佈我的共享模組                                | X            |             |            |
| C.š | 资 <b>佈</b> 到 |                      | ▲ ○ ○ ○ ○ ○ ○ ○ ○ ○ ○ ○ ○ ○ ○ ○ ○ ○ ○ ○ |              |             | 0          |
|     | 2 SA Uheav   |                      | ₩ 至勿正在                                  |              | (M) AE T    | ~          |
| B.* | 勾選戶          | 所需的模組                |                                         |              | 繁體   简体   [ | English    |
| 6   | 16 I         |                      | 41                                      | 小母網          | 小總網         |            |
| 6   | 123          |                      | 連結分類                                    | 未發佈發佈        | 未發佈發佈       |            |
| 6   | 様板           | 測試                   | 自定                                      | 未發佈發佈        | 未發佈發佈       |            |
| 0   | 載入           | 动画                   | 自定                                      | 未發佈發佈        | 未發佈發佈       |            |
| E   | 最新           | 消息1                  | 公告                                      | 未發佈發佈        | 未發佈發佈       |            |
| E   | 15           |                      | 子網分類                                    | 未發佈發佈        | 未發佈發佈       |            |
| E   | 14           |                      | 子網分類                                    | 未發佈發佈        | 未發佈發佈       |            |
| 0   | 13           |                      | 子網分類                                    | 未發佈發佈        | 未發佈發佈       |            |
| 6   | 12           |                      | 子網分類                                    | 未發佈發佈        | 未發佈發佈       |            |
| 6   | 11           |                      | 子網分類                                    | 未發佈發佈        | 未發佈發佈       |            |

Copyright ©2010 HEIMAVISTA.COM 黑快馬股份有限公司 All rights reserved. 100 台北市忠孝東路二段 94 號 4 樓 公司代表號:+886-2-23930606 公司傳真:+886-2-23930600 

| D.新 | 領<br>増共享模組               |                        |           |
|-----|--------------------------|------------------------|-----------|
| *   | 所增共享模组                   | 前 刪除 😂 重新整理 🗮 發佈我的共享模組 | 開鍵字の      |
| 新增  | 共享模組                     |                        | ×         |
| 母綱  | 共享 總網共享                  | E.選擇【母網共享】或【總網共享】      |           |
|     | ↓ 模组名稱                   | F.勾選所選的模組              |           |
|     | 測試中                      | 黑快馬教育內部測試平台            | \$<br>    |
|     | 最新消息                     | 黑快馬較育內部測試平的            | <b>\$</b> |
|     | 常用窗口                     | 黑快馬教育內部測試平台            | ŝ         |
|     | 排行test                   | 黑快馬教育内部測試平台            | \$        |
|     | RssTest                  | 黑快馬教育内部測試平台            | \$        |
|     | Banner01                 | 黑快馬教育內部測試平台            | \$        |
|     | 中央定位點                    | 黑快馬教育內部測試平台            | \$        |
|     | ` <b>**=⊾</b> +++657 ( ) | 保存寬我的模組                |           |

# (13) 共享公告

• 功能說明:將共享的資訊加入模組,此功能主要為針對多網時可應用功能。

| <b>##</b> 模組管理 | Ŷ |
|----------------|---|
| 公告模组           |   |
| 自定模組           |   |
| 連結模組           |   |
| 排行模組           |   |
| 廣告模組           |   |
| 頁籤模組           |   |
| 投票模組           |   |
| 投票題組           |   |
| 選單模組           |   |
| 複合模組           |   |
| 表單模組           |   |
| 共享模组           |   |
| 共享公告           |   |
| RSS訂閱          |   |

56 Copyright ©2010 HEIMAVISTA.COM 黑快馬股份有限公司 All rights reserved. 100 台北市忠孝東路二段 94 號 4 樓 公司代表號:+886-2-23930606 公司傳真:+886-2-23930600 

| <sub>首頁</sub><br>A.新增模組                |                                                                                                    |
|----------------------------------------|----------------------------------------------------------------------------------------------------|
| ● 新增 所有分類                              |                                                                                                    |
| 新増                                     | ×                                                                                                    |
| 基本資料 模組佈局 頁面佈局                         |                                                                                                    |
| ★模組名稱:<br>備 註:                         | <ul> <li>是否輪播: ○ 是 ● 否</li> <li>是否跑馬燈: ○ 跑馬燈樣式 ● 普通樣式</li> <li>生效日期: 2018-06-05 前</li> <li>失效日期: 2099-12-31 前</li> <li>RSS顯示筆數: 不啓用RSS ▼</li> <li>資料有效否: ● 有效 ○ 無效</li> </ul> |
| 資料建立者: 資料建立日期: 資料群組:<br>資料修改者: 資料修改日期: | 狀態:正常                                                                                                    |

| 所有分類                          |                         | 關鍵字                 |
|-------------------------------|-------------------------|---------------------|
| □ 刑除 2 重新整理 🕒 第               | <sub>增共享資訊</sub> D.新增資訊 | 繁體                  |
| -<br>新増共享資訊                   |                         | ×                   |
| 母網共享 總網共享                     | E.勾選所需資訊                |                     |
| □ 小資訊名稱                       | 1                       | 開鍵字 〇               |
| □ 本院環境工程與管理系[2]]]前老師通過升等較授    |                         |                     |
| □ 本院應用化學系☆☆☆ 老師通過升等副教授        | ÷0                      | SULL 1 0370 T 03 No |
| ☐ 資本院國際應用科學與工程學刊獲Scopus索引審查通過 | -110                    | 21111   0378 T 03 P |
|                               |                         | 總共3筆,當前1-3          |
| 保存為我的                         | 電訊 取消                   |                     |

Copyright ©2010 HEIMAVISTA.COM 黑快馬股份有限公司 All rights reserved. 100 台北市忠孝東路二段 94 號 4 樓 公司代表號:+886-2-23930606 公司傳真:+886-2-23930600 

### RSS 訂閱 (14)

• 功能說明:新增 RSS 訂閱連結。

| # 模組管理              | ~ |
|---------------------|---|
| 公告模组                |   |
| 自定模组                |   |
| 連結模組                |   |
| 排行模组                |   |
| 廣告模組                |   |
| 頁籤模組                |   |
| 投票模组                |   |
| 投票題組                |   |
| 選單模組                |   |
| 禎合 <mark>模</mark> 组 |   |
| 表單模組                |   |
| 共享模组                |   |
| 共享公告                |   |
| RSS訂開               |   |

58 Copyright ©2010 HEIMAVISTA.COM 黑快馬股份有限公司 All rights reserved. 100 台北市忠孝東路二段 94 號 4 樓 公司代表號:+886-2-23930606 公司傳真:+886-2-23930600 

| 🕒 新增RSS訂閱 🛛 📺 刪除 📄 🗙 刪除多語 🛛 😴 重新整理                               |          |
|------------------------------------------------------------------|----------|
| 新增RSS訂閱                                                          | ×        |
| 基本資料 模组佈局 頁面佈局                                                   |          |
| ★RSS名稱:<br>商周RSS R 龄 λ 夕 稱 及 RSS 地址                              | -        |
| ◆RSS地址: http://www.businessweekly.com.tw/feedsec.aspx?fe         |          |
| 資料有效否: <ul><li>● 有效</li><li>○ 無效</li></ul>                       |          |
|                                                                  |          |
|                                                                  |          |
|                                                                  |          |
|                                                                  |          |
|                                                                  |          |
|                                                                  |          |
| 空料建立来· 资料建立日期· 资料建筑。                                             | 午館・正常    |
| <u>夏行建立日</u> 、 <u>夏行建立日初</u> 、 <u>夏行建立</u> 日初、<br>資料修改者: 資料修改日期: | 제시장 · 프류 |
| 新增並返回新增取消                                                        |          |

### ➢ 前台呈現畫面:

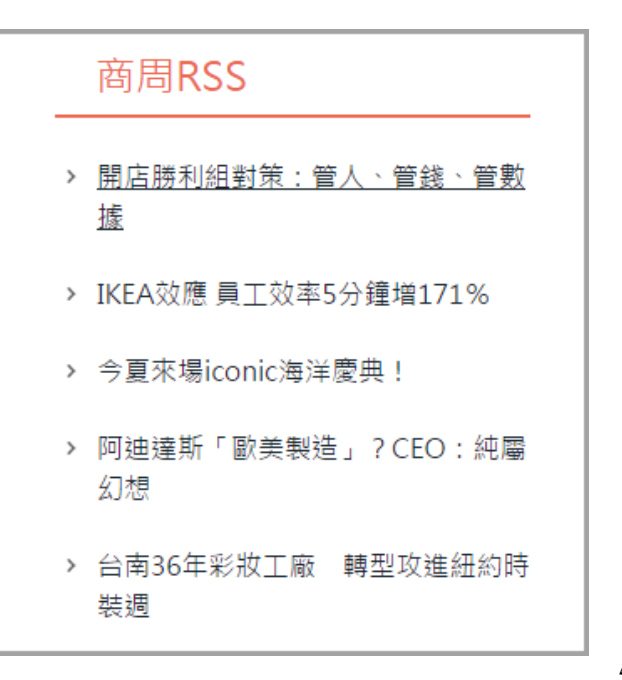

59

Copyright ©2010 HEIMAVISTA.COM 黑快馬股份有限公司 All rights reserved. 100 台北市忠孝東路二段 94 號 4 樓 公司代表號:+886-2-23930606 公司傳真:+886-2-23930600

# 5. 會員管理

- (1) 會員等級
  - 功能說明:新增會員等級,做為身份的區隔(例: VIP...)。 •

| 🌡 會員管理 | ~ |
|--------|---|
| 會員等級   |   |
| 會員群組   |   |
| 留言回覆   |   |
| 會員解鎖   |   |

| 道頁<br>A.新增會員     | 會員等級 ×<br>等級    |               |    |    |   |
|------------------|-----------------|---------------|----|----|---|
| 🕒 新增會員等          | 争級              | 所有會員等級        |    |    |   |
| 新增會員等級           |                 |               |    |    | × |
| ◆會員等級: 等級編號:     | VIP B.輸入        | 等級名稱          |    |    |   |
| 備註:              |                 |               |    |    |   |
| 資料有效否:           | ● 有效 ○ 無效       |               |    |    |   |
| 資料建立者:<br>資料修改者: | 資料建立日<br>資料修改日期 | 明: 資料群組<br>期: | 1: |    |   |
|                  |                 | 新增並返回         | 新增 | 取消 |   |

60 Copyright ©2010 HEIMAVISTA.COM 黑快馬股份有限公司 All rights reserved. 100 台北市忠孝東路二段 94 號 4 樓 公司代表號:+886-2-23930606 公司傳真:+886-2-23930600 

## (2) 會員群組

• 功能說明:新增會員群組,做為類別的劃分(例:北部...)。

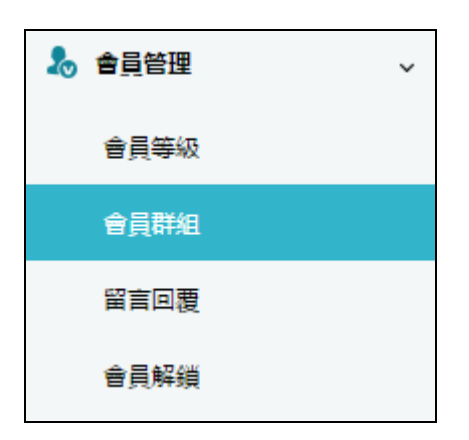

| <sub>首頁</sub><br>A.新增群組 | ●員群組 ×           |             |     |    |   |
|-------------------------|------------------|-------------|-----|----|---|
| 🕒 新増會員                  | 群組               | 所有會員群編      | E   |    |   |
| 新增會員群組                  |                  |             |     |    | × |
| 基本資料                    |                  |             |     |    |   |
| ★ 會員群組:                 | 在校生 B.輸入         | 群組名稱        |     |    |   |
| 群組編號:                   |                  |             |     |    |   |
| 備註:                     |                  |             |     |    |   |
|                         |                  |             |     |    | / |
| 資料有效否:                  | ● 有效 ○ 無效        |             |     |    |   |
|                         |                  |             |     |    |   |
|                         |                  |             |     |    |   |
|                         |                  |             |     |    |   |
| 資料建立者:<br>資料修改者・        | 資料建立日期<br>資料修改日期 | ]: 資料<br>I· | 群组: |    |   |
|                         | <u>д</u> пукця   | 新增並返回       | 新增  | 取消 |   |

## (3) 留言回覆

• 功能說明:由此管理前台評論列表的內容。

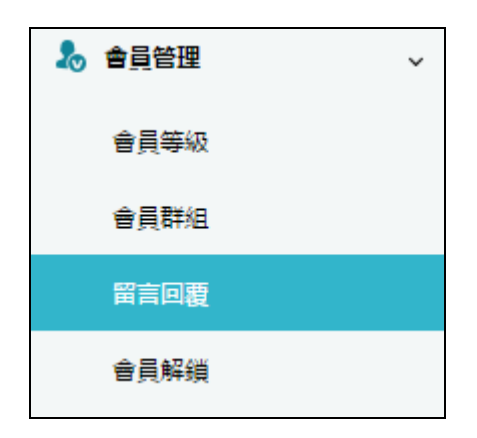

### ▶ 後台管理回覆

| 道<br>道                      | 首真 留言回題 ×             |       |      |       |        |         |         |
|-----------------------------|-----------------------|-------|------|-------|--------|---------|---------|
| 顯示全部留言 ▼                    | ■ 有效 💽 無效 🔟 刪除 🗲 重新整理 |       |      |       | 關鍵引    | 2       | Q       |
| 題示主部留言<br>頭示未回覆留言<br>顯示有效留言 |                       |       |      |       |        | 繁體 🗌 简体 | English |
|                             |                       | ♪資訊名稱 | 作富富化 | ↓留言日期 | 1 留言回覆 | ↓▶有效否   | 操作      |
| 無符合條件的資料                    |                       |       |      |       |        |         |         |

Copyright ©2010 HEIMAVISTA.COM 黑快馬股份有限公司 All rights reserved. 100 台北市忠孝東路二段 94 號 4 樓 公司代表號:+886-2-23930606 公司傳真:+886-2-23930600

## (4) 會員解鎖

**功能說明**:由此將登入錯誤次數超過限定之會員解除鎖定。

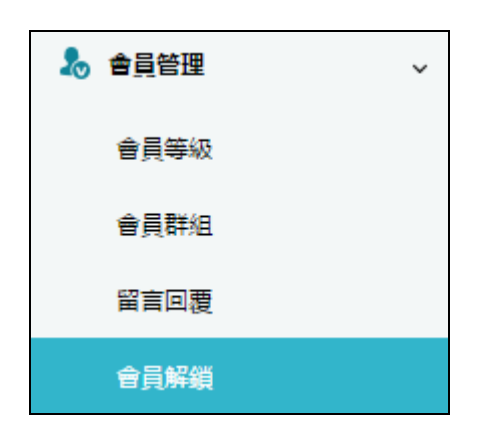

| 首頁         |  |  |
|------------|--|--|
| A.後台管理會員解鎖 |  |  |
|            |  |  |
| □ 會員代號     |  |  |
| 無符合條件的資料   |  |  |
|            |  |  |

63 Copyright ©2010 HEIMAVISTA.COM 黑快馬股份有限公司 All rights reserved. 100 台北市忠孝東路二段 94 號 4 樓 公司代表號:+886-2-23930606 公司傳真:+886-2-23930600 

#### 會員鎖定設定 $\triangleright$

| 首頁 軟體功能設      | j the first of the first of t |  |  |  |  |
|---------------|----------------------------------------------------------------------------------------------------|--|--|--|--|
|               |                                                                                                    |  |  |  |  |
| 資訊陳列 搜尋 語     | 言                                                                                                    |  |  |  |  |
| ★是否開放前臺會員註冊:  | ◎是 ⑧否                                                                                                    |  |  |  |  |
| ★僅會員可瀏覽前臺:    | ◎是 ⑧否                                                                                                    |  |  |  |  |
| ★瀏覽資訊明細權限:    | ● 允許所有人員 ○ 允許所有會員 ○ 個別分類設定                                                                                                    |  |  |  |  |
| ★是否開啟訂閱電子報功能: | ●是 ○否                                                                                                    |  |  |  |  |
| 是否限定帳號為郵箱格式:  | ◎ 是 ⑧ 否                                                                                                    |  |  |  |  |
| 會員修改資料通知管理員:  | ◎是 ⑧ 否                                                                                                    |  |  |  |  |
| 加入我的最愛:       | ● 開啟 ● 闘閉                                                                                                    |  |  |  |  |
| 已填表單:         | ● 開啟 ● 關閉                                                                                                    |  |  |  |  |
| 會員鎖定設定:       | 24 小時內登入失敗 5 次,帳號將被鎖定不能登入.超過前面設定的時間後將自動解鎖.                                                                                                    |  |  |  |  |
| 登入閒置時間:       | 閒置 0 分鐘,系統自動登出(輸入0表示使用系統預設時間)                                                                                                    |  |  |  |  |

# 6. 頁面管理

# (1) 頁面樣式變更

• 功能說明:更換不同版型,選取其中一個樣式,修改後可至前台重整觀看。

| 🖸 頁面管理  | ~ |
|---------|---|
| 頁面樣式變更  |   |
| 頁面頭部建立  |   |
| 頁面底部建立  |   |
| 頁首連結設定  |   |
| 首頁畫面設定  |   |
| 預設頁面設定  |   |
| 自定頁面管理  |   |
| 形象頁設定   |   |
| 自定模組外觀  |   |
| 常用樣式維護  |   |
| 一頁式頁面管理 |   |

| 首頁 |                   |
|----|-------------------|
|    | 繁體   简体   English |
|    |                   |

**自定版型:**可以下載、修改以及刪除。 ≻

|                                                                                                    | t燮更 ×                                                                                                    |       |
|----------------------------------------------------------------------------------------------------|----------------------------------------------------------------------------------------------------|-------|
| 🛃 新増自定版型                                                                                                    | 修改 📿 重新整理                                                                                                    |       |
| 自定版型                                                                                                    |                                                                                                    |       |
| <image/> <image/> <complex-block><complex-block><complex-block><complex-block><complex-block><complex-block><complex-block></complex-block></complex-block></complex-block></complex-block></complex-block></complex-block></complex-block>                                                                                                    |                                                                                                    |       |
| - 系統版型                                                                                                    |                                                                                                    | <br>1 |
| <image/> Image: Section of the section of the section of the | <image/> Augustante de la construcción de la construcción de la construcc |       |

# (2) 頁面頭部建立

• 功能說明:編輯系統頭部或新增自定頭部。

| 🖸 頁面管理  | < |  |
|---------|---|--|
| 頁面樣式變更  |   |  |
| 頁面頭部建立  |   |  |
| 頁面底部建立  |   |  |
| 頁首連結設定  |   |  |
| 首頁畫面設定  |   |  |
| 預設頁面設定  |   |  |
| 自定頁面管理  |   |  |
| 形象頁設定   |   |  |
| 自定模組外觀  |   |  |
| 常用樣式維護  |   |  |
| 一頁式頁面管理 |   |  |

### ▶ 編輯系統頭部

|    | 頁目的語語文      | ×                                              |       |                                       |                                       |
|----|-------------|------------------------------------------------|-------|---------------------------------------|---------------------------------------|
| 日新 | 增頁面頭部 前 刪除  | 🗙 刪除多語 😂 🕽                                     | 重新整理  |                                       | 開鍵字 Q                                 |
|    | 更新頁首 - 系統頭部 | P                                              |       | ×                                     | 繁體   简体   English                     |
| -  | 網站名稱:       | 黑快馬                                            | 預設頭部  | B.修改頭部名稱                              | 18 (6                                 |
|    | 廣告規格:       | banner_size 🔹                                  |       | C.選擇頭部廣告模組                            | ————————————————————————————————————— |
|    | 頭部搜尋:       | ◎ 不顯示 ⑧ 顯示                                     |       | ╸···································· | <b>1</b>                              |
|    | 頭部搜尋效果:     |                                                |       | D.設定頭部搜尋榠組                            | 1 1                                   |
| )  | 内容寬度:       | <ul> <li>○ 活 し 是</li> <li>○ 満版 ● 置中</li> </ul> |       | E.設定置中或滿版                             |                                       |
|    | 頭部定位點:      | ◎ 隠藏 ⑧ 顯示                                      |       | F設定頭部定位點                              | * 12                                  |
|    |             |                                                |       |                                       | * 12                                  |
|    |             |                                                |       |                                       | * 12                                  |
|    |             |                                                |       |                                       | * /2                                  |
|    |             |                                                |       | 繁體 简体 English                         | 總共5筆,當前1-5                            |
|    |             | 儲存                                             | 儲存並返回 | 取消                                    |                                       |

5

67 Copyright ©2010 HEIMAVISTA.COM 黑快馬股份有限公司 All rights reserved. 100 台北市忠孝東路二段 94 號 4 樓 公司代表號:+886-2-23930606 公司傳真:+886-2-23930600 

#### 新增頁面頭部 $\triangleright$

|                                         | <u>員面頭篩健立 ×</u><br><u> È頭</u> 部                                         | 😂 重新整理                         |       |
|-----------------------------------------|-------------------------------------------------------------------------|--------------------------------|-------|
| 新增頁面頭部                                  |                                                                         |                                | ×     |
| ★頁首名稱:                                  |                                                                         |                                |       |
| ▲ ● ● ● ● ● ● ● ● ● ● ● ● ● ● ● ● ● ● ● | ● 純文字 ○ HTML B.                                                         | 輸入名稱及內容<br>                    |       |
| 内容寬度:<br>資料有效否:                         | 您可以在適當的位置放入以下變量以引用系<br>%HeadMenu:引用系統頁首中的連結樣在<br>○ 滿版 ◎ 置中<br>● 有效 ○ 無效 | <sup>統內容:<br/>t<br/>版或置中</sup> |       |
| 資料建立者:<br>資料修改者:                        | 資料建立日期:<br>資料修改日期:                                                      | 資料群組:                          | 狀態:正常 |
|                                         | 新增並返回                                                                   | 新增取消                           |       |

前台呈現畫面:  $\triangleright$ 

| RPAGE操作網站                                      | 會員登入     | 會員註冊 | 會員帳戶 |
|------------------------------------------------|----------|------|------|
| <ul> <li>▽ 貼心小叮嚀:新增自定頭部如要顯示系統預設項目,需</li> </ul> | 另自行設定帶入。 |      |      |

68 Copyright ©2010 HEIMAVISTA.COM 黑快馬股份有限公司 All rights reserved. 100 台北市忠孝東路二段 94 號 4 樓 公司代表號:+886-2-23930606 公司傳真:+886-2-23930600

SOTUY TOMEET
# (3) 頁面底部建立

• 功能說明:新增/編輯自定底部。

| 🗹 頁面管理  | ~ |
|---------|---|
| 頁面樣式變更  |   |
| 頁面頭部建立  |   |
| 頁面底部建立  |   |
| 頁首連結設定  |   |
| 首頁畫面設定  |   |
| 預設頁面設定  |   |
| 自定頁面管理  |   |
| 形象頁設定   |   |
| 自定模組外觀  |   |
| 常用樣式維護  |   |
| 一頁式頁面管理 |   |

| <sub>首頁</sub><br>A.新增底音 | 頁面底部建立 ×                                                              |           |
|-------------------------|-----------------------------------------------------------------------|-----------|
| 🔁 新増頁面底                 | 部 前 刪除 🗙 刪除多語 📿 重新整理                                                  |           |
| 新增頁面底部                  |                                                                       | ×         |
| ★底部名稱:                  | bottom                                                                |           |
| ◆底部内容:                  | ● 純文字 ● HTML HTML编辑/預覽                                                | B.輸入名稱及內容 |
|                         | 說明:在此編輯的html語法可能與網站前臺顯示有差異 >>more                                     |           |
|                         | 、121.02-239300000111302, ※1天地入学20110302, 121.02-2393000000111390, 122 |           |
|                         |                                                                       |           |
|                         |                                                                       |           |
|                         |                                                                       |           |
| 備註:                     |                                                                       |           |
| -                       |                                                                       | //        |
| 内容寬度:                   |                                                                       |           |
| 夏科特双口:                  | ● 有效 ● 無效                                                             |           |
| 資料建立者:<br>資料修改者:        | 資料建立日期: 資料群組:<br>資料修改日期:                                              | 狀態:正常     |
|                         | 新增並返回新增 取消                                                            |           |

#### 前台呈現畫面: ⊳

| 商業問刊                      |                                   |       |           |
|---------------------------|-----------------------------------|-------|-----------|
| ▶ 超級用戶時代                  |                                   |       |           |
| ▣ 感動5萬員工換腦袋 老百貨翻身新零售之王    |                                   |       |           |
| ◎ 鑽研人性找痛點 一款記帳App變3億人理財夥伴 |                                   |       |           |
| ◎ 紐時CEO:誰夠格斷定仇恨言論?        |                                   |       |           |
| ▣ 「人」當關鍵通路 用2萬穿搭網紅打進朋友圈   |                                   |       |           |
| ▣ 商業周刊 第1594期 超級用戶時代      |                                   |       |           |
|                           | 000219                            |       |           |
|                           | 忠孝東路2段94號4樓 黑快馬大學 TEL:02-23930606 | 繁體 简位 | 5 English |

70 Copyright ©2010 HEIMAVISTA.COM 黑快馬股份有限公司 All rights reserved. 100 台北市忠孝東路二段 94 號 4 樓 公司代表號:+886-2-23930606 公司傳真:+886-2-23930600 

# (4) 頁首連結設定

• 功能說明:設定頁首連結,做為常用功能點選。

| 🖸 頁面管理  | ~ |  |
|---------|---|--|
| 頁面樣式變更  |   |  |
| 頁面頭部建立  |   |  |
| 頁面底部建立  |   |  |
| 頁首連結設定  |   |  |
| 首頁畫面設定  |   |  |
| 預設頁面設定  |   |  |
| 自定頁面管理  |   |  |
| 形象頁設定   |   |  |
| 自定模組外觀  |   |  |
| 常用樣式維護  |   |  |
| 一頁式頁面管理 |   |  |

#### ▶ 新增分類

| A.新增分類   | 自連結設定 ×                                                                  |               |               |                |
|----------|--------------------------------------------------------------------------|---------------|---------------|----------------|
| 🕒 新增     | 所有分類                                                                     |               |               |                |
| 新增鏈接分類   |                                                                          |               |               | ×              |
| 基本資料     |                                                                          |               |               |                |
| ★連結分類名稱: | <b>B</b> .                                                               | 輸入連結分類名       | 稱4有效否: ●有效 ●無 | <sup>東</sup> 文 |
| *連結分類代碼: | C.                                                                       | .輸入連結分類代      | 碼             |                |
| 導航欄設定:   | <ul> <li>● 點選右上角圖標彈開</li> <li>● 放在頁<br/>標彈開</li> <li>● 放在頁面底部</li> </ul> | 面頭部 🔍 點選頁面底部圖 | D.設定手機版導      | 航欄             |
| 頭部定位點:   | ● 隱藏 ● 顯示                                                                | . 頭部定位點是召     | 5顯示           | )              |
|          |                                                                          |               |               | )<br>I         |
|          |                                                                          |               |               | 5              |
|          |                                                                          |               |               |                |
|          |                                                                          |               |               | ,              |
| 資料建立者:   | 資料建立日期:                                                                  | 資料群組:         | 狀態            | ,<br>: 正常      |
| 資料修改者:   | 資料修改日期:                                                                  |               |               | ;              |
|          | 新增並返回                                                                    | 新増取消          |               |                |

 71

 Copyright ©2010 HEIMAVISTA.COM 黑快馬股份有限公司 All rights reserved.

 100 台北市忠孝東路二段 94 號 4 樓 公司代表號: +886-2-23930606 公司傳真: +886-2-23930600

 Since Secure

| <br>▲ 新樽浦紀 | 頁首連結設定 ×                  |                      |
|------------|---------------------------|----------------------|
|            | 頁 ↓ 排序 面 刪除 🗙 刪除多語 🗲 重新整理 |                      |
| 新増選單項      |                           | ×                    |
| 基本資料       |                           |                      |
| ◆連結名稱:     | B.輸入名稱 使用圖檔: ○ 使用 ● 不使用   |                      |
| 上級分類:      | [請選擇] ▼ C.可選擇對應上級分類       |                      |
| 相關連結:      | D.輸入或選擇連結                 |                      |
|            | ( http://) <選擇連結>         |                      |
| 出現情況:      |                           |                      |
|            | ◎ 僅在首頁顯示 💿 僅在內頁顯示 💿 不限定   |                      |
| 新視窗開啟:     | ◎ 新視窗 💿 原頁面               |                      |
| 資料有效否:     | ● 有效 ○ 無效                 |                      |
| 資料建立者:     | 答料建立日期: 答料理组:             | 狀態:正常                |
| 資料修改者:     | 資料修改日期:                   | 10 (10) ( Land ( 10) |
|            | 新增並返回新增取消                 |                      |

#### 前台呈現畫面: $\succ$

| RPAGE操作網站 | 網 | 站導覽 | 會員須知 |
|-----------|---|-----|------|
|           |   | 個人資 | 料修改  |

### (5) 首頁畫面設定

• 功能說明:設定首頁模組及畫面配置。

| 🖸 頁面管理  | ~ |
|---------|---|
| 頁面樣式變更  |   |
| 頁面頭部建立  |   |
| 頁面底部建立  |   |
| 頁首連結設定  |   |
| 首頁畫面設定  |   |
| 預設頁面設定  |   |
| 自定頁面管理  |   |
| 形象頁設定   |   |
| 自定模組外觀  |   |
| 常用樣式維護  |   |
| 一頁式頁面管理 |   |

**頁面佈局:**可設定首頁欄位數、比例及模組寬度  $\triangleright$ 

| 街里 · · · · · · · · · · · · · · · · · · · |                                                   |
|------------------------------------------|---------------------------------------------------|
|                                          |                                                   |
| 當前頁面設定: 第一列 ▼<br>頁面頭部設定 預設頁首頭部           |                                                   |
|                                          |                                                   |
| また間<br>左隠定位點  全間 左欄 た樹                   | 日方化設定見度,二欄的見度加線,必須等於100<br>1:20 % 中欄:60 % 右欄:20 % |
| <b>分類清單模組 ▲ □ 電</b> 模組<br>模組             | №位寬度設定為零,則此欄的模組不會在前台顯示.set<br>3寬度: ● 滿版 ● 置中      |
| 自定>下拉test 📃 🔛 😭                          | 儲存取消                                              |
|                                          | 73                                                |

73 Copyright ©2010 HEIMAVISTA.COM 黑快馬股份有限公司 All rights reserved. 100 台北市忠孝東路二段 94 號 4 樓 公司代表號:+886-2-23930606 公司傳真:+886-2-23930600 

▶ 樣式設定:可設定個別調整樣式。

| 樣式設定     |    |         |        |      |       |       |       | ×    |
|----------|----|---------|--------|------|-------|-------|-------|------|
| 頁面整體樣式:  | 無  |         | - +    |      |       | 網站名稱  |       |      |
| 頭部樣式:    | 無  |         | -+     |      |       | 網站標語  |       | - 11 |
| 網站名稱樣式:  | 無  | ,       | -<br>+ |      |       | 超連結内容 |       | - 11 |
| 網站標語樣式:  | 無  |         | -<br>+ |      |       |       |       |      |
| 底部樣式:    | 無  |         | -<br>+ |      | 模組標題  | 模組標題  | 模組標題  | - 11 |
| 左欄樣式:    |    | 無       | -      | +    | 模組内容  | 模組内容  | 模組内容  | - 11 |
| 左欄 模組様式: |    | <br>[ # | •      |      | 超連結内容 | 超連結内容 | 超連結内容 | - 11 |
| 模組標題樣    | 武: | 無       | •      | )+   |       | 底部内容  |       |      |
| 中欄樣式:    |    | 無       | •      | +    |       | 超連結内容 |       |      |
| 中欄 模組樣式: |    | 無       | •      | +    |       |       |       |      |
| 模組標題樣    | 武: | 無       | •      | +    |       |       |       |      |
|          | ,  |         | 儲      | 存並返回 | 取消    |       |       |      |

▶ 模組列表:可放上已完成模組 (點擊模組名稱→選擇欲加入位置)

| 首頁                                      | 首頁畫面設定 ×         |                        |
|-----------------------------------------|------------------|------------------------|
| 日日日日日日日日日日日日日日日日日日日日日日日日日日日日日日日日日日日日日日日 | 頁面佈局             | 例表                     |
| ~ 2                                     | 重新整理             | 當前頁面設定: 第一列 ▼          |
| 全部第                                     | 常用模组             | <b>頁面頭部設定</b> 系統頭部 ▼ 第 |
| [系統]進階搜尋模                               | 鮰                | (頁首連結設定)               |
| [系統]母網分類陳                               | 列模组              |                        |
| [系統]分類清單橫                               | <br>新増[系統]分類清單模約 |                        |
| [系統]搜尋模組                                | 到:<br>▶ 左邊欄      | 貞囬馬部設定: bottom ▼       |
| [系統]Google定位                            | ▶ 中間欄            | 如真面中放有已設定過寬圖片或         |
| [系統]電子報分類                               | 清單               |                        |
| [系統]一般訂閱                                |                  | 其它·仍有可能會造成版面撐大         |

# (6) 預設頁面設定

• 功能說明:設定系統預設頁面,統一顯示。

| 🗹 頁面管理 | ~  |
|--------|----|
| 頁面樣式變  | 更  |
| 頁面頭部建  | 立  |
| 頁面底部建  | 立  |
| 頁首連結設  | 定  |
| 首頁畫面設  | 定  |
| 預設頁面設  | 定  |
| 自定頁面管  | 理  |
| 形象頁設定  |    |
| 自定模組外  | 權見 |
| 常用樣式維  | 護  |
| 一頁式頁面  | 管理 |

75 Copyright ©2010 HEIMAVISTA.COM 黑快馬股份有限公司 All rights reserved. 100 台北市忠孝東路二段 94 號 4 樓 公司代表號:+886-2-23930606 公司傳真:+886-2-23930600 

| 🔒 儲存 🔂 🖬 頁面佈局 💦 樣式             | 式設定 ■ 模純 | 且列表 <2 重新整理               |
|--------------------------------|----------|---------------------------|
| 當前頁面設 <mark>定: 預設分類頁面 🗸</mark> | ] A.下拉   | 選擇欲設定頁面                   |
| <b>頁面頭部設定</b> 預設頁首頭部           | ▼ 最常設定   | <b>頁面為:預設分類頁面</b> 、       |
| 〔頁首連結設定〕〔頁面頭部建立                | 〕預設明細    | 頁面 (內容管理→資訊) <sup>。</sup> |
| 分類清單模組                         | 🔎 🖃 💽 🗙  | 顯示路徑模組                    |
| 左區定位點                          | 😪   x    | 分類陳列模組                    |
|                                |          |                           |
| 頁面底部設定: 預設頁面底部                 | •        |                           |
| 〔頁面底部建立〕                       |          |                           |
|                                |          |                           |

# ♡ 貼心小叮嚀:如有特別頁面想顯示不一樣時,可於該資訊採用 □ 個別頁面設定。

| 56週年校慶活動 2              | 14 | 2017-04-24 | 2099-12-31 | 預設 | 1 |
|-------------------------|----|------------|------------|----|---|
| □ 106年度「XXXXX」即日起開始報名 【 | 1  | 2017-04-24 | 2099-12-31 | 預設 | 1 |

### (7) 自定頁面管理

• 功能說明:除了系統生成之預設頁面,可新增自定獨立的一頁。

| 🖸 頁面 | <b>ī</b> 管理  | ~ |
|------|--------------|---|
| 頁面   | 面樣式變更        |   |
| 頁面   | 面頭部建立        |   |
| 頁面   | ā底部建立        |   |
| 頁首   | i連結設定        |   |
| 首頁   | 夏畫面設定        |   |
| 預設   | 没頁面設定        |   |
| 白兌   | 目面管理         |   |
| 形象   | <b>哀</b> 頁設定 |   |
| 自定   | 2模組外觀        |   |
| 常用   | 目樣式維護        |   |
| 一頁   | 夏式頁面管理       |   |

77 Copyright ©2010 HEIMAVISTA.COM 黑快馬股份有限公司 All rights reserved. 100 台北市忠孝東路二段 94 號 4 樓 公司代表號:+886-2-23930606 公司傳真:+886-2-23930600 

| 首頁                | 自定頁面管理 ×               |             |                |          |
|-------------------|------------------------|-------------|----------------|----------|
| A.新增頁面            |                        |             |                |          |
| 🔁 新増 🛛 🔟          | 〕 刪除 🗙 刪除多語 🔁 !        | 重新整理        |                |          |
| 新增                |                        |             | ×              |          |
| 基本資料 搜尋引          | 川擎優化                   |             |                |          |
| *頁面名稱:            | <sup>則試頁面</sup> B.輸入名稱 |             |                |          |
| -                 |                        |             |                |          |
|                   |                        |             |                |          |
|                   |                        |             |                |          |
|                   |                        |             |                |          |
|                   |                        |             |                |          |
|                   |                        |             |                |          |
|                   |                        |             |                |          |
| 資料建立者:            | 資料建立日期:                | 資料群組:       |                |          |
| 資料修改者:            | 資料修改日期:                |             |                |          |
|                   | с.                     | 新增並返回<br>取消 |                |          |
| 首頁(自定頁            | 面管理 X) 自定頁面設定 X        |             |                |          |
|                   | 局 ■ 横組列表 2 重新整理        |             | 繁新             | English  |
| 測試頁面 頁面設定         |                        |             | D.新增後即會帶出百面設定, | 可做編輯     |
| <b>頁面頭部設定</b> 系統頭 | 部 ▼ 新増頁面頭部             |             |                |          |
| 頁首連結設定            |                        |             |                |          |
|                   |                        |             |                |          |
| 貝叫/馬都設定: botto    | m ▼ 新唱良囬低部             |             | 1設定此底部為所有頁面    | 馬計    漏戰 |
|                   |                        |             |                |          |

# (8) 形象頁設定

• 功能說明:於首頁前加入網站形象頁,以 Flash 或圖片等讓使用者點選進入。

| 🗹 頁面管理  | ~ |
|---------|---|
| 頁面樣式變更  |   |
| 頁面頭部建立  |   |
| 頁面底部建立  |   |
| 頁首連結設定  |   |
| 首頁畫面設定  |   |
| 預設頁面設定  |   |
| 自定頁面管理  |   |
| 形象頁設定   |   |
| 自定模組外觀  |   |
| 常用様式維護  |   |
| 一頁式頁面管理 |   |

| 直 形象<br>Δ 新憎形象百                                                                                                    | 設定 X                                                                                                    |                                                                                                    |   |
|----------------------------------------------------------------------------------------------------|----------------------------------------------------------------------------------------------------|----------------------------------------------------------------------------------------------------|---|
|                                                                                                    | 刪除 2 重新整理 ★ 日                                                                                                    | 取消形象頁                                                                                                    |   |
| 添加形象頁                                                                                                    |                                                                                                    |                                                                                                    | × |
| *範本名稱:                                                                                                    | B.輸入名稱                                                                                                    |                                                                                                    |   |
| 備註:                                                                                                    |                                                                                                    |                                                                                                    |   |
| C.上傳林<br>*上傳zip檔:<br>選擇檔案                                                                                                    | 當 <b>案</b><br>未選擇任何檔案                                                                                             |                                                                                                    |   |
| 功能說明:<br>.本作業上傳獨立網頁到Se                                                                                                    | erver,請按照以下提示:                                                                                                    |                                                                                                    |   |
| <ol> <li>製作一個網頁("htm</li> <li>提示: html網頁中必<br/>scale=1.0"&gt;"代碼;</li> <li>提示: html網頁中所</li> <li>提示: html網頁中所</li> <li>將該網頁檔案連同助</li> <li>上傳此ZIP檔案。</li> </ol> | l"或者"htm"),將該網頁使用到的圖<br>須包含" <meta charset="utf-8"/> <<br>請參考範例。<br>済包含"資料交名稱+/ "(如"image/"<br>比資料夾壓缩為一個ZIP檔案。請看會 | 部或者Mp4檔案或者音樂檔案等等,存儲在資料夾中。<br>meta name="viewport" content="width=device-width, initial-<br>")的代碼都會被自動替換成絕對路徑;<br>範例 mobilehomepageimport.zip |   |
| 資料建立者:                                                                                                    | 資料建立日期:                                                                                                    | 資料群組:                                                                                                    |   |
| 資料修以者:                                                                                                    | 資料修改口期:                                                                                                    | 新增 取消                                                                                                    |   |

♡ 貼心小叮嚀:可使用 FrontPage 或 Dreamweaver 等網頁編輯器,先製作後儲存為以下

模式,圖與 Flash 等須另存於資料夾中,以避免上傳時產生破圖。

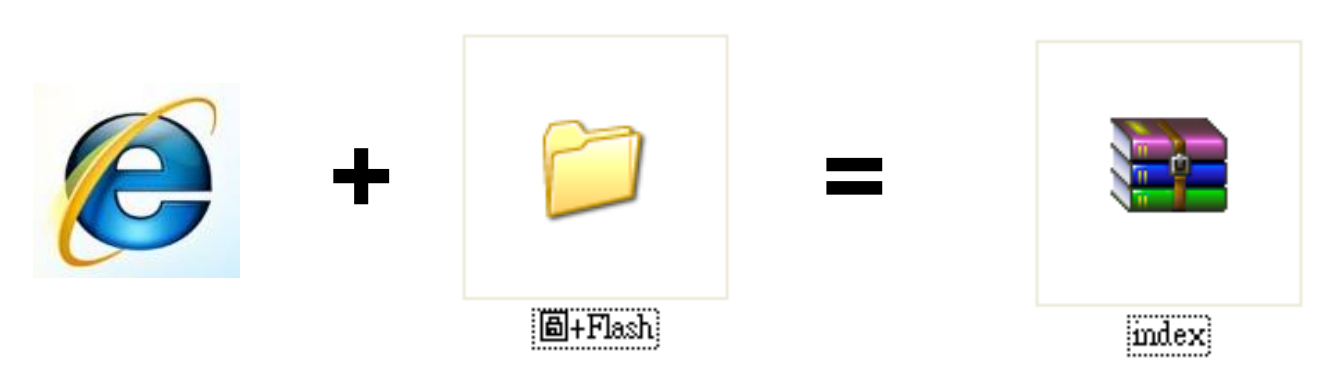

### (9) 自定模組外觀

• 功能說明: 自定外觀套用在模組顯示上, 此功能建議熟悉 HTML 程式語言使用者。一 般使用者較不會應用到此功能。

| 🖸 頁面管理  | ~ |  |
|---------|---|--|
| 頁面樣式變更  |   |  |
| 頁面頭部建立  |   |  |
| 頁面底部建立  |   |  |
| 頁首連結設定  |   |  |
| 首頁畫面設定  |   |  |
| 預設頁面設定  |   |  |
| 自定頁面管理  |   |  |
| 形象頁設定   |   |  |
| 自定模組外觀  |   |  |
| 常用樣式維護  |   |  |
| 一頁式頁面管理 |   |  |

Copyright ©2010 HEIMAVISTA.COM 黑快馬股份有限公司 All rights reserved. 100 台北市忠孝東路二段 94 號 4 樓 公司代表號:+886-2-23930606 公司傳真:+886-2-23930600 

5

| 首頁     自定模組外國 ×       A.新增模組外觀     □       ● 新增自定模組外觀     □ |                                  |   |  |
|-------------------------------------------------------------|----------------------------------|---|--|
| 新增自定模組外觀                                                    |                                  | × |  |
| 基本資料                                                        |                                  |   |  |
| *名稱:                                                        | 3.輸入名稱                           |   |  |
|                                                             |                                  |   |  |
|                                                             |                                  |   |  |
| 備註:                                                         |                                  |   |  |
| 資料有效否: 🖲 有效 🔘 無                                             | 效                                |   |  |
| 建立模组外觀時,請注意以下幾點<br>1.應考慮模組内容的高度和寬                           | 出:<br>度的彈性,如果使用圖形檔,應該設計有彈性延伸的部分. |   |  |
| 資料建立者:<br>資料修改者:                                            | 資料建立日期: 資料群組:<br>資料修改日期:         |   |  |
|                                                             | 新增並返回新增工業                        |   |  |

|    | 首頁        | 自定模組外國 ×                                |            |            |            |      |
|----|-----------|-----------------------------------------|------------|------------|------------|------|
|    | 新增自定模组外   | 観 前剰除 ご重新整理                             |            | 關鍵字        | Q)         |      |
|    | □ 小名稱     |                                         | 小資料建立日期    | 資料修改日期     | 操作         |      |
|    | new_modul | e                                       | 2017-05-05 | 2017-05-05 | 🔺 依        | 需求編輯 |
|    |           |                                         |            |            | 總共1筆,當前1-1 |      |
|    | 以下是系統模組外  | 觀,只能瀏覽不能修改                              |            |            |            |      |
|    | system-1  | ]                                       |            |            | 8          |      |
|    | system-2  | 系統建立的模組外觀·可以在相應                         |            |            | •          |      |
|    | system-3  |                                         |            |            | 8          |      |
|    | system-4  | 程式中使用 <sup>,</sup> 但是不能被修改 <sup>。</sup> |            |            | B          |      |
| L. |           |                                         |            |            |            |      |

#### (10) 常用樣式維護

• 功能說明:設定樣式,套用於頁面,改變呈現風格。

| ☑ 頁面管理 →                                                                                                    |                                                                                                    |
|----------------------------------------------------------------------------------------------------|----------------------------------------------------------------------------------------------------|
| 頁面樣式變更                                                                                                    |                                                                                                    |
| 頁面頭部建立                                                                                                    |                                                                                                    |
| 頁面底部建立                                                                                                    |                                                                                                    |
| 頁首連結設定                                                                                                    |                                                                                                    |
| 首頁畫面設定                                                                                                    |                                                                                                    |
| 預設頁面設定                                                                                                    |                                                                                                    |
| 自定頁面管理                                                                                                    |                                                                                                    |
| 形象頁設定                                                                                                    |                                                                                                    |
| 自定模組外觀                                                                                                    |                                                                                                    |
| 常用様式維護                                                                                                    |                                                                                                    |
| 一頁式頁面管理                                                                                                    |                                                                                                    |
| <ul> <li></li></ul>                                                                                                    |                                                                                                    |
| 新增樣式                                                                                                    | >                                                                                                    |
| <ul> <li>◆樣式名稱:</li> <li>普通文字設定</li> <li>字型:請選擇 ▼ 字型大小:請選擇 ▼</li> <li>粗細:不設定 ▼ 斜體:不設定 ▼</li> <li>橫線:不設定 ▼ 文字顏色: ▲</li> <li>超連結文字設定</li> <li>普通超連結樣式</li> <li>粗細:不設定 ▼ 斜體:不設定 ▼</li> </ul> | AaBbCc樣式範例         超連結樣式範例         邊框設定         邊框網色:         邊框組細:         過框組細:         過框線型:         •:請選擇 ▼ |
| 橫線:不設定 ▼ 文字顏色:                                                                                                    |                                                                                                    |
|                                                                                                    |                                                                                                    |

83 Copyright ©2010 HEIMAVISTA.COM 黑快馬股份有限公司 All rights reserved. 100 台北市忠孝東路二段 94 號 4 樓 公司代表號:+886-2-23930606 公司傳真:+886-2-23930600 

# 7. 子網管理

• 功能說明:子網可向上級網站(母/總網)發佈資訊,此功能為針對多網的應用功能。

# (1) 子網參數

功能說明:設定子網向上級網站發佈資訊時的相關參數。 •

| S. 子網管理 | ~ |
|---------|---|
| 子網參數    |   |
| 子網内容    |   |
| 公共屬性    |   |
| 子網公告    |   |
| 頁面設定    |   |
| 網站層級    |   |

▶ 子網參數設定:

| 首頁 子綱參數 ×        |                             |
|------------------|-----------------------------|
| - 修改             |                             |
| 子網參數設定資訊陳列       |                             |
| ★是否審核:           | ◎ 要審核,才能顯示 💿 先發佈,再審核 💿 依照分類 |
| ★子網資訊最多屬於:       | 個分類(0表示不作限制)                |
| ★子網資訊是否必須指定母網分類: | ◎是 ◎否                       |
| ★子網最多屬於:         | 個分類(0表示不作限制)                |

是否審核  $\geq$ 

> 要審核,才能顯示:子網發佈資訊至母網後,需經過母網審核通過才顯示。 先發佈,再審核:子網發佈之資訊會直接顯示於母網,日後可取消或保留發佈。 依照分類:母網的子網分類中會有要審核,才能顯示與先發佈,再審核選項。

 $\triangleright$ 資訊列表:

可設定資訊圖形尺寸和前臺呈現分類陳列顯示數及簡介文字顯示個數。

| 首頁子網參數      | ×                                                   |
|-------------|-----------------------------------------------------|
| <b>日</b> 修改 |                                                     |
| 子網參數設定 資訊陳  | 列                                                   |
| *資訊圖形尺寸:    | 400     X     400       ● 以設定尺寸比例呈現     ● 以設定尺寸固定呈現 |
| ◆分類陳列每列顯示:  | 5 🖌 個                                               |
| ◆簡介顯示文字個數:  | 30 個中文字                                             |
| *新視窗顯示資訊:   | ● 新視窗 ● 原頁面                                         |

85

Copyright ©2010 HEIMAVISTA.COM 黑快馬股份有限公司 All rights reserved. 100 台北市忠孝東路二段 94 號 4 樓 公司代表號:+886-2-23930606 公司傳真:+886-2-23930600 SOTUY

# (2) 子網內容

 功能說明:於母/總網建立子網分類,子網才可向上發佈資訊,使資訊向上發佈時,可選 擇資訊分類。(以下以母網、總網為範例。)

| S. 子網管理 | ~ |  |
|---------|---|--|
| 子網參數    |   |  |
| 子網内容    |   |  |
| 公共屬性    |   |  |
| 子網公告    |   |  |
| 頁面設定    |   |  |
| 網站層級    |   |  |

| 道<br>A.新增分類          | 子網內容 × 路徑:約                 | 悤網。子網管理→子網內容  |                   |
|----------------------|-----------------------------|---------------|-------------------|
| 🕒 新增子網分類             | ● 排序 所有分割                   |               |                   |
| 新增子網分類               |                             |               | ×                 |
| 基本資料 模組              | 布局                          |               |                   |
| 上級分類:                | [第一級] 🔻                     |               | RSS顯示筆數: 不啓用RSS ▼ |
| ★分類名稱:               | 我是則試分類 B.輸入名                | 稱             | 資料有效否: ● 有效 ○ 無效  |
| 資訊統一名稱:              |                             |               | 生成分類模組: 🔘 是 🖲 否   |
| 簡單說明:                |                             |               |                   |
| /# ++ .              |                             |               |                   |
| 1用 6主 -              |                             |               |                   |
|                      | ·                           | /             |                   |
| <b>凌</b> 料建合来,       | <b>海料建立口期</b> ,             | 这半过程关约 。      | 4481·元母           |
| 具←DE-12日 ·<br>資料修改者: | <u>員</u> ←D建立口知:<br>資料修改日期: | <u></u> 見作作出・ | がなっても             |
|                      | C. 新增並返回                    | 新増取消          | )                 |

86

| 首頁               | 資訊管理 × 路 | 徑:母網。資訊管理               |                 |
|------------------|----------|-------------------------|-----------------|
| ● 新增             | ↓ 排序     | 所有資訊                    | D.選取資訊點選發佈並選擇分類 |
| 繁體               | English  | 🕒 新増 🔲 刪除 🗙 刪除多語 🗮 加    |                 |
|                  |          |                         | ▶ 找是測試分類        |
| ── <b>上</b> 産品列表 |          | 56週年校慶活動                |                 |
| ■ 聯絡我們           |          | 📄 106年度「XXXXX」即日起開始報名 🖸 |                 |

### E.可回查剛發佈的資訊

| 首頁 子網內容 X         | 路徑:總網 ∘ 子網管理→           | 子網內容      |       |        |   |
|-------------------|-------------------------|-----------|-------|--------|---|
| 新增子網分類 排序         | 我是測試分類 🖸 💉 🖬 🖮 🗙 🔍 下級分類 | ◎ 子網網站    |       | 關鍵字    | Q |
| 繁體   简体   English | 小資訊名稱                   | ↓來源網站     | 小是否有效 | 小分類路徑  |   |
| □ //i有 員 iii      | 56週年校慶活動                | rpage操作網站 | 有效    | 我是測試分類 |   |

#### **生成分類模組:**將子網分類生成模組,放置頁面。 $\triangleright$

|            | <u>A.編輯</u> |                       |          |        |             |            |
|------------|-------------|-----------------------|----------|--------|-------------|------------|
| 我是測試分      | 類 🖸 🔁 🗖     |                       | 頁 〇子網網站  | 路徑:總網。 | 子網管理→子編     | <b>陝</b> 容 |
| 编辑子網分類-1   | 我是測試分類      |                       |          |        |             | ×          |
| 基本資料 模組    | 佈局          |                       |          |        |             |            |
| 上級分類:      | [第一級] 🔻     |                       |          | RSS顯示  | 筆數: 不啓用RSS  | •          |
| ◆分類名稱:     | 我是測試分類      |                       |          | 資料有效   | 娝: ◎ 有效 ◎ 斜 | ₩文         |
| 資訊統一名稱:    |             |                       |          | 生成分類   | 韃組: ◎是 ⑧否   | B.勾選"是"    |
| 簡單說明:      |             |                       |          |        |             |            |
|            |             |                       |          |        |             |            |
| 備註:        |             |                       |          |        |             |            |
|            |             |                       |          |        |             |            |
|            |             |                       |          |        |             |            |
| 資料建立者: adm | in 資料建立日    | 期:2017-05-16 12:25:03 | 資料群組:adr | nin    | 狀           | 嗯:正常       |
| 資科修改者: adm | IIN 資料修改日   | 明:2017-05-25 17:08:42 |          |        | 「繁體」简体」     | English    |
|            | 儲           | 存儲存並返回                | 摒        | 取消     |             |            |

87 Copyright ©2010 HEIMAVISTA.COM 黑快馬股份有限公司 All rights reserved. 100 台北市忠孝東路二段 94 號 4 樓 公司代表號:+886-2-23930606 公司傳真:+886-2-23930600 

| 道頁 子網內容 X 首頁:                        | ■面設定 ×                       |
|--------------------------------------|------------------------------|
| 日 東面佈局                               | 頁面設定→首頁畫面設定→開啟模組列表→子網分類<br>表 |
| € 重新整理                               | 當前頁面設定: 第一列 ▼                |
| 全部常用模组                               | 頁面頭部設定 預設頁首頭部 ▼ 新增頁面頭部       |
| 自定 排行 推薦 連結分類 廣告<br>投票 投票題組 表單 訂閱 選單 | 頁首連結設定                       |
| 複合頁籤子網推薦子網分類                         | 分類清單模<br>組                   |
| [子網分類]我是測試分類                         | 推薦>最新消息                      |

### 前台呈現畫面:

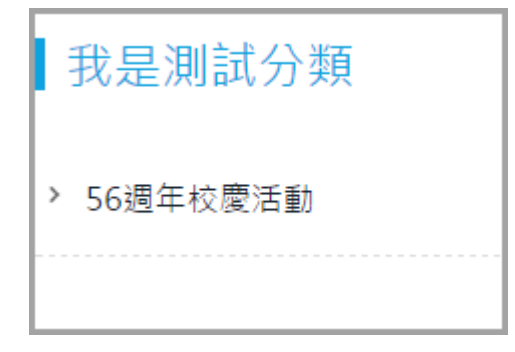

# (3) 公共屬性

• 功能說明:設定子網傳遞時需包含的公共屬性欄位。

| S. 子網管理 | ~ |
|---------|---|
| 子網參數    |   |
| 子網内容    |   |
| 公共属性    |   |
| 子網公告    |   |
| 頁面設定    |   |
| 網站層級    |   |

| 首頁 公共屬性 × |      |      |      |      |              |
|-----------|------|------|------|------|--------------|
| ₩ 2 ■ 新整理 |      |      |      |      | 繁體   English |
| 排序 預設名稱   | 欄位名稱 | 顯示欄位 | 不可空白 | 欄位類型 | 格式           |
| 1 ▼ 自定義1  | 自定義1 |      |      | 單行文字 | 14           |
| 2 ▼ 自定義2  | 自定義2 |      |      | 單行文字 | 4            |
| 3 ▼ 自定義3  | 自定義3 |      |      | 單行文字 | 14           |

## (4) 子網公告

• 功能說明:新增公告模組,可將子網發布的資訊加至模組,並顯示在固定區塊。

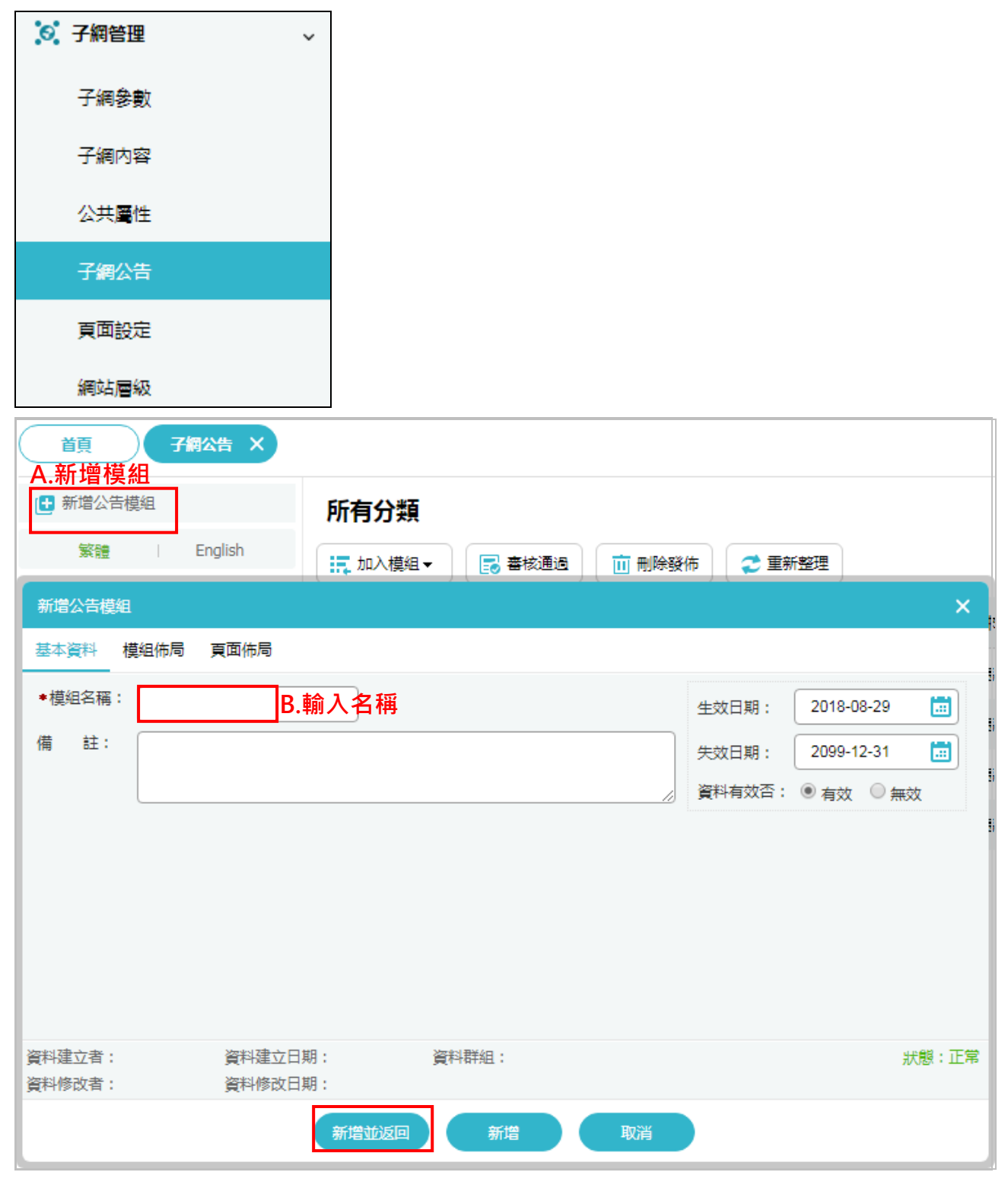

 Copyright ©2010 HEIMAVISTA.COM 黑快馬股份有限公司 All rights reserved.

 100 台北市忠孝東路二段 94 號 4 樓 公司代表號: +886-2-23930606 公司傳真: +886-2-23930600

90

# (5) 頁面設定

**功能說明**:設定分類頁面,作為畫面顯示。

| ◎ 子綱管理 ~                                |                   |
|-----------------------------------------|-------------------|
| 子網參數                                    |                   |
| 子網内容                                    |                   |
| 公共屬性                                    |                   |
| 子網公告                                    |                   |
| 頁面設定                                    |                   |
| 網站層級                                    |                   |
| 首頁 頁面設定 X                               |                   |
| 日 東面佈局 📲 模組列表 🗲 重新部                     | 题 繁體   English    |
| 當前頁面設定: 子網推薦分類頁面 ▼ A. ト拉強<br>子網推薦分類頁面   | 選擇與設定負面<br>       |
| <b>預設母網分類頁面</b><br>頁面頭部設定 系統頭部 ▼ 新增頁面頭部 | 編輯                |
| 頁首連結設定                                  |                   |
| 母網路徑                                    | 🖂 😪 I X           |
| 子網推蕭陳列模組                                | 🖂 😪 i x           |
| 頁面底部設定: 預設頁面底部 ▼ 新增頁面底部                 | [設定此底部為所有頁面底部] 編輯 |

# (6) 網站層級

• 功能說明:可查看子/母/總網的階層。

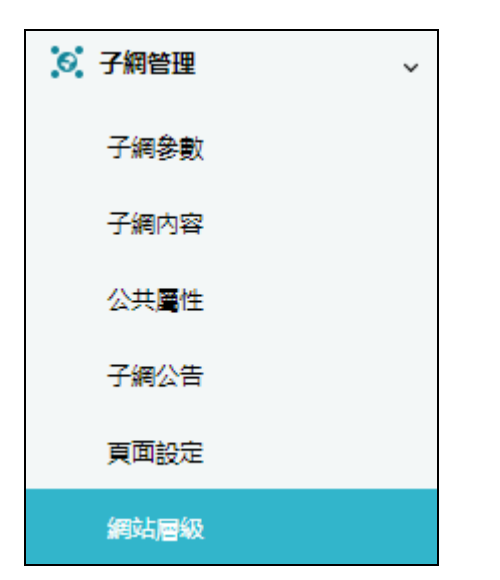

| 首頁 網站層級 × |      |                      |
|-----------|------|----------------------|
| 網站名稱      | 網站層級 | 服務Email              |
| ▼ RPAGE   | 總網   | samele@annele.com    |
| ▼稽核處      | 母網   | jvan@hoimavista.com  |
| ▼教務處      | 母網   | jV2n/@heimavista.com |
| ▼學生事務處    | 母網   | stafaf@aut adu bu    |
| ▼總務處      | 母網   | jyan@heimavista.com  |

# 8. 參數設定

### (1) 基本資料設定

• 功能說明:設定網站相關資料。

| ☆ 參數設定 ∨ |  |
|----------|--|
| 基本資料設定   |  |
| 軟體功能設定   |  |
| 網站管理工具   |  |
| 資訊屬性欄位   |  |
| 欄目名稱設定   |  |
| 提示訊息設定   |  |
| 計數器設定    |  |
| 郵件底稿設定   |  |
| 會員登記項目   |  |
| 會員註冊條款   |  |
| 推薦分享設定   |  |

▶ 基本資料:

| <sub>首頁</sub><br>五完成編輯後點 | <del>婝×</del><br>選修改得以儲 | 存編輯           |
|--------------------------|-------------------------|---------------|
| □ 修改 2 重新整理              |                         |               |
| 基本資料 參考資料 Go             | oogle地圖 網站域名            | 搜尋引擎優化 發佈母網   |
| <sup>logo</sup> A.上傳 LOG | 0                       |               |
|                          | 寬X高: 202                | X 67          |
| <b>Heimavis</b><br>刪除    | 上傳: 選擇檔:                | 案未選擇任何檔案      |
| Webclip 網站桌面圖示           |                         |               |
|                          |                         |               |
|                          | 上時・選擇幅条木選携              | 译估问偈条         |
| ★網站名稱:                   | 黑快馬                     | B.輸入名稱        |
| ◆服務Email:                | lai@heimavista.com      | C.輸入服務 E-mail |

### ▶ 參考資料:

| <b>首頁</b><br>B.完成編輯 | 基本資料設定 ×<br>員後點選修改得以儲存編輯       |
|---------------------|--------------------------------|
| - 修改                | €重新整理                          |
| 基本資料                | 參考資料 Google地圖 網站域名 搜尋引擎優化 發佈母網 |
| 地 址:                | 忠孝東路二段                         |
| 聯絡電話:               | A.輸入相關參考資料                     |
| 傳 真:                |                                |
| 統一編號:               |                                |

### ▶ 網站域名:

| <ul> <li>首頁 基本資</li> <li>D.完成編輯後點選</li> <li>□.修改 ご重新整</li> </ul> | 料設定×<br>修改得以儲存編輯<br>理                                                  |                        |
|------------------------------------------------------------------|------------------------------------------------------------------------|------------------------|
| 基本資料 參考資料                                                        | Google地圖 網站域名 搜尋引擎優化 發佈母網                                              |                        |
| 網站域名設定:                                                          | 您可以通過以下域名訪問網站: 13524.tomeet.net rtb10-test.tomeet.net rtb10.tomeet.net | 系統域名,不能更改.<br>A.新增網站域名 |
| 預設網址:                                                            | rtb10.tomeet.net ▼ C.預設網誌可更換為其他                                        | 也網站域名                  |

Copyright ©2010 HEIMAVISTA.COM 黑快馬股份有限公司 All rights reserved. 100 台北市忠孝東路二段 94 號 4 樓 公司代表號:+886-2-23930606 公司傳真:+886-2-23930600

0/

### > 搜尋引擎優化:提升搜尋排行

| □ 修改       ご 重新整理       繁體 简体 Engli         基本資料 參考資料 Google地圖 網站成名 搜尋引擎優化 發佈母網       一         標題:                                                        |     |
|----------------------------------------------------------------------------------------------------|-----|
| 基本資料       參考資料       Google地圖       網站域名       搜尋引擎優化       發佈母網         標題:                                                                              | ish |
| <ul> <li>標題:</li></ul>                                                                                                    |     |
|                                                                                                    |     |
| <ul> <li>開鍵字:<br/>講填寫網站開鍵記事,用半角逗號(.)隔開 顯示在HTML頭部<meta name="keywords"/>標籤中。</li> <li>內容說明:<br/>這是說明0327 顯示在HTML頭部<meta name="description"/>標籤中。</li> </ul> |     |
| 内容說明:<br>這是說明0327                                                                                                    |     |
|                                                                                                    |     |
| 自由代碼區: <pre></pre>                                                                                                    |     |
| 除了keywords 以及description之外,你可以設定更多HTML代碼提供搜尋引擎優化。請輸入完整標籤內容,它將顯示在HTML的 <head> 標籤內。例如:<br/><meta content="index,follow" name="robots"/></head>               |     |
| Google Analytics 代碼:                                                                                                    |     |

### ▶ 發佈母網:設定母網顯示子網名稱欄位值

| <sup>貧夏</sup> ──基 <sup>★資料設定</sup> ><br>A.完成編輯後點選修改得以儲存編輯 |      |                   |  |  |  |  |  |  |
|-----------------------------------------------------------|------|-------------------|--|--|--|--|--|--|
| □ ● 修改 ● ● ● ● ● ● ● ● ● ● ● ● ● ● ● ● ●                  |      | 繁體   简体   English |  |  |  |  |  |  |
| 基本資料 參考資料 Google地圖 網站域名 搜尋引擎優化 發佈母網                       |      |                   |  |  |  |  |  |  |
| 發佈名稱公司介紹                                                  | 總網   |                   |  |  |  |  |  |  |
| 如填入此欄位,則母網顯示子網名稱時顯示此欄位值                                   |      | (+選擇所屬總網分類)       |  |  |  |  |  |  |
|                                                           | 相關服務 | ×                 |  |  |  |  |  |  |
|                                                           |      |                   |  |  |  |  |  |  |
|                                                           |      |                   |  |  |  |  |  |  |
|                                                           |      |                   |  |  |  |  |  |  |

# (2) 軟體功能設定

• 功能說明:設定網站相關功能。

| ☆ 參數設定 | ~ |
|--------|---|
| 基本資料設定 |   |
| 軟體功能設定 |   |
| 網站管理工具 |   |
| 資訊屬性欄位 |   |
| 欄目名稱設定 |   |
| 提示訊息設定 |   |
| 計數器設定  |   |
| 郵件底稿設定 |   |
| 會員登記項目 |   |
| 會員註冊條款 |   |
| 推薦分享設定 |   |

#### 資訊陳列 - 常用設定 $\triangleright$

| □ 修改 ご 重新整理         |                                                     |           |
|---------------------|-----------------------------------------------------|-----------|
| 資訊陳列 搜尋 語言 會員 腎     | 留言板 密碼 圈庫參數 表單 浮水印 QR Code SMTP 其它                  |           |
| ◆友善列印:              | ◎有 ◎沒有                                              |           |
| 固定小圈尺寸:             | 小图像寬 300 小图像高 600                                   |           |
|                     | 建議小園像尺寸為 400 x 400 像素                               |           |
| 固定大圈尺寸:             | 大國像寬 1000 大國像高 1000 圖片大小                            |           |
|                     | 建議大圖像尺寸為 700 x 700 像素                               |           |
| →資訊附件:              | <sup>●有 ●沒有</sup>                                   |           |
| •推薦分享:              | ◎有 ◎沒有                                              |           |
| •是否開啟審核機制:          | ◎有 ◎沒有                                              |           |
| •資訊審核通過后發佈者是否可以編輯資訊 | 飛: ⊛是 ◎ 否                                           |           |
| •固定大圈尺寸:            | 大國像寬 200 大國像高 200                                   |           |
|                     | 建議大圖像尺寸為 200 x 200 像素                               |           |
| •圈片縮檔功能:            | ◎有 ◎沒有                                              |           |
|                     | 小園像寬 250 像素 大園像寬 250 像素                             |           |
| •簡單說明自動生成長度:        | 60                                                  |           |
|                     | 新增資料時,如果簡單說明未輸入,則自動從詳細說明截取、如果包含html,為保持html語法正確,截取長 | 度可能會比設定大. |
| •後台維護每頁筆數:          | 30 顯示筆數                                             |           |
| •資訊影片最大限制:          | 10 MB                                               |           |
| •資訊影片:              | ◎有 ◎沒有                                              |           |
| •資訊音檔:              | ◎有 ◎沒有                                              |           |
| ▶資訊 QRcode:         | ◎有 ◎沒有                                              |           |
| 資訊簡單說明後連結文字:        | 全文                                                  |           |

| •是否無障礙兼容:                               | ●是 ◎否                               |
|-----------------------------------------|-------------------------------------|
|                                         | 資訊陳列名稱和圖片同時顯示時,是否顯示圖片連結,選擇"是"則不顯示連結 |
| ◆資訊名稱可否重複:                              | ◎ 重複 ⑧ 不重複                          |
| •資訊是否必須指定公告分類:                          | ◎是 ⑧否                               |
| •分類清單模組於手機螢幕是否縮為按鈕:                     | ◎否 ⑧是                               |
| <ul> <li>分類清單模組是否允許點擊一級菜單跳轉:</li> </ul> | ●否 ◎是                               |

#### 搜尋 - 常用設定 $\triangleright$

|    | 首頁 軟體功能設定 ×           |                   |                        |
|----|-----------------------|-------------------|------------------------|
|    | ☐ 修改                  |                   |                        |
|    | 資訊陳列 搜尋 語言 會員         | 留言板 密碼 圖庫參數       | 表單 浮水印 QR Code SMTP 其它 |
|    | ◆搜尋引擎優化(SEO)設定:       | ◎ 關閉 ◎ 僅基本資料設定全網站 | SEO ® 分類/資訊可以設定SEO     |
|    | *請選擇進階搜尋時, 關鍵字所匹配的欄位: | 請加入以下欄位:          | 開放搜尋引擎優化               |
|    | 設定關鍵字匹配的欄位            |                   | 上移<br>下移<br>移除<br>加入   |
|    | •請選擇進階搜尋選項:           | 請加入以下欄位:          |                        |
| 設定 | 2可搜索的特定分類或模組          | 進階搜尋選項<br>資訊分類    | 上移<br>下移<br>移除         |
|    |                       |                   | Ant                    |

#### 語言 $\triangleright$

| 首頁 軟體功能設定 × |                           |         |    |      |    |     |         |      |    |
|-------------|---------------------------|---------|----|------|----|-----|---------|------|----|
| □ 修改 2 重新整理 | 1 設定前行                    | <b></b> | 語言 |      |    |     |         |      |    |
| 資訊陳列 搜尋     | 語言  會員                    | 留言板     | 密碼 | 圖庫參數 | 表單 | 浮水印 | QR Code | SMTP | 其它 |
| ●後台有效語言:    | ✔ 繁體<br>✔ 简体<br>✔ English |         |    |      |    |     |         |      |    |
| ●前台有效語言:    | ✔ 繁體<br>✔ 简体<br>✔ English |         |    |      |    |     |         |      |    |
| ★前臺顯示語言導航欄: | ◎否 ●是                     |         |    |      |    |     |         |      |    |
| ◆前臺預設語言:    | ● 關閉 ● 開启                 | 攵       |    |      |    |     |         |      |    |

98 Copyright ©2010 HEIMAVISTA.COM 黑快馬股份有限公司 All rights reserved. 100 台北市忠孝東路二段 94 號 4 樓 公司代表號:+886-2-23930606 公司傳真:+886-2-23930600 

### ▶ 會員 - 常用設定

| 首頁 軟體功能設定     | ž ×       |          |             |        |                 |         |        |    |
|---------------|-----------|----------|-------------|--------|-----------------|---------|--------|----|
| ■ 修改 ● 電新整理   |           |          |             |        |                 |         |        |    |
| 資訊陳列 搜尋 語     | 言 會員      | 留言板 密碼   | 圖庫參數        | 表單     | 浮水印             | QR Code | SMTP   | 其它 |
| ◆會員管理功能:      | ●有 ◎沒有    |          |             |        |                 |         |        |    |
| ◆是否開放前臺會員註冊:  | ●是 ◎否     | 開放前台語    | 注冊          |        |                 |         |        |    |
| ◆僅會員可瀏覽前臺:    | ◎是 ●否     |          |             |        |                 |         |        |    |
| ★瀏覽資訊明細權限:    | ● 允許所有人員  | ● 允許所有會員 | ◎個別分類設定     | 瀏覽     | 資訊明             | 月細權限    |        |    |
| ◆是否開啟訂閱電子報功能: | ●是 ◎否     |          |             |        |                 |         |        |    |
| 是否限定帳號為郵箱格式:  | ◎是 ●否     |          |             |        |                 |         |        |    |
| 會員修改資料通知管理員:  | ●是 ◎否     |          |             |        |                 |         |        |    |
| 加入我的最愛:       | ●開啟 ● 關閉  | 1        |             |        |                 |         |        |    |
| 已填表單:         | ● 開啟 ● 關閉 | Ð        |             |        |                 |         |        |    |
| 會員鎖定設定:       | 24 小限     | 的登入失敗 5  | 次,帳號將被銷     | 定不能登入  | .超過前面           | 設定的時間後將 | 將自動解鎖. |    |
| 登入閒置時間:       | 閒置 0      | 分鐘,系統自動發 | 登出 (輸入0表示使用 | 用系統預設明 | 時間)             |         |        |    |
| 預設會員等級:       | 一般般       | •        |             |        |                 |         |        |    |
| 預設會員群組:       | 請選擇       | •        |             |        |                 |         |        |    |
| 後台管理員帳號禁用字符:  |           | (多個      | 字符請用英文逗號拼   | 接,輸入格  | <b>武如: @,</b> & | ,abd)   |        |    |
| 前台會員帳號禁用字符:   |           | (多個      | 字符請用英文逗號拼   | 接,輸入格  | <u></u> 武如: @,& | a,abd)  |        |    |

留言板 - 常用設定  $\triangleright$ 

| 首頁軟體功能      | 能設定 ×   |        |       |        |      |      |               |      |    |
|-------------|---------|--------|-------|--------|------|------|---------------|------|----|
| ■ 修改 章 重新整理 | 理       |        |       |        |      |      |               |      |    |
| 資訊陳列  搜尋    | 語言  會員  | 留言板    | 密碼    | 圖庫參數   | 表單   | 浮水印  | QR Code       | SMTP | 其它 |
| 會員評議功能:     | ●開啓,一般瀏 | 覽者皆可評論 | ● 開啓, | 僅會員可評論 | 一不可評 | 論 開啟 | <b>牧留言版</b> 功 | り能   |    |
| 評議内容限制長度:   | 200     |        |       |        |      |      |               |      |    |
| 評議頁面每頁筆數:   | 20      |        |       |        |      |      |               |      |    |
| ◆評議内容審核後顯示: | ◎是 ●否   | ]是否需   | 審核留   | 習言     |      |      |               |      |    |
| ◆系統留言悄悄話功能: | ●是 ◎否   | 是否能    | 留悄悄   | 皆話     |      |      |               |      |    |

Copyright ©2010 HEIMAVISTA.COM 黑快馬股份有限公司 All rights reserved. 100 台北市忠孝東路二段 94 號 4 樓 公司代表號:+886-2-23930606 公司傳真:+886-2-23930600 

99

#### 密碼 $\triangleright$

| 首頁 軟體功能設定 ×                             |                                                                                                    |   |  |  |  |  |  |  |
|-----------------------------------------|----------------------------------------------------------------------------------------------------|---|--|--|--|--|--|--|
| □ ● ● ● ● ● ● ● ● ● ● ● ● ● ● ● ● ● ● ● |                                                                                                    |   |  |  |  |  |  |  |
| 資訊陳列  搜尋                                | 言 會員 留言板 密碼 圖庫參數 表單 浮水印 QR Code SMTP 其                                                                      | 它 |  |  |  |  |  |  |
| •後臺管理員密碼條件:                             | <ul> <li>開閉 ● 開啟</li> <li>需包含數字</li> <li>需包含字母</li> <li>需包含符號(非數字和字母)</li> <li>密碼長度設定:</li> </ul>           |   |  |  |  |  |  |  |
| •網站會員密碼條件:                              | <ul> <li>・ 關閉 ・ 開啟</li> <li>・ 需包含數字</li> <li>- 需包含字母</li> <li>- 需包含符號(非數字和字母)</li> <li>- 密碼長度設定:</li> </ul> |   |  |  |  |  |  |  |

#### 圖庫參數 $\triangleright$

| 首頁 軟體功能設定 ×                             |           |         |     |         |      |    |  |  |
|-----------------------------------------|-----------|---------|-----|---------|------|----|--|--|
| □ ● ● ● ● ● ● ● ● ● ● ● ● ● ● ● ● ● ● ● |           |         |     |         |      |    |  |  |
| 資訊陳列 搜尋 語言 會員                           | 留言板 密碼 📓  | 圖庫參數 表單 | 浮水印 | QR Code | SMTP | 其它 |  |  |
| ◆是否開放評論: ○不開放 ○                         | 所有人 • 僅會員 |         |     |         |      |    |  |  |
| ◆圖庫明細頁顯示評論筆數: 10                        |           |         |     |         |      |    |  |  |
| ◆圖庫評論每頁筆數: 30                           |           |         |     |         |      |    |  |  |

100 Copyright ©2010 HEIMAVISTA.COM 黑快馬股份有限公司 All rights reserved. 100 台北市忠孝東路二段 94 號 4 樓 公司代表號:+886-2-23930606 公司傳真:+886-2-23930600 

#### $\triangleright$ 表單

| 首頁 軟體功能語     | 設定 ×                            |             |                           |                         |                     |               |  |  |
|--------------|---------------------------------|-------------|---------------------------|-------------------------|---------------------|---------------|--|--|
| 🔒 修改 😂 重新整理  |                                 |             |                           |                         |                     |               |  |  |
| 資訊陳列 搜尋      | 語言  會員                          | 留言板 密碼      | 圖庫參數表單                    | 浮水印  QR Code            | SMTP 其语             | Ż             |  |  |
| •是否限制上傳檔案類型: | •是否限制上傳檔案類型: ●是 ◎否 設定表單限制上傳檔案類型 |             |                           |                         |                     |               |  |  |
| ◆允許上傳檔案類型:   |                                 |             |                           |                         |                     |               |  |  |
|              | 多個類型請用逗                         | 諕(,)隔開,參考類型 | : office: doc,docx,xls,xl | sx,ppt,pptx,pdf,txt。圖檔: | : gif,png,jpg,jpeg。 | 壓縮檔: zip,rar。 |  |  |

#### 浮水印 - 常用設定 $\triangleright$

| 首頁 軟體功能設定 × |                                          |      |        |    |      |    |     |         |      |    |
|-------------|------------------------------------------|------|--------|----|------|----|-----|---------|------|----|
| ■ 修改 😂 重新整理 |                                          |      |        |    |      |    |     |         |      |    |
| 資訊陳列 搜尋     | 語言                                       | 會員   | 留言板    | 密碼 | 圖庫參數 | 表單 | 浮水印 | QR Code | SMTP | 其它 |
| ◆浮水印圖片位置:   | ◆浮水印圖片位置: <u>左上</u> ▼ <b>浮水印置於圖片中的位置</b> |      |        |    |      |    |     |         |      |    |
| 浮水印圖片上傳     |                                          |      |        |    |      |    |     |         |      |    |
|             | 上傳:                                      | 選擇檔案 | 未選擇任何權 | 案  | 上傳檔  | 案  |     |         |      |    |

# > QR Code

| <b>首頁</b> 軟體功能設定 ×             |                |    |      |    |     |         |      |    |
|--------------------------------|----------------|----|------|----|-----|---------|------|----|
| ☐ 修改 2 重新整理 設定 QR Code logo 樣式 |                |    |      |    |     |         |      |    |
| 資訊陳列 搜尋                        | 語言 會員 留言板      | 密碼 | 圖庫參數 | 表單 | 浮水印 | QR Code | SMTP | 其它 |
| 密度大小:                          | L - smallest 🔹 |    |      |    |     |         |      |    |
| 尺寸大小:                          | 9 🗸            |    |      |    |     |         |      |    |
| logo :                         | 選擇文件を除層檔       |    |      |    |     |         |      |    |
| 是否顯示標題:                        | ●是 ◎否          |    |      |    |     |         |      |    |
| 標題文字大小:                        | 10 🗸           |    |      |    |     |         |      |    |

101

5

#### $\triangleright$ SMTP

| 首頁 軟體功能設定 ×                         |           |     |    |      |    |     |         |      |    |
|-------------------------------------|-----------|-----|----|------|----|-----|---------|------|----|
| ■ 修改 電新整理 此為 SMTP 的設定區,如有需要請洽校內資訊人員 |           |     |    |      |    |     |         |      |    |
| 資訊陳列 搜尋 言                           | 語言  會員    | 留言板 | 密碼 | 圖庫參數 | 表單 | 浮水印 | QR Code | SMTP | 其它 |
| ★SMTP功能:                            | ● 開啟 ● 關閉 | 3   |    |      |    |     |         |      |    |
| Smtp伺服器:                            |           |     |    |      |    |     |         |      |    |
| Smtp電子郵件地址:                         |           |     |    |      |    |     |         |      |    |
| Smtp帳號:                             | admin     |     |    |      |    |     |         |      |    |
| Smtp密碼:                             | •••••     |     |    |      |    |     |         |      |    |

#### 其它 - 常用設定 $\triangleright$

| 首頁 軟體功能設定 ×         |                                                          |
|---------------------|----------------------------------------------------------|
| ☐ 修改 ● 重新整理         |                                                          |
| 資訊陳列 搜尋 語言 會員       | 留言板 密碼 圖庫參數 表單 浮水印 QR Code SMTP 其它                       |
| *後台登入畫面驗證碼:         | ● 開啟 ● 開閉 後台登入驗證碼 後台帳 時銷空                                |
| 後臺帳號鎖定設定:           |                                                          |
| ◆字體大小調整:            | ◎ 開啟 ◎ 開閉 字體大小調整                                         |
| *日期顯示格式:            | yyyy-MM-dd ▼ 範例: 2002-01-31 日期顯示格式                       |
| 導航欄設定:              | ● 點選右上角圖標彈開 ● 放在頁面頭部 ● 點選頁面底部圖標彈開 ● 放在頁面底部               |
| 分頁模式:               | ● 拖至底部自動載入 🔍 點擊查看更多 🔍 分頁欄                                |
| 頭部搜尋:               | ◎ 不顯示 ● 顯示                                               |
| 頭部搜尋效果:             | ● 無效果 ◎ 伸縮                                               |
| 頭部搜尋隨導航欄變化:         | ●否 ◎是                                                    |
| •是否開啟跳轉主要區域:        | ● 開啟 ● 陽閉                                                |
| 頁面整體寬度:             | 預設瑩幕尺寸: 970 px(像素) 大瑩幕尺寸: 1200 px(像素) 行動設備尺寸: 750 px(像素) |
| 限制資訊小圖大圖、廣告模組的圖片容量: | ◎ 是 ⑧ 否                                                  |
| 廣告模組增加小屏幕圖片設定:      | ◎是 ◎否                                                    |

Copyright ©2010 HEIMAVISTA.COM 黑快馬股份有限公司 All rights reserved. 100 台北市忠孝東路二段 94 號 4 樓 公司代表號:+886-2-23930606 公司傳真:+886-2-23930600 

102

### (3) 網站管理工具

• 功能說明:設定驗證元標記和地圖。

| ☆ 參數設定 | ~ |  |
|--------|---|--|
| 基本資料設定 |   |  |
| 軟體功能設定 |   |  |
| 網站管理工具 |   |  |
| 資訊屬性欄位 |   |  |
| 欄目名稱設定 |   |  |
| 提示訊息設定 |   |  |
| 計數器設定  |   |  |
| 郵件底稿設定 |   |  |
| 會員登記項目 |   |  |
| 會員註冊條款 |   |  |
| 推薦分享設定 |   |  |

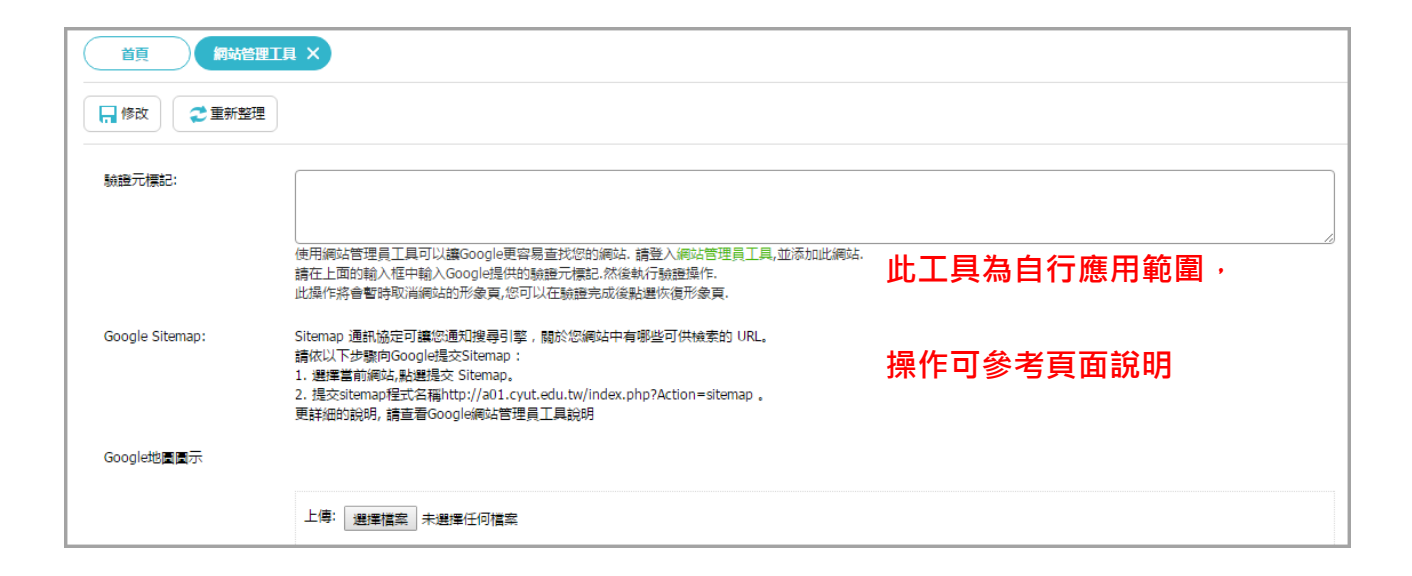

103 Copyright ©2010 HEIMAVISTA.COM 黑快馬股份有限公司 All rights reserved. 100 台北市忠孝東路二段 94 號 4 樓 公司代表號:+886-2-23930606 公司傳真:+886-2-23930600 

# (4) 資訊屬性欄位

• 功能說明:設定資訊屬性。

| ☆ 參數設定 | ~ |
|--------|---|
| 基本資料設定 |   |
| 軟體功能設定 |   |
| 網站管理工具 |   |
| 資訊屬性欄位 |   |
| 欄目名稱設定 |   |
| 提示訊息設定 |   |
| 計數器設定  |   |
| 郵件底稿設定 |   |
| 會員登記項目 |   |
| 會員註冊條款 |   |
| 推薦分享設定 |   |

| 首頁     資訊層性欄位 ×     資訊管理 × |      |      |      |      |      |         |         |  |
|----------------------------|------|------|------|------|------|---------|---------|--|
| 🔒 修改 😂                     | 重新整理 |      |      |      |      | 繁體   简体 | English |  |
| 排序                         | 預設名稱 | 欄位名稱 | 顯示欄位 | 不可空白 | 欄位類型 | 數值類型    | 格式      |  |
| 1 -                        | 層性1  | Size | ۲    |      | 單行文字 | 任何文字 🔻  | 1       |  |
| 2 🗸                        | 層性2  | 廣性2  |      |      | 單行文字 | 【任何文字 ▼ | 1       |  |

### 勾選為"顯示"並完成修改·可在資訊管

| 首頁 資訊屬性欄位 ×                       | 資訊管理 ×        | 理→完整編輯中看到屬  | <b></b> | 흋及欄位         |
|-----------------------------------|---------------|-------------|---------|--------------|
| ● 新增 ● 新增 ● 排序 SS管 ○ 简体 ○ English | 活動新聞/預告 🖸 🚈 🖬 | 閱键字         | (       | 進階搜尋         |
|                                   | □ 新增 □ 刪除     | □ 移出分類 ↓ 排序 | 繁體      | 简体   English |
| 編輯資訊 - 報導 5                       |               |             | 面頁小 ×   | 操作           |
|                                   | 享資訊 附件 頁面佈局   |             | 預設      | <b>e</b> 🗄   |
|                                   |               |             | 預設      | 1            |
| 5120 :                            |               |             | 預設      | 1            |

104
# (5) 欄目名稱設定

• 功能說明:設定變更前台功能的欄目名稱 (例:表單的返回鈕)。

| ☆ 參數 | 設定    | ~ |
|------|-------|---|
| 基本   | 資料設定  |   |
| 軟體   | 功能設定  |   |
| 網站   | 管理工具  |   |
| 資訊   | 、屬性欄位 |   |
| 欄目   | 名稱設定  |   |
| 提示   | 訊息設定  |   |
| 計數   | x器設定  |   |
| 郵件   | 底稿設定  |   |
| 會員   | 登記項目  |   |
| 會員   | 註冊條款  |   |
| 推薦   | 汾享設定  |   |

| 首頁 欄目名稱設定 ×                  |                        |                  |
|------------------------------|------------------------|------------------|
| ■修改 ご 重新整理                   |                        |                  |
| 一般 資訊明細 表單 會員中心 搜尋           | 投票 圖庫 資源管理             | 母網 電子報 其它 網站管理工具 |
| 前端功能                         | 自定義名稱                  | 自定義様式            |
| 全部:                          | 全部                     | 無                |
| 字體大小調整:                      | 字體大小調整:                |                  |
| 驗證碼錯誤:                       | 驗證碼錯誤                  | 無                |
| 確定:                          | 確定                     | 無                |
| 輸入文字包含不安全的Script語句,請去除後重新提交: | 輸入文字包含不安全的Script語句,請去I | 無 •              |
| 第一頁:                         | 第一頁                    | 無 •              |
| 到:                           | 到                      | 無 •              |
| 首頁:                          | 首頁                     | (無 •             |

Copyright ©2010 HEIMAVISTA.COM 黑快馬股份有限公司 All rights reserved. 100 台北市忠孝東路二段 94 號 4 樓 公司代表號:+886-2-23930606 公司傳真:+886-2-23930600

# (6) 提示訊息設定

• 功能說明:可設定前台提示訊息內容 (例:表單送出後的成功訊息)。

| 🌣 參數設定 | ~  |
|--------|----|
| 基本資料設  | 淀  |
| 軟體功能設  | 淀  |
| 網站管理工  | 具  |
| 資訊屬性欄  | 位  |
| 欄目名稱設  | 淀  |
| 提示訊息設  | 定  |
| 計數器設定  | 2  |
| 郵件底稿設  | 淀  |
| 會員登記項  | 目  |
| 會員註冊條  | 蒜次 |
|        |    |

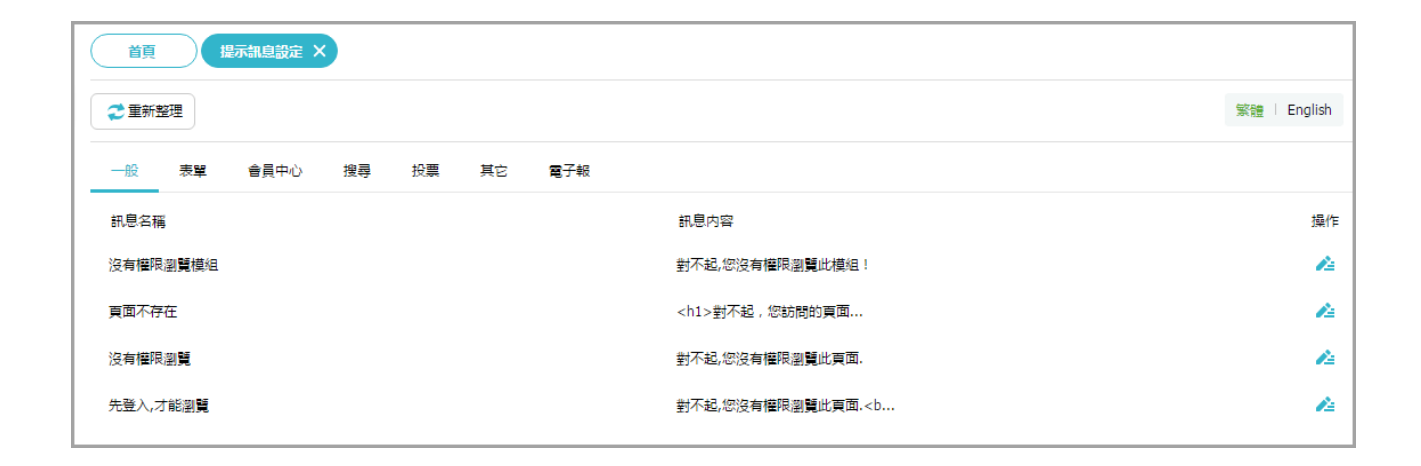

106 Copyright ©2010 HEIMAVISTA.COM 黑快馬股份有限公司 All rights reserved. 100 台北市忠孝東路二段 94 號 4 樓 公司代表號:+886-2-23930606 公司傳真:+886-2-23930600 

# (7) 計數器設定

**功能說明**:可設定前臺訪問人數。

| ☆ 參數設定 | ~ |
|--------|---|
| 基本資料設定 |   |
| 軟體功能設定 |   |
| 網站管理工具 |   |
| 資訊屬性欄位 |   |
| 欄目名稱設定 |   |
| 提示訊息設定 |   |
| 計數器設定  |   |
| 郵件底稿設定 |   |
| 會員登記項目 |   |
| 會員註冊條款 |   |
| 推薦分享設定 |   |

| 首頁計數器                                   | 設定 ×                                |
|-----------------------------------------|-------------------------------------|
| ₩ ● ● ● ● ● ● ● ● ● ● ● ● ● ● ● ● ● ● ● | 理                                   |
| 首頁底部顯示計數器:                              | <ul> <li>顧示</li> <li>不顯示</li> </ul> |
| 現在的訪問人數:                                | 2661 修改計數器的值                        |
| 開始計數的日期:                                | 2018-04-24                          |
| 計數器顯示樣式:                                | 新增自定計數器顯示樣式                         |
|                                         | 0123456789                          |
|                                         |                                     |
|                                         | 0123456789                          |
|                                         | 0723456789                          |
|                                         |                                     |
|                                         |                                     |
|                                         | 0 7 2 3 4 5 6 7 8 9                 |
|                                         | 0123456789                          |

107 Copyright ©2010 HEIMAVISTA.COM 黑快馬股份有限公司 All rights reserved. 100 台北市忠孝東路二段 94 號 4 樓 公司代表號:+886-2-23930606 公司傳真:+886-2-23930600 

# (8) 郵件底稿設定

• 功能說明:可設定由系統發出的郵件內容,一般為預設(例:新會員註冊通知)。

| ☆ 参 | 數設定   |
|-----|-------|
| 基z  | 本資料設定 |
| 軟骨  | 體功能設定 |
| 網立  | 站管理工具 |
| 資語  | 汛屬性欄位 |
| 欄目  | 目名稱設定 |
| 提示  | 示訊息設定 |
| 計數  | 數器設定  |
| 郵件  | 牛底稿設定 |
| 會員  | 員登記項目 |
| 會員  | 員註冊條款 |
| 推薦  | 蔫分享設定 |

| 道夏 郵件底稿設定 ×   |               |                   |
|---------------|---------------|-------------------|
|               |               | 繁體   简体   English |
| 郵件名稱          | 主旨            | 操作                |
| ▼ 一般          |               |                   |
| 後臺帳號登入失敗提示    | 後臺帳號登入多次失敗    | 4                 |
| •             |               |                   |
| 共享資訊通知        | 共享資訊通知        | 14                |
| ▼ 母網          |               |                   |
| 資訊發佈上層網站不通過通知 | 資訊發佈上層網站不通過通知 | 4                 |
| 子網資訊發佈請求      | 子綱資訊發佈請求      | 14                |
| _ 美了却         |               |                   |

108

## (9) 會員登記項目

• 功能說明:可設定前台加入會員時填寫的會員資料項目。

| 🌣 參數設定 | ~ |
|--------|---|
| 基本資料設定 |   |
| 軟體功能設定 |   |
| 網站管理工具 |   |
| 資訊屬性欄位 |   |
| 欄目名稱設定 |   |
| 提示訊息設定 |   |
| 計數器設定  |   |
| 郵件底稿設定 |   |
| 會員登記項目 |   |
| 會員註冊條款 |   |
| 推薦分享設定 |   |

| 首頁         | 會員登記項目 × |                                   |     |    |      |                   |
|------------|----------|-----------------------------------|-----|----|------|-------------------|
| 日本 修改 📢    | ₴ 重新整理   |                                   |     |    |      | 繁體   简体   English |
| 排序         | 預設名稱     | 欄位名稱                              | 會員到 | 登記 | 欄位類型 | 格式                |
|            |          |                                   | 顯示  | 非空 |      |                   |
| 1 -        | 會員代號     | 會員帳號                              |     |    | 單行文字 | 14                |
| 2 🔻        | 會員密碼     | 會員密碼                              |     | •  | 單行文字 | 4                 |
| 3 🔻        | 確認密碼     | 確認密碼                              |     | •  | 單行文字 | 4                 |
| 6 🔻        | 會員名稱     | 您的姓名                              |     | V  | 單行文字 | 14                |
| 7 🔻        | 電子郵件     | 電子郵件                              |     | Y  | 單行文字 | 4                 |
| 8 🔻        | 公司名稱     | 學校名稱                              |     |    | 單行文字 | A                 |
| <b>a -</b> | 统一编號     | 4 <u>*_</u> 4 <u>e</u> 0 <u>#</u> |     |    | 單行文字 | 14                |

# ♡ 貼心小叮嚀:提醒修改的名稱性質不可與原先名稱差別太大(例:mail→密碼)。會員名稱 和 E-mail 建議可帶入。

Copyright ©2010 HEIMAVISTA.COM 黑快馬股份有限公司 All rights reserved. 100 台北市忠孝東路二段 94 號 4 樓 公司代表號:+886-2-23930606 公司傳真:+886-2-23930600 

109

#### (10) 會員註冊條款

• 功能說明:可設定及編修會員註冊條款內容。

| 🌣 參數設定 | ~ |  |
|--------|---|--|
| 基本資料設定 |   |  |
| 軟體功能設定 |   |  |
| 網站管理工具 |   |  |
| 資訊屬性欄位 |   |  |
| 欄目名稱設定 |   |  |
| 提示訊息設定 |   |  |
| 計數器設定  |   |  |
| 郵件底稿設定 |   |  |
| 會員登記項目 |   |  |
| 會員註冊條款 |   |  |
| 推薦分享設定 |   |  |

| ₩ 2 重新整理  | 繁體   简体   English                                                                                                    |
|-----------|----------------------------------------------------------------------------------------------------|
| 是否啟用註冊條款: | ● 啓用 ◎ 不啓用                                                                                                    |
| ★條款標題:    | <b>註冊修</b> 歌                                                                                                    |
| 修款内容:     | <+> <strong>1.認知與接受條款</strong> (本線社) 保依據本服務條款增供本線均讓下所有報盟服務(以下聲稱[本服務]),當您使用本網站時,即表示您已閱讀] 證解並同意接受本約定書之所有內容。本網<br>这有權於任何時間修改或變更本約定書的內容,或當認所屬的國家或地域排除本約定書內型之全部或一部時,必應立即停止使用本網站,視為您已閱讀, 證解並同意接受該等修改或變<br>更,如果您不同意本約定書的內容,或當您所屬的國家或地域排除本約定書內型之全部或一部時,必應立即停止使用本網站,今>>>>=%的未若十八處,傳經符合上述規定外,並應於必的家長(或監護人)閱讀, 簡解並同意本設定置令方有內容及其後修改變更後,方得使用或繼續使用本網站,當您<br>使用或繼續使用本網站時,即表示您的家長(或監護人)已閱讀, 簡解並同意按定是本約定書之所有內容及其後修改變更後,方得使用或繼續使用本網站。當您<br>使用或繼續使用本網站時,即表示您的家長(或監護人)已閱讀, 簡解並同意按定本約定書之所有內容及其後修改變更。>>strong>2.您的證明義務>>strong>2.您的證明義務>>af 認識使用基務。>>af 認識使用基務。>>af 認識使用表認法>」如果認不覺的變化「可需」>」如果認不過的資料,>」就能使用表認法>」如果認不過自,>」如果認知者 </th |
| 接受條款:     | 接受                                                                                                    |
| 拒絕條款:     | 不接受                                                                                                    |

110 Copyright ©2010 HEIMAVISTA.COM 黑快馬股份有限公司 All rights reserved. 100 台北市忠孝東路二段 94 號 4 樓 公司代表號:+886-2-23930606 公司傳真:+886-2-23930600

(11) 推薦分享設定

• 功能說明:可新增將資訊推薦分享至其他網站的相關設定。

| 數設定 ~                     |
|---------------------------|
| 本資料設定                     |
| 體功能設定                     |
| 站管理工具                     |
| 訊屬性欄位                     |
| 目名稱設定                     |
| 示訊息設定                     |
| 數器設定                      |
| 件底稿設定                     |
| 員登記項目                     |
| 員註冊條款                     |
| 薦分享設定                     |
| 頁 推薦分享設定 ×                |
| <sub>頁 推滿分享</sub><br>曾推薦分 |

| ▲新博推 | 推開力学設定 ×  |                                                               |                          |         |         |
|------|-----------|---------------------------------------------------------------|--------------------------|---------|---------|
|      | ▶ 排序 前 刪除 | : 🗙 刑除多語 🔁 重新整理                                               |                          | 關鍵字     | Q       |
|      | 新增        |                                                               | ×                        | 繁體   简体 | English |
| □ 狀態 | 基本資料      |                                                               |                          |         | 操作      |
| 預設   | ◆分享網站名稱:  | B.輸入名稱及網址                                                     |                          |         | 4       |
| 預設   | ★網址:      | 在Url中可以用###LINKURL###,###LINKNAME###替代分享網址和網站名稱               |                          |         | 4       |
| 預設   | ★網站圍標:    |                                                               |                          |         | 4       |
| 預設   | 有效否:      |                                                               | 示於前台                     |         | 4       |
| 預設   | 資料建立者:    | 資料建立日期: 資料群組:                                                 | 狀態:正常                    |         | 4       |
| 預設   | 資料修改者:    |                                                               |                          |         | 4       |
| 預設   | Yahoo     | http://bookmarks.yahoo.com/toolbar/savebm?opener=tb&u=###LINK | CURL###&t=###LINKNAME### |         | 4       |
| 預設   | Facebook  | http://www.facebook.com/sharer.php?u=###LINKURL###&t=###LI    | INKNAME###               |         | 4       |

Copyright ©2010 HEIMAVISTA.COM 黑快馬股份有限公司 All rights reserved. 100 台北市忠孝東路二段 94 號 4 樓 公司代表號:+886-2-23930606 公司傳真:+886-2-23930600

SOTUY TOMEET

5

▶ 前台呈現畫面:

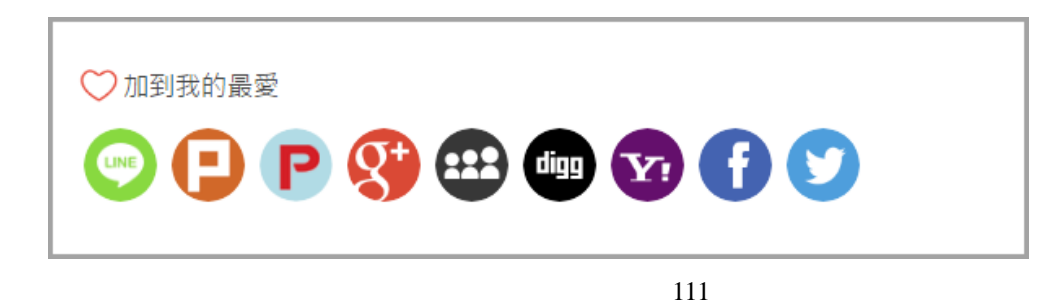

# 9. 系統管理

(1) 帳號管理

• 功能說明:可新增或修改後台登入的使用者帳號資訊。

| 🛃 系統管理 | ~ |
|--------|---|
| 帳號管理   |   |
| 系統留言板  |   |
| 審核流程   |   |
| 審核管理   |   |
| 權限管理   |   |
| 帳號解鎖   |   |
| IP限制設定 |   |

112 Copyright ©2010 HEIMAVISTA.COM 黑快馬股份有限公司 All rights reserved. 100 台北市忠孝東路二段 94 號 4 樓 公司代表號:+886-2-23930606 公司傳真:+886-2-23930600 

#### 新增群組 $\triangleright$

| <sub>顔</sub><br>A.新增 | <sub>帳號管</sub><br>群組 | 理 ×                                    |            |         |
|----------------------|----------------------|----------------------------------------|------------|---------|
| 🕒 新増資                | 料群组                  | 所有資料群                                  | ¥組         |         |
| 所有資料書                | 新增資料群組               |                                        |            | ×       |
| admin(sys            | ★群組編號:               |                                        | B.輸入編號及名稱  |         |
|                      | ★群組名稱:               |                                        | ]          | 15<br>— |
|                      | 資料有效否:               | <ul> <li>● 有效</li> <li>○ 無效</li> </ul> |            |         |
|                      |                      |                                        |            |         |
|                      |                      |                                        |            |         |
|                      |                      |                                        |            |         |
|                      |                      |                                        |            |         |
|                      |                      |                                        |            |         |
|                      | 資料建立者:               | 資料建立日期:                                | 資料群組:      |         |
|                      | 資料修改者:               | 資料修改日期:                                |            |         |
|                      |                      | <b>С.</b> (эт                          | 增並返回 新增 取消 |         |

| D.新增管理  | 里帳號                                   |   |
|---------|---------------------------------------|---|
| 🕒 新増帳號  | 前 刪除 ご 重新整理                           |   |
| 新增帳號    |                                       | × |
| ★使用者帳號: |                                       | 1 |
| ★使用者名稱: |                                       |   |
| ◆使用者密碼: |                                       |   |
| ★電子郵件:  | · · · · · · · · · · · · · · · · · · · |   |
| 電話:     |                                       |   |
| ★資料群組:  | 請選揮  ▼                                |   |
| ◆語言別:   | 請選擇  ▼                                |   |
| ★權限類別:  | 請選揮  ▼                                |   |
| 畫面樣式:   |                                       |   |
| 資料建立者:  | 資料建立日期: 資料群組:                         |   |
| 資料修改者:  | 資料修改日期:                               |   |
|         | 新增並返回取消                               |   |

5

 
 113

 Copyright ©2010 HEIMAVISTA.COM 黑快馬股份有限公司 All rights reserved.

 100 台北市忠孝東路二段 94 號 4 樓 公司代表號: +886-2-23930606 公司傳真: +886-2-23930600
 

# (2) 系統留言板

• 功能說明:可於後台管理並回覆前台的留言。

| 嚞 系統管理 | ~ |  |
|--------|---|--|
| 帳號管理   |   |  |
| 系統留言板  |   |  |
| 審核流程   |   |  |
| 審核管理   |   |  |
| 權限管理   |   |  |
| 帳號解鎖   |   |  |
| IP限制設定 |   |  |

#### 前台呈現畫面: $\triangleright$

| 所有留言  | 我的留言 |           |                   |      | "我的留    | <b>]言"</b> | 頁籤・     | 僅限會                        | 員可し        | 汄瀏贀      | <b>1</b> , |
|-------|------|-----------|-------------------|------|---------|------------|---------|----------------------------|------------|----------|------------|
| 主旨    |      |           |                   |      |         |            |         | 1 . I <del>- 4 -</del> - 4 |            |          | - /- 7     |
| 姓名    |      |           |                   |      | <b></b> | 、曾貝        | ・子可)    | 以宣調                        | IICR       | 「留言      | 紀          |
| Email |      |           |                   |      |         |            |         |                            |            |          |            |
| 行動電話  |      |           |                   |      | 錄·公開的   | 的留言        | 言會顯語    | 示在"                        | 所有留        | 習言"      | 頁          |
| 評論內容  |      | 最多 200 字. |                   |      |         |            |         |                            |            |          |            |
| 驗證碼   |      | 驗證碼       | 39 <sup>1</sup> 8 |      | 籤中。     |            |         |                            |            |          |            |
|       |      |           |                   | 提交評論 | â       |            |         |                            |            |          |            |
| 陳小華   |      |           |                   |      |         |            |         |                            |            |          |            |
| test  |      |           |                   |      |         |            |         |                            |            |          |            |
|       |      |           |                   |      |         |            | 2017-05 | 5-10 10:30                 | ):53 220.1 | 33.XXX.) | XXX        |

#### ▶ 後台呈現畫面:

| 首頁系統留    | 言板 ×         |             |        |       |        |                |
|----------|--------------|-------------|--------|-------|--------|----------------|
| 顯示全部留言 ▼ | 夏有效 💽 無效     | 前 刪除 2 重新整理 |        |       | 關鍵字    | Q              |
|          |              |             |        |       | 繁體     | │ 简体 │ English |
| 員 主小 🗐   | <b>春言留</b> 小 | ↓留言日期       | 费回言留 1 | 小留言方式 | 小資料有效否 | 操作             |
| 🔲 test   | 陳小華          | 2017-05-10  | 否      | 公開    | 有效     |                |

| 系統留言板 - test |                                                       | ×                   |
|--------------|-------------------------------------------------------|---------------------|
| 主 旨:         | test                                                  |                     |
| 留言者:         | 陳小華                                                   |                     |
| 留言者Email:    | ······································                |                     |
| 留言者行動電話:     |                                                       |                     |
| 留言日期:        | 2017-05-10 10:30:53                                   | 管理者回覆可選擇 Email 通知留言 |
| 留言内容:        | test                                                  |                     |
|              | 初始留言修改                                                | 者,管理者可修改留言者的留言。     |
| 是否同時郵件回覆:    | ◎是 ◎否                                                 |                     |
| ◆田吉□役。       |                                                       |                     |
| 回覆日期:        |                                                       |                     |
| 留言者IP:       | 220.133.209.249                                       |                     |
| 留言方式:        | 公開                                                    |                     |
| 資料有效合:       | <ul> <li>● 有效</li> <li>○ 無效</li> <li>儲存並返回</li> </ul> | 取消                  |

#### 如何取得系統留言板連結 $\triangleright$

| 首頁               | 系統留言                | 反 × 頁首連結設定       | × A   | .頁面樣式→ | ·頁首連結設定      |       |
|------------------|---------------------|------------------|-------|--------|--------------|-------|
| . 🕒 新增頁          | 首連結 11 排            | 時 前 刪除           | ★刪除多語 | 🔁 重新整理 |              |       |
| 新增頁首連編           | ŧ.                  |                  |       |        |              | ×     |
| 基本資料             |                     |                  |       |        |              |       |
| ★連結名稱:           |                     |                  |       | 使用圖檔:  | ◎ 使用  ● 不使用  |       |
| 相關連結:            | C                   |                  |       | 上傳:    | 選擇檔案 未選擇任何檔案 |       |
| 出現情況:            | ( http://) <選<br>分類 | 澤連結><br>▶ 回首頁    |       |        |              |       |
| 新視窗開設;           | 推薦                  | ▶ 會員登入頁面         |       |        |              |       |
| 資料有效否:           | 常用連結                | ▶ 會員註冊頁面         |       |        |              |       |
|                  | 自定頁面                | ▶ 會員帳戶           |       |        |              |       |
|                  |                     | ▶ 系統留言板          |       |        |              |       |
| 資料建立者:<br>資料修改者: | 資                   | 料建立日期:<br>料修改日期: |       | 資料群組:  |              | 狀態:正常 |
|                  |                     | 新增並返回            | 新增    | 取消     |              |       |

#### 留言板功能設定 $\triangleright$

| 首頁 軟體功能設定 ×                             |         |         |         |        |      |     |         |      |    |
|-----------------------------------------|---------|---------|---------|--------|------|-----|---------|------|----|
| □ ● ● ● ● ● ● ● ● ● ● ● ● ● ● ● ● ● ● ● |         |         |         |        |      |     |         |      |    |
| 資訊陳列 搜尋                                 | 語言  會員  | 留言板     | 密碼      | 圖庫參數   | 表單   | 浮水印 | QR Code | SMTP | 其它 |
| 會員評議功能:                                 | ● 開啓,一般 | 劉覽者皆可評論 | ⅰ ● 開啓, | 僅會員可評論 | ●不可評 | 平論  |         |      |    |
| 評議内容限制長度:                               | 200     |         |         |        |      |     |         |      |    |
| 評議頁面每頁筆數:                               | 20      |         |         |        |      |     |         |      |    |
| ◆評議内容審核後顯示:                             | ◎是 ●否   |         |         |        |      |     |         |      |    |
| ◆系統留言悄悄話功能:                             | ●是 ●否   |         |         |        |      |     |         |      |    |

116 Copyright ©2010 HEIMAVISTA.COM 黑快馬股份有限公司 All rights reserved. 100 台北市忠孝東路二段 94 號 4 樓 公司代表號:+886-2-23930606 公司傳真:+886-2-23930600

# (3) 審核流程

**功能說明**:可設定公告分類上傳資訊須經由的審核流程。 •

| - 系統管理 | ~ |
|--------|---|
| 帳號管理   |   |
| 系統留言板  |   |
| 審核流程   |   |
| 審核管理   |   |
| 權限管理   |   |
| 帳號解鎖   |   |
| IP限制設定 |   |

 
 117

 Copyright ©2010 HEIMAVISTA.COM 黑快馬股份有限公司 All rights reserved.

 100 台北市忠孝東路二段 94 號 4 樓 公司代表號: +886-2-23930606 公司傳真: +886-2-23930600
 5

#### 新增審核流程 $\triangleright$

| A.新增審核                         | <sub>続程</sub> ×<br>衣流程 |              |       |       |                 |                                               |         |
|--------------------------------|------------------------|--------------|-------|-------|-----------------|-----------------------------------------------|---------|
| 🕒 新增審核流程                       | □ 刪除 × 刪除多語            | 🔁 重新整理       |       |       |                 |                                               |         |
| 新增審核流程                         |                        |              |       | ×     | 繁創              | 豊   简体                                        | English |
| 基本資料                           |                        |              |       |       | ↓審核流程           |                                               | 操作      |
| 發佈者權限類別:                       | 所有                     | ]B.權限類別      |       |       | Administrator   |                                               | 14      |
| 發佈者帳號群組:                       | 所有                     | C.帳號群組       |       |       | Administrator   |                                               | 4       |
| 公告分類:                          | 所有                     | ]D.公告分類      |       |       |                 | <b></b> / / / / / / / / / / / / / / / / / / / | 学前1-2   |
| 資料有效否:                         | ●有效 ◎ 無效               |              |       |       |                 |                                               | ,由刊1-2  |
| 備註:                            |                        |              |       |       |                 |                                               |         |
| 請選擇審核帳號:                       | 審核流程                   | :(審核人員為由上到下) |       |       |                 |                                               |         |
| 所有<br>Administrator<br>admin01 |                        | 已選擇          | ⊮ E.設 | 定審核   | <b>永員名單以及順位</b> |                                               |         |
| 資料建立者:                         | 資料建立日期:                | 資料群組:        | H     | 状態:正常 |                 |                                               |         |
|                                | E. 新增並返回               | 新増取消         |       |       |                 |                                               |         |

#### 審核設定 $\triangleright$

| 首頁 軟體功能設定 ×                             |                                    |  |  |  |  |
|-----------------------------------------|------------------------------------|--|--|--|--|
| ☐修改 <□ 重新整理 A.參數書                       | 没定→軟體功能設定→資訊陳列                     |  |  |  |  |
| 資訊陳列 搜尋 語言 會員                           | 留言板 密碼 圖庫參數 表單 浮水印 QR Code SMTP 其它 |  |  |  |  |
| ◆友善列印:                                  | ◎有 ●沒有                             |  |  |  |  |
| 固定小圖尺寸:                                 | 小圖像寬 300 小圖像高 600                  |  |  |  |  |
|                                         | 建議小圖像尺寸為 400 x 400 像素              |  |  |  |  |
| 固定大圖尺寸:                                 | 大圖像寬 1000 大圖像高 1000                |  |  |  |  |
|                                         | 建議大圖像尺寸為 700 x 700 像素              |  |  |  |  |
| *資訊附件:                                  | ●有 ◎沒有                             |  |  |  |  |
| ◆推薦分享:                                  | ●有 ◎沒有                             |  |  |  |  |
| •是否開啟審核機制:                              | ●有 ◎沒有                             |  |  |  |  |
| <ul> <li>◆資訊審核通過后發佈者是否可以編輯資訊</li> </ul> | ;: ●是 ◎否                           |  |  |  |  |

 
 118

 Copyright ©2010 HEIMAVISTA.COM 黑快馬股份有限公司 All rights reserved.

 100 台北市忠孝東路二段 94 號 4 樓 公司代表號: +886-2-23930606 公司傳真: +886-2-23930600
 

# (4) 審核管理

**功能說明**:審核資訊是否可顯示於前臺。

| 🛃 系統管理 | ~ |
|--------|---|
| 帳號管理   |   |
| 系統留言板  |   |
| 審核流程   |   |
| 審核管理   |   |
| 權限管理   |   |
| 帳號解鎖   |   |
| IP限制設定 |   |

#### ▶ 審核檢視

| ☎重新整理                 |       |     |                     |       |       | 關鍵字        | Q       |
|-----------------------|-------|-----|---------------------|-------|-------|------------|---------|
| ● 由我審核 ● 我提交的審核 ● 待審核 |       |     |                     |       |       |            |         |
| □ 1) 資訊名稱             | ↓提交者  | 言語小 | ↓提交日期               | ↓讀取日期 | ∥審核日期 | ↓當前狀態      | 操作      |
| □ 審核管理測試ご             | test1 | 繁體  | 2019-04-29 14:32:20 |       |       | 審核中(admin) | A. 者    |
|                       |       |     |                     |       |       | 總共1筆       | , 當前1-1 |

#### ▶ 審核通過

|            | 領        | 核管理 × |             |                          |                     |      |       |      |     |            |    |
|------------|----------|-------|-------------|--------------------------|---------------------|------|-------|------|-----|------------|----|
| <b>2</b> 1 | 重新整理     | 審核    |             |                          |                     |      |       | ×    |     | 關鍵字        | Q  |
| ●由新        | 我審核 🔍 我提 |       |             | 資訊名稱:                    | 審核管理測試 🖸            |      |       |      |     |            |    |
|            | ↓資訊名稱    |       |             | 提交者:                     | test1               |      |       |      | 核日期 | 1 當前狀態     | 操作 |
|            |          |       |             | 提交日期:                    | 2019-04-29 14:32:20 |      |       |      |     |            |    |
|            | 審核管理測調   |       |             | 修改說明:                    |                     |      |       |      |     | 審核中(admin) | 14 |
|            |          |       |             | 發佈日期:                    | 2019-04-29 00:00:00 |      |       |      |     |            |    |
|            |          |       |             | 編輯資訊:                    | 14                  |      |       |      |     | 總共1車,      |    |
|            |          |       |             |                          |                     |      |       |      |     |            |    |
|            |          | 審核流程  |             |                          |                     |      |       |      |     |            |    |
|            |          |       |             | Administrator<br>(admin) |                     | -    | 審核中   |      |     |            |    |
|            |          |       | 審核意見:<br>B. | 通過要求机                    | 酸拒絶                 | 通過後日 | 即可顯示在 | E前臺。 |     |            |    |

# (5) 權限管理

• 功能說明:可設定後台使用者帳號的操作權限。

| 🕂 系統管理 | ~ |
|--------|---|
| 帳號管理   |   |
| 系統留言板  |   |
| 審核流程   |   |
| 審核管理   |   |
| 權限管理   |   |
| 帳號解鎖   |   |
| IP限制設定 |   |

 121

 Copyright ©2010 HEIMAVISTA.COM 黑快馬股份有限公司 All rights reserved.

 100 台北市忠孝東路二段 94 號 4 樓 公司代表號: +886-2-23930606 公司傳真: +886-2-23930600

| <sub>道可</sub><br>A.新增類別         |                  |                          |   |
|---------------------------------|------------------|--------------------------|---|
| 新增權限類別                          | 新增權限類別           |                          | × |
| Administrator(系統權限類別,不可編<br>輯)  | 基本資料             |                          |   |
| Basic Function(系統權限類別,不可<br>編輯) | ★類別編號:           | 010 B 輸入编號及名稱            |   |
|                                 | ★權限說明:           |                          |   |
|                                 | 備註:              |                          |   |
|                                 | 資料有效否:           | ◉ 有效  ◎ 無效               |   |
|                                 | 資料建立者:<br>資料修改者: | 資料建立日期: 資料群組:<br>資料修改日期: |   |
|                                 |                  | 新增並返回新增即消                |   |

| 網管   | 人員(010) 🚈 🔟 |    |    |    |    |      |          |     |    |
|------|-------------|----|----|----|----|------|----------|-----|----|
| 日 修改 | 文 電新整理      |    |    |    |    |      |          |     |    |
| 項次   | 程式名稱        | 新増 | 查詢 | 修改 | 刪除 | 刪除多語 | 批處理      | 使用者 | 群組 |
|      | 資訊管理        |    |    |    |    |      |          |     |    |
|      | 分類建立        |    |    | 1  |    |      | <b>A</b> |     |    |
|      | 資訊建立        |    | 1  | 1  | 1  |      | 4        |     |    |
|      | 下級分類管理      |    |    |    |    |      |          |     |    |

♡ 貼心小叮嚀:如要讓使用者只能修改自身的資料, 請將"使用者"和"群組"都不勾選; 小項目功能欲開啟時,大項目需同步勾選;系統原預設權限不可修改。

# (6) 帳號解鎖

功能說明:將登入錯誤次數超過限定之管理使用者解除鎖定。

| 🛃 系統管理 | ~ |
|--------|---|
| 帳號管理   |   |
| 系統留言板  |   |
| 審核流程   |   |
| 審核管理   |   |
| 權限管理   |   |
| 帳號解鎖   |   |
| IP限制設定 |   |

 
 123

 Copyright ©2010 HEIMAVISTA.COM 黑快馬股份有限公司 All rights reserved.

 100 台北市忠孝東路二段 94 號 4 樓 公司代表號: +886-2-23930606 公司傳真: +886-2-23930600
 

| 首頁     帳號解鎖 ×       A.使用者帳號解鎖       ● 解鎖 |
|------------------------------------------|
| □ 使用者帳號                                  |
| ✓ test                                   |

#### 後台帳號鎖定設定 $\triangleright$

|                    | A.参数設定→戦窟以舵設定→共匕                                       |
|--------------------|--------------------------------------------------------|
| 首頁 帳號解             | 賞 × 軟膿功能設定 ×                                           |
| ₩ 2 ■ 新整理          |                                                        |
| 資訊陳列 搜尋            | 語言 會員 留言板 密碼 表單 浮水印 QR Code SMTP 其它                    |
| ★後台登入畫面驗證碼:        |                                                        |
| 後 <b>臺</b> 帳號鎖定設定: | 24 小時內登陸失敗 5 次 帳號將被鎖定,超過設定的時間后將自動解鎖(當設定0時或0次,則不限定錯誤次數) |
| ★日期顯示格式:           | yyyy-MM-dd v 範例: 2002-01-31                            |
| 導航欄設定:             | ◉ 點選右上角圖標彈開 💿 放在頁面頭部 💿 點選頁面底部圖標彈開 💿 放在頁面底部             |
| 分頁模式:              | ◉ 拖至底部自動載入 💿 點擊查看更多 🔍 分頁欄                              |

**あ興**市能認宁 ふまたつ

# (7) IP 限制設定

• 功能說明:可設定登入後台的 IP 或帳號是否受限。

| 🛃 系統管理 | ~ |  |
|--------|---|--|
| 帳號管理   |   |  |
| 系統留言板  |   |  |
| 審核流程   |   |  |
| 審核管理   |   |  |
| 權限管理   |   |  |
| 帳號解鎖   |   |  |
| IP限制設定 |   |  |

| 首頁     IP限制設定 × |                                       |                                                                       |  |  |
|-----------------|---------------------------------------|-----------------------------------------------------------------------|--|--|
| <b>□</b> 修改     |                                       |                                                                       |  |  |
| ★後臺帳號IP限制登入功能:  | <sub>◎有 ◎沒有</sub> A.需先開               | <b>帮助我们的</b>                                                          |  |  |
| ◆IP限制規則:        | ◎ 可登入的 IP 段優先 (只<br>◎ 不可登入的 IP 段優先 () | 要符合可登入的 IP 段就可登入)<br>只要符合不可登入的 IP 段就不可登入)<br>B.輸入可登入 IP/不可登入 IP,並點選加入 |  |  |
| 設定可登入的 IP 段:    | IP 地址                                 | Ipv4地址: 加入 (只能輸入整數和星號'*')                                             |  |  |
|                 | 移除                                    | Ipv6地址:                                                               |  |  |
| 設定不可登入的 IP 段:   | IP 地址                                 | Ipv4地址:,,,,,,,,                                                       |  |  |
|                 |                                       | Ipv6地址: 加入<br>(只能輸入十六進制數字和冒號':'星號'*')                                 |  |  |
|                 | 移除                                    |                                                                       |  |  |
| 設定不受 IP 限制的帳號:  | 所有<br>Administrator admir             | 已 <sub>選擇</sub><br>n 帳號不受 IP 限制                                       |  |  |
|                 | 加入                                    | 移除                                                                    |  |  |

125 Copyright ©2010 HEIMAVISTA.COM 黑快馬股份有限公司 All rights reserved. 100 台北市忠孝東路二段 94 號 4 樓 公司代表號:+886-2-23930606 公司傳真:+886-2-23930600 

# 10.匯入匯出

#### (1) 匯入會員資料

#### • 功能說明:可多筆匯入會員資料。

| 🛨 匯入匯出    | ~ |
|-----------|---|
| 匯入會員資料    |   |
| 匯出資訊資料    |   |
| 匯入資訊資料    |   |
| 匯入帳號資料    |   |
| 匯出日誌資料    |   |
| 匯出QR Code |   |

| 首頁  歴入者員資料 ×                                                                                                    |                                      |                            |            |  |
|----------------------------------------------------------------------------------------------------|--------------------------------------|----------------------------|------------|--|
| ★請指定要匯入的檔案:                                                                                                    | 選擇檔案未選擇任何檔案                          |                            |            |  |
| 會員等級:                                                                                                    | 請選擇 ▼ (可以空白)當資料未指定會員等                | 級(Level)的值時,匯入到以下會員等級,如果未做 | 選擇將使用預設等級  |  |
| 會員群組:                                                                                                    | 請選擇 ▼ (可以空白)當資料未指定會員群                | 组(Group)的值時,匯入到以下會員群組,如果未做 | 放選擇將使用預設群組 |  |
| ★是否加密密碼欄位:                                                                                                    | ● 是 ○ 否 (如果匯入資料密碼欄位是明文,請調            | 醫揮[是],如果是加密過的密文,請選擇[否])    |            |  |
| ★當會員代號重複時:                                                                                                    | ◉ 覆蓋原有資料 🔍 略過處理                      |                            |            |  |
| ★請選擇匯入資料編碼類型:                                                                                                    | Chinese Traditional (Big5) 🔹 (如果匯入的資 | 覺料為亂碼,請選擇其它編碼類型重新匯入)       |            |  |
|                                                                                                    |                                      | 匯入會員資料                     |            |  |
| 資料格式說明: . 支援兩種資料格式:以逗號(,)為資料分格符的Excel的 csv 檔,或者 xml檔 您可以從以下的連結下戰範例文件 當使用csv格式時請注意: 1.建議匯入筆數不要超過Excel最大數 65535列,以免匯入失敗 2. 答料每一列局爆從交攝(欄位第一個字母大寫,其他字母小寫) |                                      |                            |            |  |
| 1. Cust                                                                                                    | : 會員代號                               | 2. Address                 | : 聯絡地址     |  |
| 3. Email                                                                                                    | :電子郵件                                | 4. Name                    | :名 稱       |  |
| 5. Zip                                                                                                    | : 郵遞區號                               | 6. Phone                   | : 電話號碼     |  |
| 7. Fax                                                                                                    | : 傅真號碼                               | 8. Birthday                | : 出生日期     |  |

# ♡ 貼心小叮嚀:可依匯入下方的參數及範例說明,將需匯入的 excel 存為 csv 格式。 (建議需要欄位:\*Cust、\*Name、\*Email、Acti、Passwd),其它可依需求增減。

Copyright ©2010 HEIMAVISTA.COM 黑快馬股份有限公司 All rights reserved. 100 台北市忠孝東路二段 94 號 4 樓 公司代表號:+886-2-23930606 公司傳真:+886-2-23930600

5

SOTUY TOMEET

# (2) 匯出資訊資料

**功能說明**:可多筆匯出資訊資料,做為查看或保留使用。 •

| 🔁 匯入匯出    | ~ |
|-----------|---|
| 匯入會員資料    |   |
| 匯出資訊資料    |   |
| 匯入資訊資料    |   |
| 匯入帳號資料    |   |
| 匯出日誌資料    |   |
| 匯出QR Code |   |

| 首頁     Ett資訊資料 × |                   |                         |        |
|------------------|-------------------|-------------------------|--------|
| 分類:              | 請選揮 ▼             |                         |        |
| 推薦:              | 請選揮 ▼             |                         |        |
| 資訊名稱:            |                   |                         |        |
| 資訊編號:            | 這裡支持簡單操作符:^:匹     | 配字符串頭;\$:匹配字符串尾;%:模糊匹配; |        |
| 發佈日期:            | 起始日期 💼 ~ 結束日期     |                         |        |
| 到期日期:            | 起始日期 💼 ~ 結束日期     |                         |        |
| 修改日期:            | 起始日期 💼 ~ 結束日期     |                         |        |
| 資訊狀態:            | ● 有效  ◎ 無效  ◎ 不限定 |                         |        |
| 請戀準運出欄位          |                   |                         |        |
| ☑ 資訊名稱           | □ 資訊編號            | 🔲 發佈日期                  | □ 到期日期 |
|                  |                   |                         |        |

Copyright ©2010 HEIMAVISTA.COM 黑快馬股份有限公司 All rights reserved. 100 台北市忠孝東路二段 94 號 4 樓 公司代表號:+886-2-23930606 公司傳真:+886-2-23930600 

5

## (3) 匯入資訊資料

功能說明:可多筆匯入資訊資料。

| 🔂 匯入匯出                                                                                                    | ~                                                                                                    |                                                                     |                                                              |
|----------------------------------------------------------------------------------------------------|----------------------------------------------------------------------------------------------------|---------------------------------------------------------------------|--------------------------------------------------------------|
| 匯入會員資                                                                                                    | (料                                                                                                    |                                                                     |                                                              |
| 匯出資訊資                                                                                                    | [料]                                                                                                    |                                                                     |                                                              |
| 匯入資訊資                                                                                                    | 料                                                                                                    |                                                                     |                                                              |
| 匯入帳號資                                                                                                    | (料)                                                                                                    |                                                                     |                                                              |
| 匯出日誌資                                                                                                    | (料                                                                                                    |                                                                     |                                                              |
| 匯出QR Co                                                                                                    | de                                                                                                    |                                                                     |                                                              |
| 首頁 医入資訊                                                                                                    | 資料 ×                                                                                                    |                                                                     |                                                              |
| 分類:                                                                                                    | 請選擇 ▼                                                                                                    |                                                                     |                                                              |
| 推薦:                                                                                                    | 請選擇 ▼                                                                                                    |                                                                     |                                                              |
| 當資訊名稱重複時:                                                                                                    | ◉ 覆蓋原有資料 🔘 略過處理                                                                                                    |                                                                     |                                                              |
| ★請指定要匯入的檔案:                                                                                                    | 選擇檔案 未選擇任何檔案                                                                                                    |                                                                     |                                                              |
| ★請選擇匯入資料編碼類型:                                                                                                    | Chinese Traditional (Big5)                                                                                                    | (如果匯入的資料為亂碼,請選擇其它編碼類型重新匯入                                           | )                                                            |
|                                                                                                    |                                                                                                    | 匯入資訊                                                                |                                                              |
| <ul> <li>         III 入説明:          i部に置構放在pictures目線下         支援兩種資料格&gt;式:         以這該         総可以從以下的達結下載資料         管使用csv得式的請注意:         1.違讀醒入筆數不要超過Exc         2.資料為一列显欄位名稱(#         1. Name         3. Release_date         5. Desc         7. Detail      </li> </ul> | 和資料壓缩成一個20檔上傳<br>統(,)為資料分格符的Excel的 csv ><br>4毫本。<br>el最大數 65535列,以免匯入失敗<br>約0第一個字母大寫,其他字母小寫)<br>:資訊各單級明<br>:發品陶單級明<br>:資訊時裡20<br>:資訊時知文字。 | t.或者 xml檔。<br>2. Part<br>4. Expire<br>6. Desc_html_yn<br>8. Html_yn | : 資訊編號<br>: 失效日期<br>: 是否 html 格式(简單說明)<br>: 是否 html 格式(简單說明) |

♡ 貼心小叮嚀:可依匯入下方的參數及範例說明·將需匯入的 excel 存為 csv 格式(建議需要 欄位:\*Name),其它可依需求增減。

5

## (4) 匯入帳號資料

• 功能說明:可多筆匯入帳號資料。

| 🕶 匯入匯出    | ~ |
|-----------|---|
| 匯入會員資料    |   |
| 匯出資訊資料    |   |
| 匯入資訊資料    |   |
| 匯入帳號資料    |   |
| 匯出日誌資料    |   |
| 匯出QR Code |   |

| 首員                                                                                                    |                                                                                                    |                                              |                                     |  |
|----------------------------------------------------------------------------------------------------|----------------------------------------------------------------------------------------------------|----------------------------------------------|-------------------------------------|--|
| ★請指定要匯入的檔案:                                                                                                    | 選擇檔案 未選擇任何檔案                                                                                         |                                              |                                     |  |
| ★資料群組:                                                                                                    | 請選擇  ▼                                                                                               |                                              |                                     |  |
| ★權限類別:                                                                                                    | 請選擇  ▼                                                                                               |                                              |                                     |  |
| ★當使用者帳號重複時:                                                                                                    | ◉ 覆蓋原有資料 🔍 略過處理                                                                                      |                                              |                                     |  |
| ★請選擇匯入資料編碼類型:                                                                                                    | Chinese Traditional (Big5) ▼ (如果匯入的資料                                                                | 1為亂碼,請選擇其它編碼類型重新匯入)                          |                                     |  |
|                                                                                                    |                                                                                                    | 匯入帳號資料                                       |                                     |  |
| 資料格式說明:<br>. 支援csv資料格式: 以逗號<br>. 您可以從以下的連結下載                                                                                           | ( , ) 為資料分格符.<br>6例文件.                                                                               |                                              |                                     |  |
| . 當使用csv格式時請注意:<br>1.建議匯入筆數不要超<br>2.資料第一列是欄位名                                                                                          | 圆Excel最大數 65535列,以免匯入失敗<br>腎(欄位第一個字母大寫,其他字母小寫)                                                       |                                              |                                     |  |
| . 當使用csv格式時請注意:<br>1.建議匯入筆數不要超<br>2.資料第一列是欄位名<br>1. Userid                                                                             | 周Excel最大數 65535列,以免匯入失敗<br>弱(欄位第一個字母大寫,其他字母小寫)<br>:使用者帳號                                             | 2. Name                                      | :使用者名稱                              |  |
| <ul> <li>. 営使用csv格式時請注意:</li> <li>1.建議匯入筆數不要超:</li> <li>2.資料第一列是欄位名;</li> <li>1. Userid</li> <li>3. Passwd</li> <li>5. Jane</li> </ul> | 8Excel最大數 65535列,以免匯入失敗<br>弱(欄位第一個字母大寫,其他字母小寫)<br>: 使用者報號<br>: 使用者密碼                                 | 2. Name<br>4. Email                          | : 使用者名稱<br>: 電子郵件                   |  |
| . 當使用csv格式時請注意:<br>1.建讓應入筆數不要超<br>2.資料第一列是欄位名;<br>1. Userid<br>3. Passwd<br>5. Lang<br>7. Acti                                         | 周Excel最大數 65535列,以免匯入失敗<br>蜀 ( 穩位第一個字母大寫,其他字母小寫 )<br>: 使用者報號<br>: 使用者電碼<br>: 語言別<br>: 猶有本述否          | 2. Name<br>4. Email<br>6. Expire<br>8. Compt | :使用者名稱<br>:電子郵件<br>:失效日期            |  |
| . 営使用csv格式時請注意:<br>1.建語裡人筆數不要超<br>2.資料類一列是欄位名:<br>1. Userid<br>3. Passwd<br>5. Lang<br>7. Acti<br>20日:                                 | 母Excel最大數 65535列,以免匯入失敗<br>蜀 ( 穩位第一個字母大寫,其他字母小寫 )<br>: 使用者報號<br>: 使用者密碼<br>: 語言別<br>: 語言別<br>: 資料有效否 | 2. Name<br>4. Email<br>6. Expire<br>8. Cmmt  | : 使用者名稱<br>: 電子郵件<br>: 失效日期<br>: 備註 |  |

 ♡ 貼心小叮嚀:可依匯入下方的參數及範例說明,將需匯入的 excel 存為 csv 格式(建議需要 欄位:\*Name),其它可依需求增減。

(5) 匯出日誌資料

**功能說明**:可多筆匯出日誌資料,做為查看或保留使用。

| → 匯入匯出    | ~ |
|-----------|---|
| 匯入會員資料    |   |
| 匯出資訊資料    |   |
| 匯入資訊資料    |   |
| 匯入帳號資料    |   |
| 匯出日誌資料    |   |
| 匯出QR Code |   |

| 首頁 歴出日誌資料 ×     |               |  |
|-----------------|---------------|--|
| 關鍵字:            |               |  |
| 前後 <u>臺</u> 選擇: | ● 後臺  ◎ 前臺    |  |
| 時間:             | 起始日期 💼 ~ 結束日期 |  |
| 用戶:             |               |  |
| 操作:             | 「請選擇    ▼     |  |
| 類型:             | 「請選擇    ▼     |  |
|                 | 匯出日誌          |  |
|                 |               |  |

 
 130

 Copyright ©2010 HEIMAVISTA.COM 黑快馬股份有限公司 All rights reserved.

 100 台北市忠孝東路二段 94 號 4 樓 公司代表號: +886-2-23930606 公司傳真: +886-2-23930600
 

# (6) 匯出 QR code

• 功能說明:可匯出 QR code, 做為查看或保留使用。

| 🕶 匯入匯出    | ~ |
|-----------|---|
| 匯入會員資料    |   |
| 匯出資訊資料    |   |
| 匯入資訊資料    |   |
| 匯入帳號資料    |   |
| 匯出日誌資料    |   |
| 匯出QR Code |   |

| (          | QR Code ×               |
|------------|-------------------------|
| 生成方式:      | ◉ 匯出資訊QR Code  ◎ 通過連結生成 |
| 分類/推薦:     | ● 分類 ○ 推薦               |
| 分類:        | 請選擇 ▼                   |
| 發佈日期:      | 起始日期 📰 ~ 結束日期 📰         |
| 到期日期:      | 起始日期 📰 ~ 結束日期 📰         |
| 修改日期:      | 起始日期 📰 ~ 結束日期 📰         |
| 資訊狀態:      | ● 有效  ◎ 無效  ◎ 不限定       |
| QR Code設定: | ● 預設 ○ 個別設定             |
|            | 匯出QR Code               |

 131

 Copyright ©2010 HEIMAVISTA.COM 黑快馬股份有限公司 All rights reserved.

 100 台北市忠孝東路二段 94 號 4 樓 公司代表號: +886-2-23930606 公司傳真: +886-2-23930600

# 11.資源管理

- (1) 資源建立
- **功能說明**:建立預約資源提供前臺會員使用。 •

| 5月 資源管理 | ~ |
|---------|---|
| 資源建立    |   |
| 資源審核    |   |
| 修繕管理    |   |
| 行事曆建立   |   |
| 行事曆事件審核 |   |
| 參數設定    |   |
| 頁面設定    |   |

132 Copyright ©2010 HEIMAVISTA.COM 黑快馬股份有限公司 All rights reserved. 100 台北市忠孝東路二段 94 號 4 樓 公司代表號:+886-2-23930606 公司傳真:+886-2-23930600 

## > 新增資源分類-基本資料

| 首頁<br>A.新增分類               | 資源建立 ×                   |   |
|----------------------------|--------------------------|---|
| <ul> <li>新增資源分類</li> </ul> | 類 ↓ 排序 所有預約資源            |   |
| 新增資源分類                     |                          | × |
| 基本資料欄                      | 位訊息                      |   |
| •分類名稱:                     | <b>B</b> .分類名稱           |   |
| 備 註:                       |                          |   |
| 資料有效否:                     | ● 有效 ● 無效                |   |
| 資料建立者:<br>資料修改者:           | 資料建立日期: 資料群組:<br>資料修改日期: |   |
|                            | 新增並返回新增取消                |   |

# ▶ 新增資源分類-欄位訊息

| 新增資源分類           |                    |                |       | ×      |
|------------------|--------------------|----------------|-------|--------|
| 基本資料欄位訊息         | C.新增欄位             | 說明(可參考表單模組     | 設置方式) |        |
| 列 欄位說明           | 欄位類型               | 格式             | 欄位顯示  | 空白欄位備注 |
| 1 🔹              | 單行文字               | 字元寬度:<br>最大寬度: | 不顯▼   | 允許 🔹 🔥 |
| 2 🔹              | 單行文字               | 字元寬度:<br>最大寬度: | 不顯▼   | 允許 🔹 🏄 |
| 3 🗸              | 單行文字               | 字元寬度:<br>最大寬度: | 不爲▼   | 允許 🔻 者 |
| 資料建立者:<br>資料修改者: | 資料建立日期:<br>資料修改日期: | 字元寬度:<br>資料群組: |       | /,44   |
|                  | D. 新增              | 並返回 新増 耳       | 双消    |        |

133

Copyright ©2010 HEIMAVISTA.COM 黑快馬股份有限公司 All rights reserved. 100 台北市忠孝東路二段 94 號 4 樓 公司代表號:+886-2-23930606 公司傳真:+886-2-23930600

## > 新增資源-基本資料

|                                                                | 關鍵字 | Q            |
|----------------------------------------------------------------|-----|--------------|
| <ul> <li>□ 刪除</li> <li>ご 刪除</li> <li>ご 刪除</li> </ul>           |     |              |
| 新增資源                                                           | ×   | 操作           |
| 基本資料時間段設置                                                      |     | 4            |
| <ul> <li>         ・資源名稱:         <ul> <li></li></ul></li></ul> | ●無效 | 4            |
| <ul> <li></li></ul>                                            |     | 4            |
|                                                                |     | 4            |
|                                                                |     | 總共4筆 , 當前1-4 |
|                                                                |     |              |
| 資料建立者:資料建立日期:資料群組:<br>資料修改者:資料修改日期:                            |     |              |
| 新増並返回新増取消                                                      |     |              |

# > 新增資源-時間段設置

| 編輯資源 - 藍球場                                                                                                    | ×      |
|----------------------------------------------------------------------------------------------------|--------|
| 基本資料 時間段設置 D.時間段設置                                                                                                    |        |
| 排序 時間段 分段時間描述 F.設定資源時間與地點 資料有                                                                                                    | ī效否 移除 |
| 1     1     ・     ・     ・     ・     ・     ・     ・     ・     ・     ・     ・     ・     ・     ・     ・     ・     ・     ・     ・     ・     ・     ・     ・     ・     ・     ・     ・     ・     ・     ・     ・     ・     ・     ・     ・     ・     ・     ・     ・     ・     ・     ・     ・     ・     ・     ・     ・     ・     ・     ・     ・     ・     ・     ・     ・     ・     ・     ・     ・     ・     ・     ・     ・     ・     ・     ・     ・     ・     ・     ・     ・     ・     ・     ・     ・     ・     ・     ・     ・     ・     ・     ・     ・     ・     ・     ・     ・     ・     ・     ・     ・     ・     ・     ・     ・     ・     ・     ・     ・     ・     ・     ・     ・     ・     ・     ・     ・     ・     ・     ・     ・     ・     ・     ・     ・     ・     ・     ・     ・     ・     ・     ・     ・     ・     ・     ・     ・     ・     ・     ・     ・     ・     ・     ・< | •      |
| 新 <sup>增欄位</sup> E.新增欄位                                                                                                    |        |
| 資料建立者: admin 資料建立日期:2018-08-31 資料群組: admin<br>資料修改者: admin 資料修改日期:2018-08-31                                                                                                    |        |
| G. 儲存 儲存並返回 另存 取消                                                                                                    |        |

 
 134

 Copyright ©2010 HEIMAVISTA.COM 黑快馬股份有限公司 All rights reserved.

 100 台北市忠孝東路二段 94 號 4 樓 公司代表號: +886-2-23930606 公司傳真: +886-2-23930600
 

## ▶ 前臺顯示畫面

| ┃主選單   | 資源預約模組 | 常用窗口                 |
|--------|--------|----------------------|
| 最新消息   | 電腦教室   | 服務車酒                 |
| 學校簡介 ▼ | 體育課    | 成功 学校<br>夕 西 纮 計 沒 對 |
| 師資簡介   |        | 常用學生O&A              |

## ▶ 模組呈現畫面

| 電腦教室203                 |                   |                   |                   |                   |                   |                   |                   |
|-------------------------|-------------------|-------------------|-------------------|-------------------|-------------------|-------------------|-------------------|
|                         |                   |                   |                   |                   |                   | 電腦教               | 室203 •            |
|                         |                   | 《上-               | 一周 2019-04-28~2   | 2019-05-04 下一周    | >                 |                   |                   |
| 時間段                     | 2019-04-28<br>星期日 | 2019-04-29<br>星期一 | 2019-04-30<br>星期二 | 2019-05-01<br>星期三 | 2019-05-02<br>星期四 | 2019-05-03<br>星期五 | 2019-05-04<br>星期六 |
| 電腦教室203-1<br>09:0010:00 |                   | 預約                | 預約                | 預約                | 預約                | 預約                | 預約                |
| 電腦教室203-2<br>10:0011:00 |                   | 預約                | 預約                | 預約                | 預約                | 預約                | 預約                |

## > 資源預約視窗

| 資源預約   |                                            |
|--------|--------------------------------------------|
| 資源名:   | 電腦教室203                                    |
| *預約人:  |                                            |
| *電話號碼: |                                            |
| *電子郵件: |                                            |
| *廣播系統: |                                            |
| *開放上網: | <ul> <li>○ 開放上網</li> <li>○ 不可上網</li> </ul> |
| *課程錄影: | <ul> <li>○ 需錄影</li> <li>○ 不需錄影</li> </ul>  |
|        | 送出預約單關閉窗口                                  |

Copyright ©2010 HEIMAVISTA.COM 黑快馬股份有限公司 All rights reserved. 100 台北市忠孝東路二段 94 號 4 樓 公司代表號:+886-2-23930606 公司傳真:+886-2-23930600 

5

# (2) 資源審核

**功能說明**:審核申請人是否通過預約資源。 •

| 🤤 資源管理  | ~ |
|---------|---|
| 資源建立    |   |
| 資源審核    |   |
| 修繕管理    |   |
| 行事曆建立   |   |
| 行事曆事件審核 |   |
| 參數設定    |   |
| 頁面設定    |   |

| C. | 客核通過 <sup>審核×</sup> | □ 未審核 前 刪 | 除 € 重新整理   |            |       | 預約資源名稱          | 關鍵字                  |    | 0 |
|----|---------------------|-----------|------------|------------|-------|-----------------|----------------------|----|---|
|    |                     |           |            |            |       |                 |                      |    |   |
|    | ₩預約資源名稱             | ↓申請人      | 小預約時間      | ↓預約時間段     | ₩審核狀態 | ↓送審時間           |                      | 操作 |   |
|    | 電腦教室203             | 王曉明       | 2019-05-01 | 09:0010:00 | 未審核   | 2019-04-29 17:1 | <sub>2:41</sub> A.編輯 | æ  |   |

B.勾選

136 Copyright ©2010 HEIMAVISTA.COM 黑快馬股份有限公司 All rights reserved. 100 台北市忠孝東路二段 94 號 4 樓 公司代表號:+886-2-23930606 公司傳真:+886-2-23930600 

# (3) 修繕管理

功能說明:

| 5 資源管理  | ~ |
|---------|---|
| 資源建立    |   |
| 資源審核    |   |
| 修繕管理    |   |
| 行事曆建立   |   |
| 行事曆事件審核 |   |
| 參數設定    |   |
| 百面設定    |   |

| 百<br>A.新增修繕 | 修繕管理×<br>分類 |               |          |   |
|-------------|-------------|---------------|----------|---|
| 新增修繕分数      | 1 排序        | 所有分類          |          |   |
| ➡ 狀態維護      |             | 前 刪除 📑 新      | 速打甲      |   |
| 新增修繕分類      |             |               |          | × |
| 基本資料修繕      | 欄位          |               |          |   |
| 上級修繕分類:     | 第一級 🔻       | B.選擇上         | 級分類      |   |
| ◆分類名稱:      |             | <b>C</b> .分類名 | 稱        | _ |
| 備主:         |             |               |          |   |
| 資料有效否:      | ● 有效 ◎ 無效   |               | /        | 2 |
|             |             |               |          |   |
|             |             |               |          |   |
| 資料建立者       | : 資料建       | 立日期: 1        | <u> </u> |   |
| 資料修改者       | : 資料修       | 改日期:          |          |   |
|             | 新           | 曾並返回 新增       | 取消       |   |

#### 新增修繕分類 - 修繕欄位 $\succ$

| 新增修           | 善分類            |                        |                                 |                       |        | ×        |
|---------------|----------------|------------------------|---------------------------------|-----------------------|--------|----------|
| 基本資料          | 4 修繕欄位         | E.新增欄位                 | 說明(可參考表單模                       | 組設置方式)                |        |          |
| 順序            | 名稱             | 欄位類型                   | 格式                              | 欄位顯示                  | 空白     | 欄位備注     |
| 1 🗸           |                | 單行文字 ▼                 | 字元寬度:<br>最大寬度:                  | 不顯う・                  | 允許 ▼   | <u>⊿</u> |
| 2 🗸           |                | 單行文字  ▼                | 字元寬度:<br>最大寬度:                  | 不顯示▼                  | 2 分許 ▼ | <u> </u> |
| 3 🗸           |                | 單行文字  ▼                | 字元寬度:<br>最大寬度:                  | 不顯示▼                  | 允許 ▼   | <u>^</u> |
| <b>4</b><br>資 | 料建立者:<br>料修改者: | 留行改变<br>資料建立日<br>資料修改日 | <b>字元寬度:</b><br>日期: 資料群組<br>日期: | <b>太</b> 島為二 <b>、</b> | ↔± -   | ~        |
|               |                | F. 新增並                 | 返回新增                            | 取消                    |        |          |

 
 138

 Copyright ©2010 HEIMAVISTA.COM 黑快馬股份有限公司 All rights reserved.

 100 台北市忠孝東路二段 94 號 4 樓 公司代表號: +886-2-23930606 公司傳真: +886-2-23930600
 5

## ▶ 前臺顯示畫面

| 科研   |      |       |             |            |            |
|------|------|-------|-------------|------------|------------|
|      |      |       |             |            | [我要報修]     |
|      |      |       |             |            | 科研         |
| 報修問題 | 報修內容 | 申請人   | 處理情形        | 申請日期       | 處理日期       |
| 123  | 內容   | apple | [修繕詳情] 處理中  | 2018-10-16 | 2018-10-16 |
| 543  | 內容   | apple | [修繕詳情] 新增   | 2018-10-16 |            |
| 漏水   | 內容   | hvlai | [修繕詳情] 處理完畢 | 2018-09-03 | 2018-09-03 |
| 123  | 內容   | hvlai | [修繕詳情] 新增   | 2018-09-03 |            |
| 報修問題 | 内容   | hvlai | [修繕詳情] 新增   | 2018-09-03 |            |

# > 修繕申請表格顯示畫面

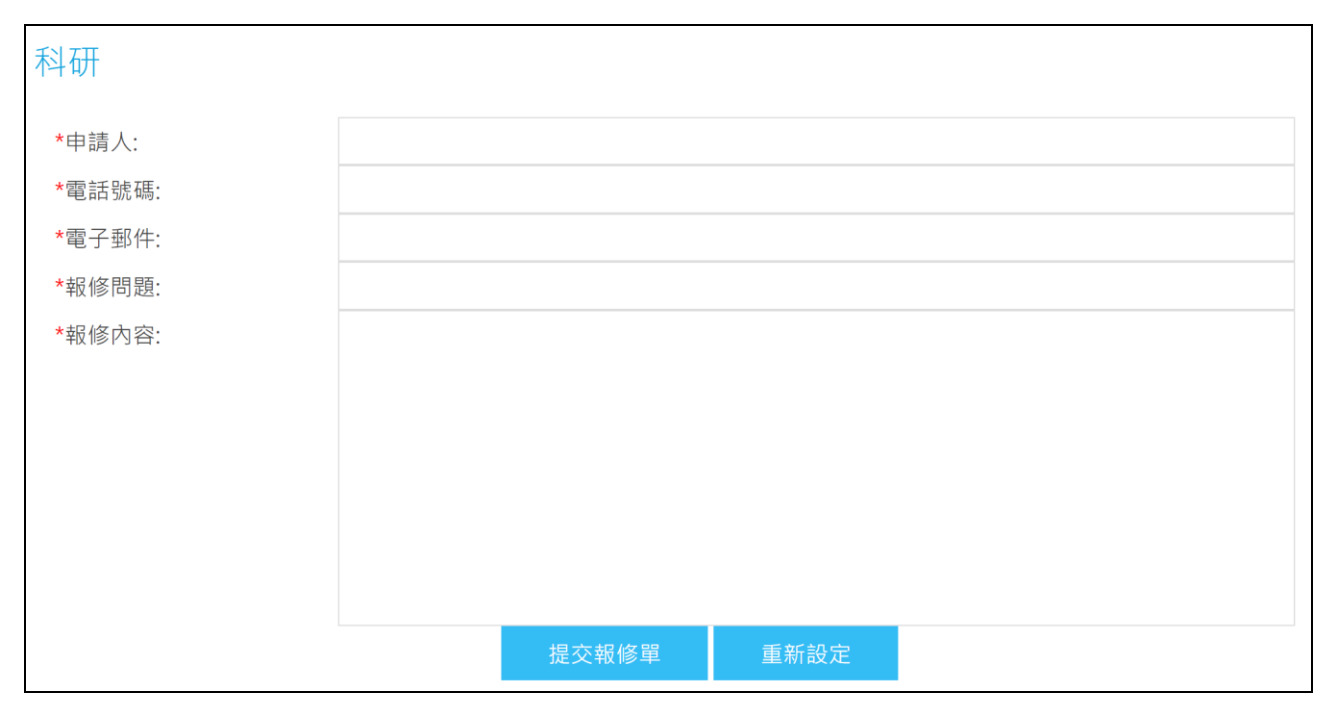

#### 新增狀態維護 $\triangleright$

| 首頁 修繕管理 ×    |             |        |            |      |    |
|--------------|-------------|--------|------------|------|----|
| ▲ 新增修繕分類 计排序 | 所有分類        | 關鍵字    | Q          |      |    |
| ● 狀態維護 所有修繕  | □ 刪除 ご 重新整理 |        |            |      |    |
| □ 忠義大樓       | □ 修繕申請人     | 修繕主題   | 申請日期       | 修繕狀態 | 操作 |
| 忠義大樓A棟       | apple       | 543    | 2018-10-16 | 新增   | ۲  |
| 科研           | apple       | 123    | 2018-10-16 | 處理中  | •  |
|              | 🗐 hvlai     | 電腦無法開機 | 2018-09-04 | 新增   |    |
|              | 🔲 hvlai     | 報修問題   | 2018-09-03 | 新增   |    |
|              | hvlai       | 123    | 2018-09-03 | 新增   | -  |
|              | hvlai       | 漏水     | 2018-09-03 | 處理完畢 | •  |

## ▶ 新增狀態維護 - 基本資料

| 新增修繕狀態           |                                  | × |  |  |  |
|------------------|----------------------------------|---|--|--|--|
| 基本資料             |                                  |   |  |  |  |
| ◆狀態代號:           | B.狀態代號                           |   |  |  |  |
| *狀態名稱:           | C.狀態名稱                           |   |  |  |  |
| 備注:              |                                  |   |  |  |  |
| 資料有效否: ●有效 ● 無效  |                                  |   |  |  |  |
|                  |                                  |   |  |  |  |
|                  |                                  |   |  |  |  |
| 資料建立者:<br>資料修改者: | 資料建立日期: 資料建立日期: 資料群組:<br>資料修改日期: |   |  |  |  |
| C                | 新增並返回 新增 取消                      |   |  |  |  |

Copyright ©2010 HEIMAVISTA.COM 黑快馬股份有限公司 All rights reserved. 100 台北市忠孝東路二段 94 號 4 樓 公司代表號:+886-2-23930606 公司傳真:+886-2-23930600 

5
#### 回應修繕申請 $\triangleright$

| 所 | 有分類                  |        |            | 關鍵字                   | Q    |
|---|----------------------|--------|------------|-----------------------|------|
|   | 刪除 🧲 重新整理            |        |            |                       |      |
|   | 修繕申請人                | 修繕主題   | 申請日期       | 修繕狀態                  | 操作   |
|   | apple                | 543    | 2018-10-16 | 新增 A.編                | 輯    |
|   | 修繕處理日期<br>沒有相關修繕過程資料 | 修繕處理主題 | 修繕處理狀態     | <sub>修繕處理人</sub> B.新增 | + 新增 |

#### 編輯報修資料進度 $\triangleright$

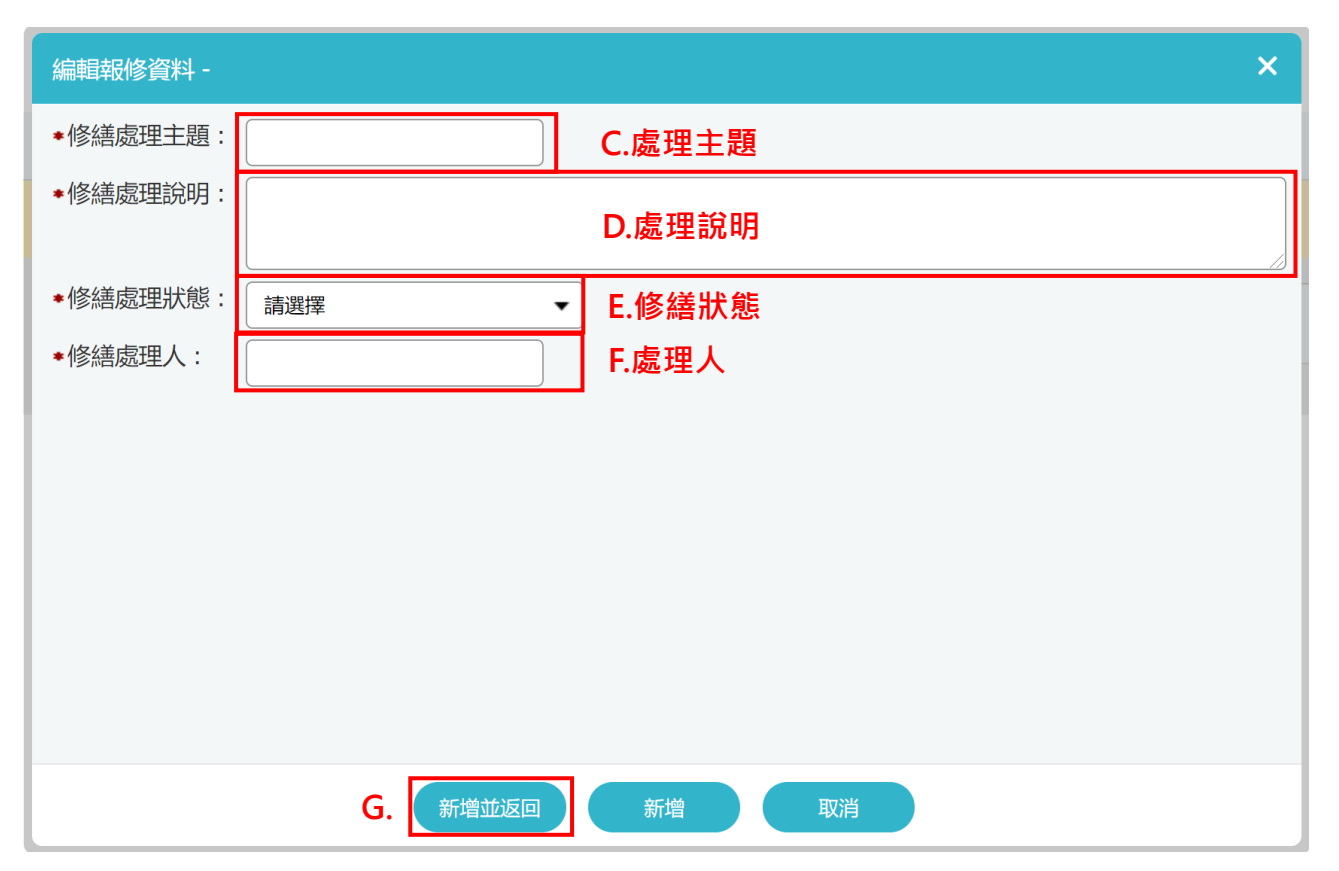

Copyright ©2010 HEIMAVISTA.COM 黑快馬股份有限公司 All rights reserved. 100 台北市忠孝東路二段 94 號 4 樓 公司代表號:+886-2-23930606 公司傳真:+886-2-23930600 

## (4) 行事曆建立

**功能說明**:管理行事曆中的事件。

| 5 資源管理  | ~ |
|---------|---|
| 行事曆建立   |   |
| 行事曆事件書核 |   |
| 參數設定    |   |
| 頁面設定    |   |

| 道夏<br>A.新增分      | 行事層建立 ×                                 |         |                     |    |
|------------------|-----------------------------------------|---------|---------------------|----|
| 新增行事             | 所有行事曆                                   |         |                     |    |
| 新增行事曆分類          |                                         |         | -                   | ×  |
| 基本資料             |                                         |         |                     |    |
| ◆分類名稱:           | B.輸入分類名稱                                | 分類圖標: 寬 | X高:0 X 0            |    |
| 允許子網發佈:          | <ul> <li>● 允許</li> <li>○ 不允許</li> </ul> | F       | :/#:                | :0 |
| 子網發佈審核:          | ◎ 需審核 ◎ 無需審核 ◉ 依參數設定                    | 3       | <b>選擇檔案</b> 未選擇任何檔案 |    |
| 共享到子網:           | ◉ 共享 ○ 不共享                              |         |                     |    |
| RSS顯示筆數:         | 不啓用RSS ▼                                |         |                     |    |
| 備註:              |                                         |         |                     |    |
| 資料有效否:           | ● 有效 ○ 無效                               |         |                     |    |
| 資料建立者:<br>資料修改者: | 資料建立日期:<br>資料修改日期:                      | 資料群組:   | 狀態:正                | E常 |
|                  | 新增並返回                                   | 新増取消    |                     |    |

Copyright ©2010 HEIMAVISTA.COM 黑快馬股份有限公司 All rights reserved. 100 台北市忠孝東路二段 94 號 4 樓 公司代表號:+886-2-23930606 公司傳真:+886-2-23930600 5

| 所有行事曆            | A.新增事件                                  |             | 關鍵字 | Q            |
|------------------|-----------------------------------------|-------------|-----|--------------|
| 🕒 新增事件 🛛 🗍       | 前 刪除 🗙 刪除多語                             | ⋧ 重新整理 匯入事件 |     | 繁體   English |
| 新增事件             |                                         |             |     | ×            |
| 基本資料             |                                         |             |     |              |
| 所屬分類:            | 請選擇  ▼                                  |             |     |              |
| ★事件名稱:           |                                         | B.填入事件名稱    |     |              |
| ★事件開始日期:         | 2018-08-29                              | ○選擇車件       |     |              |
| ★事件結束日期:         | 2018-08-29                              | C.选择争什      |     |              |
| 顯示連結:            | <ul> <li>● 顧示</li> <li>○ 不顧示</li> </ul> | 開始及結束日期     |     |              |
| 是否發佈到子網:         | ◎是 ◎否                                   |             |     |              |
| 是否發佈到總網站:        | ◎是 ◎否                                   |             |     |              |
| 資料有效否:           | <ul> <li>有效</li> <li>無效</li> </ul>      |             |     |              |
| 詳細說明 簡單詩         | 胡                                       |             |     |              |
| 資料建立者:<br>資料修改者: | 資料建立日期:<br>資料修改日期:                      | 資料群組:       |     | 狀態:正常        |
|                  |                                         | 新增並返回 新增 取消 |     |              |

## (5) 行事曆事件審核

**功能說明**:下層網站將事件發佈至上層網站時,於此處審核事件是否通過。

| 🔄 資源管理                  | ~                                                                                     |                                                                    |                                          |                                                                                                    |                                                                                                    |
|-------------------------|---------------------------------------------------------------------------------------|--------------------------------------------------------------------|------------------------------------------|----------------------------------------------------------------------------------------------------|----------------------------------------------------------------------------------------------------|
| 行事曆建立                   | Z                                                                                     |                                                                    |                                          |                                                                                                    |                                                                                                    |
| 行事曆事件                   | 書核                                                                                    |                                                                    |                                          |                                                                                                    |                                                                                                    |
| 參數設定                    |                                                                                       |                                                                    |                                          |                                                                                                    |                                                                                                    |
| 頁面設定                    |                                                                                       |                                                                    |                                          |                                                                                                    |                                                                                                    |
| 首頁行事團                   | 事件審核 ×                                                                                |                                                                    |                                          |                                                                                                    |                                                                                                    |
| ■ 書核 前 刪除事              | 件 🤁 重新整理                                                                              |                                                                    | 關鍵                                       | ≠                                                                                                    | <b>查詢</b> 進階搜尋                                                                                                    |
|                         |                                                                                       |                                                                    |                                          |                                                                                                    |                                                                                                    |
|                         |                                                                                       |                                                                    |                                          | ▲ 室                                                                                                    | 讀 │ 简体 │ English                                                                                                    |
| 行事層事件書核 - 行事層發          | **                                                                                    |                                                                    | ×                                        | 新                                                                                                    | <sup>體 │ 简体 │ English<br/>核事件<br/><sup>態 操作</sup></sup>                                                                                                    |
| 行事書事件書核-行事層3            | 調]                                                                                    | 音刻词[1]                                                             | × 41                                     | ▲ A. 審 A. 審 A. 審 A. 審 A. 審 A. 審 A. 審 A.                                                                                         | ee ) 简体   English<br>核事件<br>態 操作                                                                                                    |
| 行事層事件書校 - 行事層部          | (2)<br>事件名福:行事)<br>所屬分類: 學生)<br>事件來源網站:黑馬。<br>事件開始日期:2018                             | 雪別 <b>別に</b><br>1章<br>た <del>学</del><br>08-13                      | × 41<br>20<br>20                         |                                                                                                    | a mathefaile a mathefaile a |
| 行事雇事件書校 - 行事應該          | (3)<br>事件名稱:行事,<br>所屬分類:學生)<br>事件來源網站:黑馬,<br>事件開始日期:2018<br>事件結束日期:2018<br>審核狀態:審核    | ■測測C<br>電動<br>t<br>2<br>08-13<br>08-13<br>08-13<br>下通過 B.填入審核意見    | × 414<br>203<br>203<br>203               | 事件結束日期     小書核ボ       8-08-13     音核不通       8-07-05     未書核       8-05-03     書核不通                                             |                                                                                                    |
| 行事層事件畫校 - 行事層部<br>審核意見: | (初)<br>事件名稱:「行事所<br>屬分類: 學生)<br>事件來源網站:黑馬<br>事件開始日期: 2018<br>事件結束日期: 2018<br>畜核狀態: 畜校 | ■測測<br>型<br>1<br>1<br>13<br>13<br>13<br>13<br>13<br>13<br>13<br>13 | × 11<br>20:<br>20:<br>20:<br>20:         | 事件結束日期 小 審核   8-08-13 審核不通   8-07-05 未審核   8-05-03 審核不通   8-05-10 未審核                                                           |                                                                                                    |
| 行事層事件書校 - 行事層部<br>      | (別)<br>事件名稱:行事,<br>所屬分類:學生)<br>事件未源網站:黑馬,<br>事件開始日期:2018<br>事件結束日期:2018<br>審核狀態:審核/   | ■測測                                                                | × 11<br>20<br>20<br>20<br>20<br>20<br>20 | 新件結束日期     小書核狀       8-08-13     審核不通       8-07-05     未審核       8-05-03     審核不通       8-05-10     未審核       8-07-01     未審核 |                                                                                                    |

5

## (6) 參數設定

**功能說明**:行事曆相關參數設定。

| 🤤 資源管理      | ~                        |
|-------------|--------------------------|
| 行事曆建立       |                          |
| 行事曆事件審核     |                          |
| 參數設定        |                          |
| 頁面設定        |                          |
| 首頁 行事層事件    | 審核 X 参数設定 X              |
|             |                          |
| ■月曆顯示事件名稱長: | 20 (最大長度爲60) 事件名稱長度      |
| ★日曆呈現事件筆數:  | 0 (當設定0時,則不限定筆數)         |
| ★子綱行事曆發佈畫核: | ● 需審核 ● 無需審核 子網發佈事件是否需審核 |
| 子網行事曆發佈通知:  | 所有已選擇                    |
| 設定接收子網發佈事   | Administrator<br>Lai測試寄信 |
| 件通知信的人員     |                          |
|             |                          |
|             | 加入 移除                    |

145 Copyright ©2010 HEIMAVISTA.COM 黑快馬股份有限公司 All rights reserved. 100 台北市忠孝東路二段 94 號 4 樓 公司代表號:+886-2-23930606 公司傳真:+886-2-23930600 5 

## (7) 頁面設定

• 功能說明:設定行事曆相關頁面的模組配置。

| 「「」 資源管理 ~                    |
|-------------------------------|
| 行事曆建立                         |
| 行事曆事件畫核                       |
| 參數設定                          |
| <b>夏面設定</b>                   |
| 首頁 行事層事件審核 X 參數設定 X 頁面設定 X    |
| □ 頁面佈局 🥵 樣式設定 🚦 模組列表 🥏 重新整理   |
| 當前頁面設定: 行事層明細頁面 ▼ 操作方法同首頁畫面設定 |
| <b>頁面頭部設定</b> 系統頭部 ▼          |
| (頁首連結設定)<br>(頁面頭部建立)          |
| 行事層明細模組                       |
| 頁面底部設定: 預設頁面底部 ▼              |
| 頁面底部建立                        |
|                               |

 146

 Copyright ©2010 HEIMAVISTA.COM 黑快馬股份有限公司 All rights reserved.

 100 台北市忠孝東路二段 94 號 4 樓 公司代表號: +886-2-23930606 公司傳真: +886-2-23930600

 Sourt Control

## 12.電子報

- (1) 範本管理
  - 功能說明:上傳範本,可作為電子報寄送時使用的樣式。

| 📮 電子報  | ~ |
|--------|---|
| 範本管理   |   |
| 發送電子報  |   |
| 電子報管理  |   |
| 一般訂閱管理 |   |
| 頁面設定   |   |

| A.新增分類           | 範本管理 ×                   |   |
|------------------|--------------------------|---|
| 新增分類             | 所有分類                     |   |
| 新增分類             |                          | × |
| ◆範本分類名稱:         | B.輸入名稱                   |   |
| 備註:              |                          |   |
| 是否有效:            | ◉有效 ○ 無效                 |   |
| 資料建立者:<br>資料修改者: | 資料建立日期: 資料群組:<br>資料修改日期: |   |
|                  | C. 新增並返回 新增 取消           |   |

147 Copyright ©2010 HEIMAVISTA.COM 黑快馬股份有限公司 All rights reserved. 100 台北市忠孝東路二段 94 號 4 樓 公司代表號:+886-2-23930606 公司傳真:+886-2-23930600 

| 所有分類                          |                  | 關鍵字                             |
|-------------------------------|------------------|---------------------------------|
|                               | #±c#7IB          |                                 |
|                               |                  |                                 |
| 新増範本                          |                  | ×                               |
| ▲範本名稱:                        | B 龄入之瑶乃分類        | 是否有效: 🖲 有效 💿 無效                 |
| ★範本分類: 請選擇                    |                  |                                 |
| 上傳(htm/html 文件): 選擇檔案         | 未選擇任何檔案 C.選擇上傳之節 | 範本                              |
| 上傳(zip 文件): 選擇檔案              | ] 未選擇任何檔案        |                                 |
| 備註:                           |                  | 一若範本中有引用外部圖檔等,請將相               |
|                               |                  |                                 |
|                               |                  | 關檔案壓縮成 zip 檔上傳                  |
| 功能說明:<br>1.如果範本html中有引用外部圖檔等, | 請把相關檔案壓缩成zip檔上傳. | -"toyt/html.charoot-hia5" /、約爾爾 |
| 資料建立者:                        | 資料建立日期: 資料群組     | 1:                              |
| 資料修改者:                        | 資料修改日期:          |                                 |
|                               | 新增並返回新增          | 取消                              |

## (2) 發送電子報

• 功能說明:寄送電子報給特定會員(例:活動邀請函)。

| 📮 電子報 🛛 🗸 🗸                                                                                                    |                     |                                                                                     |
|----------------------------------------------------------------------------------------------------|---------------------|-------------------------------------------------------------------------------------|
| 範本管理                                                                                                    |                     |                                                                                     |
| 發送電子報                                                                                                    |                     |                                                                                     |
| 電子報管理                                                                                                    |                     |                                                                                     |
| 一般訂閱管理                                                                                                    |                     |                                                                                     |
| 頁面設定                                                                                                    |                     |                                                                                     |
| 董勇                                                                                                    |                     | D.依需求加入條件<br><sup>發送範圍:</sup><br>會員等級 會員等組                                          |
| <ul> <li>郵件內容</li> <li>電子級</li> <li>● 焼文字</li> <li>● HTML HTML編輯/預覽</li> <li>說明:在此編輯的html語法可能與網站前臺顯示有差異 &gt;&gt;mc</li> </ul>                                                                                                    | ▼ 選擇資訊發送 [          | (十請選擇會員等級)                                                                          |
| <html xmlns="http://www.w3.org/1999/xhtml"><br/><head><br/><meta content="text/html; charse&lt;br&gt;&lt;title&gt;Untitled Document&lt;/title&gt;&lt;br&gt;&lt;/head&gt;&lt;br&gt;&lt;body&gt;&lt;br&gt;&lt;http://www.w3.org/1999/xhtml" http-equiv="Content-Type"/><br/><http: 1999="" www.w3.org="" xhtml"=""><br/><http: 1999="" www.w3.org="" xhtml"=""><br/><http: 1999="" www.w3.org="" xhtml"=""><br/><http: 1999="" www.w3.org="" xhtml"=""><br/><http: 1999="" www.w3.org="" xhtml"=""><br/><http: 1999="" www.w3.org="" xhtml"=""><br/><http: 1999="" www.w3.org="" xhtml"=""><br/><http: 1999="" www.w3.org="" xhtml"=""><br/><http: 1999="" www.w3.org="" xhtml"=""><br/><http: 1999="" www.w3.org="" xhtml"=""><br/><http: 1999="" www.w3.org="" xhtml"=""><br/><http: 1999="" html="" www.w3.org="" xhtml<=""><br/><http: 1999="" html="" www.w3.org="" xhtml<=""><br/></http:></http:></http:></http:></http:></http:></http:></http:></http:></http:></http:></http:></http:></head></html> | et=utf-8"/> ng=10"> | <ul> <li>● 僅有效會員 ○ 僅無效會員</li> <li>● 僅訂閱會員 ○ 僅未訂閱會員</li> </ul>                       |
| 發送時間: ● 立即發送 ◎ 指定時間發送                                                                                                    |                     | 和ササロ(EDJIC=11(ell :<br>(Email之間請用,隔開)<br>一般訂開是否發送: ●是 ● 否<br>是否統計計影響對: ● (#2++ ● 不) |

## 發送後可至電子報管理查看已發送之電子報

| <ul> <li>新增分類</li> <li>新有分類</li> </ul> | 所 | 有分類               |                         |       |        |       | 關鍵字   | Q     | 進階搜尋      |
|----------------------------------------|---|-------------------|-------------------------|-------|--------|-------|-------|-------|-----------|
| □□□□□□□□□□□□□□□□□□□□□□□□□□□□□□□□□□□□□  | Ū | 刪除 読 移動分類▼        |                         |       | 🤁 重新整理 |       |       |       |           |
|                                        |   | 小標題               | ↓操作時間                   | 小會員等級 | 小會員群組  | 小發送數量 | 小前臺顯示 | ↓是否完成 | 操作        |
|                                        |   | 106年XX成果發表<br>會 🖸 | 2017-05-15 12:<br>22:31 |       |        | 2     | 否     | 已完成   | ▲ 山       |
|                                        |   |                   |                         |       |        |       |       | 總     | 共1筆,當前1-1 |

### ♡ 貼心小叮嚀:發送電子報前建議先新增電子報分類。路徑:電子報→電子報管理。

149 Copyright ©2010 HEIMAVISTA.COM 黑快馬股份有限公司 All rights reserved. 100 台北市忠孝東路二段 94 號 4 樓 公司代表號:+886-2-23930606 公司傳真:+886-2-23930600 

## (3) 電子報管理

**功能說明**:建立分類管理已發送電子報。

| 📮 電子報  | ~ |
|--------|---|
| 範本管理   |   |
| 發送電子報  |   |
| 電子報管理  |   |
| 一般訂閱管理 |   |
| 頁面設定   |   |

| 道夏<br>A.新增分類             | 電子報管理 ×                 |   |
|--------------------------|-------------------------|---|
| <ul> <li>新增分類</li> </ul> | 所有分類                    |   |
| 新增分類                     |                         | × |
| 上一級:                     | [第一級] ▼                 |   |
| ★電子報分類名稱:                | <sub>成果發表會</sub> B.輸入名稱 |   |
| 備註:                      |                         |   |
|                          |                         |   |
| 是否有效:                    | ● 有效 ○ 無效               |   |
|                          |                         |   |
|                          |                         |   |
| 資料建立者:                   | 資料建立日期: 資料群組:           |   |
| 資料修改者:                   | 資料修改日期:                 |   |
|                          | 新增並返回新增 取消              |   |

150 Copyright ©2010 HEIMAVISTA.COM 黑快馬股份有限公司 All rights reserved. 100 台北市忠孝東路二段 94 號 4 樓 公司代表號:+886-2-23930606 公司傳真:+886-2-23930600 

# (4) 一般訂閱管理

**功能說明**:可管理電子報訂閱相關。 •

| 📮 電子報 🛛 🗸 🗸                  |                    |
|------------------------------|--------------------|
| 範本管理                         |                    |
| 發送電子報                        |                    |
| 電子報管理                        |                    |
| 一般訂閱管理                       |                    |
| 頁面設定                         |                    |
| 首頁 - 般訂閱管理 ×<br>顯示所有 ▼ 記 関成功 | 取消訂閱 前 刪除 乙乙二 重新整理 |
| #57011月<br>申請訂閱<br>訂閱成功      | 小狀態                |
| 申請取消<br>取消訂開 的資料             |                    |

151 Copyright ©2010 HEIMAVISTA.COM 黑快馬股份有限公司 All rights reserved. 100 台北市忠孝東路二段 94 號 4 樓 公司代表號:+886-2-23930606 公司傳真:+886-2-23930600 

## (5) 頁面設定

• 功能說明:設定電子報相關頁面,作為畫面顯示。

| 📮 電子報 🛛 🗸 🗸                              |                   |  |
|------------------------------------------|-------------------|--|
| 範本管理                                     |                   |  |
| 發送電子報                                    |                   |  |
| 電子報管理                                    |                   |  |
| 一般訂閱管理                                   |                   |  |
| 頁面設定                                     |                   |  |
| 道頁 頁面設定 X                                |                   |  |
| □ 黄面佈局 ■ 黄面佈局 ■ 横组列表 ● ■ 横组列表            |                   |  |
| <sup>當前頁面設定:</sup> 電子報明細頁面 → A.下拉選擇欲設定頁面 |                   |  |
| 電子報陳列頁面<br>頁面頭部設定 一般訂開完成頁面 ,新增頁面頭部       | 编辑                |  |
| (頁首連結設定)                                 |                   |  |
| 頭示路徑模組                                   | 🖽 🚭 🗶             |  |
| 電子報明細                                    | 🔎 🖻 😪 🗙           |  |
| 頁面應部設定: 預設頁面底部 ▼ 新增頁面底部                  | [設定此底部為所有頁面底部] 編輯 |  |

152 Copyright ©2010 HEIMAVISTA.COM 黑快馬股份有限公司 All rights reserved. 100 台北市忠孝東路二段 94 號 4 樓 公司代表號:+886-2-23930606 公司傳真:+886-2-23930600